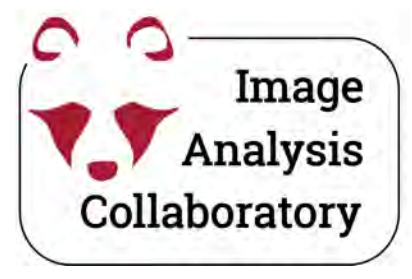

### **ROI Manager**

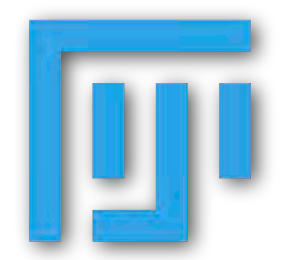

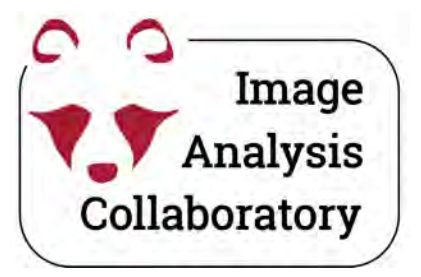

Annotation Tools \*see also Edit > Selection

# Region Of Interest (ROI)

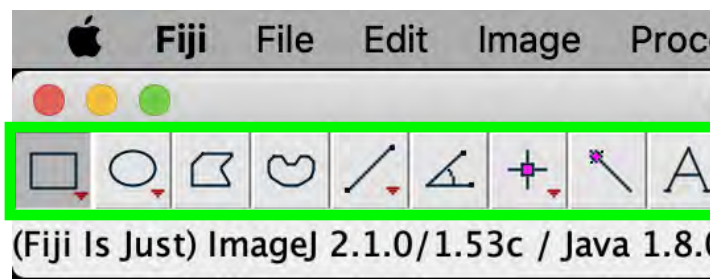

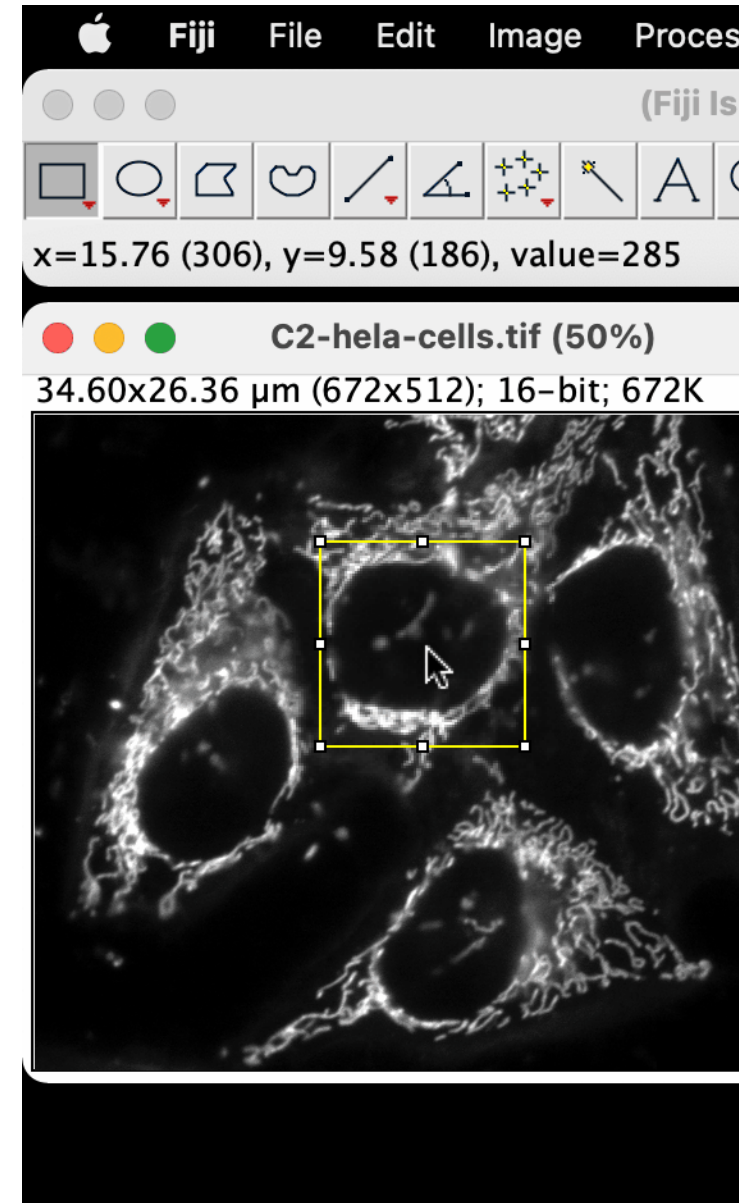

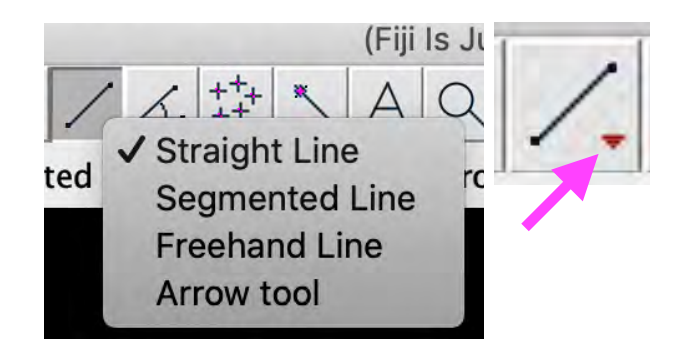

Secondary/Right Click for more options

| ess      | Analyze      | Plugins | Window | Help        |
|----------|--------------|---------|--------|-------------|
| (Fiji Is | s Just) Imag | leJ     |        |             |
| Q        | ٩ ښ          | Dev_    | nnota  | ition Tools |
| 0_66     | (64-bit)     |         |        |             |

| S    | Analyze                                                                                                    | Plugins | Window | Help       |       |  |
|------|----------------------------------------------------------------------------------------------------|---------|--------|------------|-------|--|
| Ju   | st) ImageJ                                                                                                    |         |        |            |       |  |
| 2    | <n alig<="" aligned.com="" http:="" td="" www.aligned.com=""><td>Dev Stk</td><td>Lut 👌</td><td>\$ 3</td><td>≫</td><td></td></n> | Dev Stk | Lut 👌  | \$ 3       | ≫     |  |
|      |                                                                                                    |         | Click  | here to se | earch |  |
|      |                                                                                                    |         |        |            |       |  |
|      |                                                                                                    |         |        |            |       |  |
|      | .)                                                                                                    |         |        |            |       |  |
|      |                                                                                                    |         |        |            |       |  |
|      | . 4                                                                                                    |         |        |            |       |  |
|      |                                                                                                    |         |        |            |       |  |
| t.   | 7                                                                                                    |         |        |            |       |  |
| 6.1  |                                                                                                    |         |        |            |       |  |
| ° «) | 1.2.                                                                                                    |         |        |            |       |  |
|      | -2.00                                                                                                    |         |        |            |       |  |
|      | 3.4.1.8                                                                                                    |         |        |            |       |  |
|      |                                                                                                    |         |        |            |       |  |
|      |                                                                                                    |         |        |            |       |  |
|      |                                                                                                    |         |        |            |       |  |

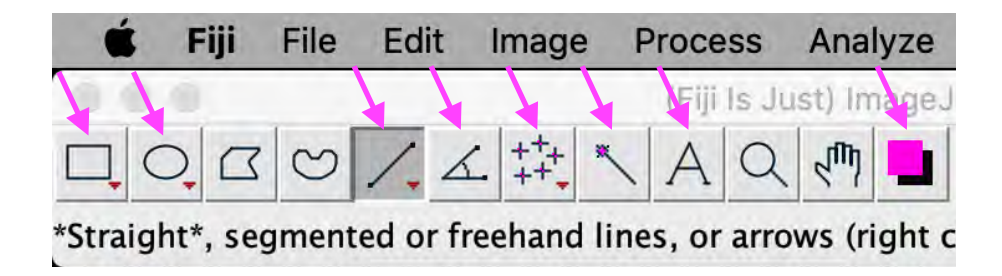

Double Click to set/change properties

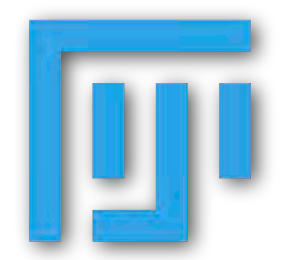

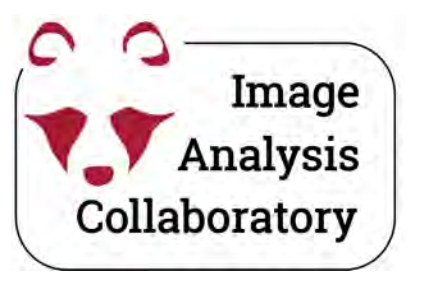

# **ROI Manager**

| Fiji     File     Edit     Image     Process       Image     Image     Image     Image     Image     Image                               | Analyze Plugins<br>Measure                                                                                      | Window H                                           | lelp                                                                                                    | Analyze >            | > Tools >                                                          | ROI Ma                                                                                     | nager                    |
|----------------------------------------------------------------------------------------------------|----------------------------------------------------------------------------------------------------|----------------------------------------------------|----------------------------------------------------------------------------------------------------|----------------------|--------------------------------------------------------------------|--------------------------------------------------------------------------------------------|--------------------------|
| (Fiji Is Just) ImageJ 2.1.0/1.53c; Java 1.8.0_66 [          C2-hela-cells.tif (50%)         "Green"; 34.60x25.03 μm (672x486); 16-bit; 6 | Analyze Particles<br>Summarize<br>Distribution<br>Label<br>Clear Results<br>Set Measurements<br>Set Scale       | here                                               | te to search                                                                                                    | The ROI Mo<br>with m | t<br>anager is                                                     | s a tool for<br>lections (F                                                                | *<br>working             |
| Jer Strate                                                                                                    | Calibrate<br>Histogram<br>Plot Profile<br>Surface Plot<br>Gels                                                  | ж К<br>>                                           |                                                                                                    |                      | <b>ROI Mar</b><br>0249-0127<br>0220-0513<br>0159-0291<br>0393-0346 | Add [t]<br>Update<br>Delete                                                                | ( <b>C</b> 15 <u>)</u> . |
|                                                                                                    | Tools<br>3D Objects Counter<br>3D OC Options<br>Skeleton<br>Colocalization<br>Color Histogram<br>Directionality | > Sav<br>Fra<br>An<br>Cu<br>RO<br>Sca<br>Ca<br>Syr | actal Box Count<br>actal Box Count<br>alyze Line Graph<br>urve Fitting<br>OI Manager<br>cale Bar<br>alibration Bar<br>ynchronize Windows |                      |                                                                    | Rename<br>Measure<br>Deselect<br>Properties<br>Flatten [F]<br>More »<br>Show All<br>Labels |                          |

\*(*cmd*) + *t* can be used to both to open the ROI Manager and/or add a new ROI to the Manager. \*\*<u>shift + e</u> can be used to draw the last ROI.

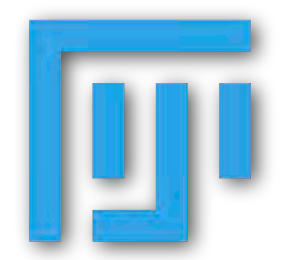

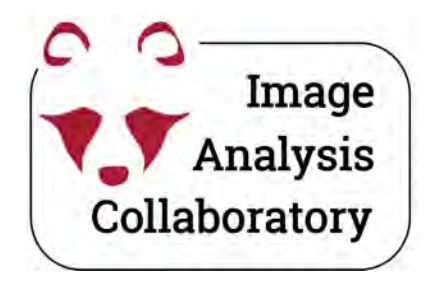

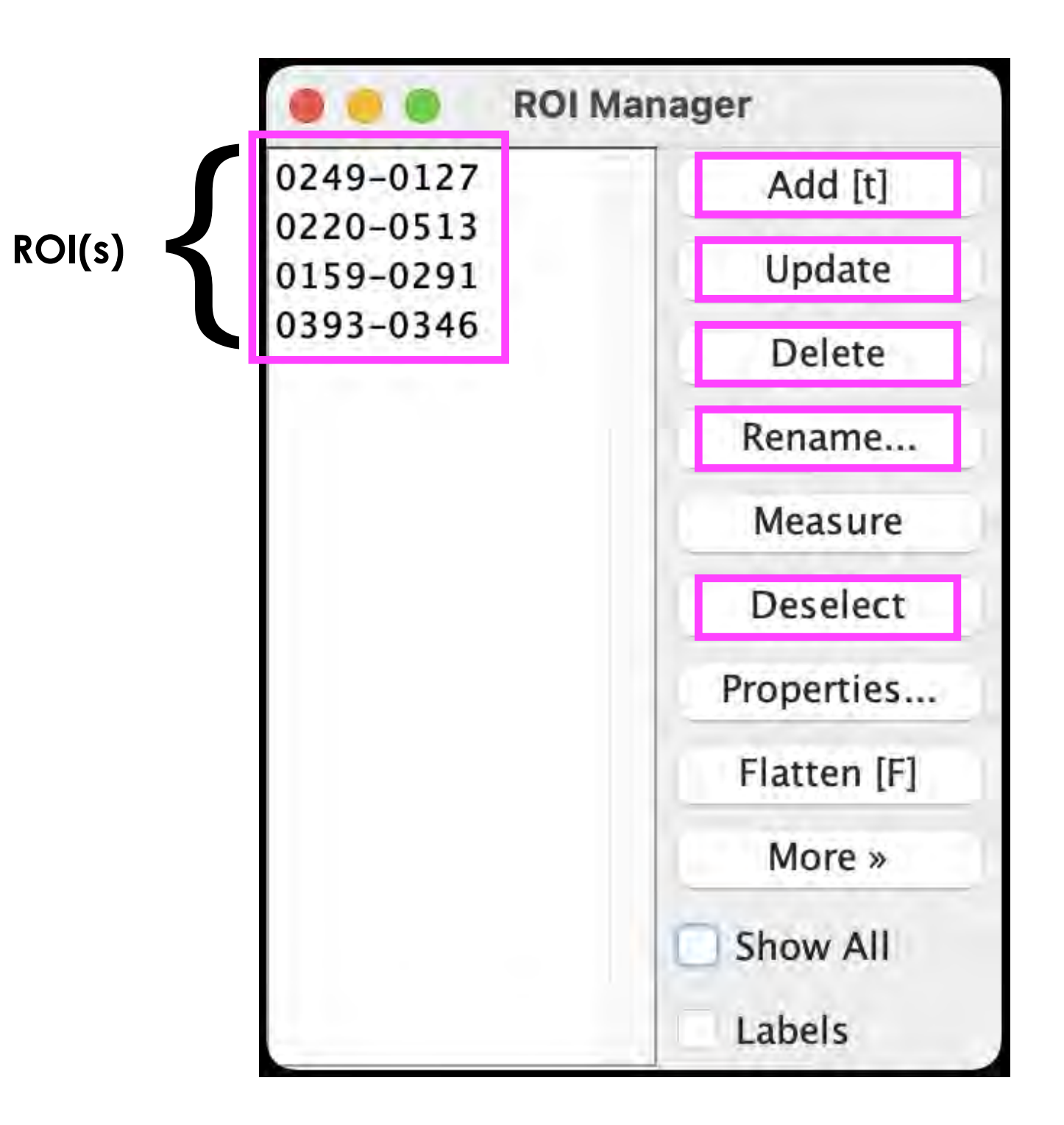

### **ROI Manager**

Add new ROI (†).

After modifying a ROI, you can use Update to save the changes.

Delete selected ROI. If none is selected, delete all.

Rename selected ROI.

Deselect one or more selected ROI.

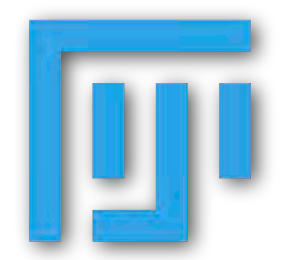

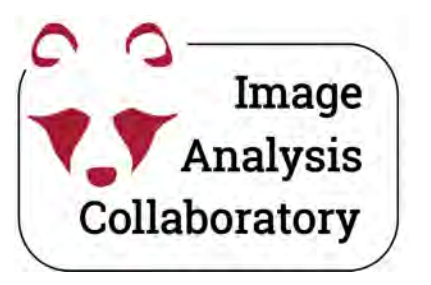

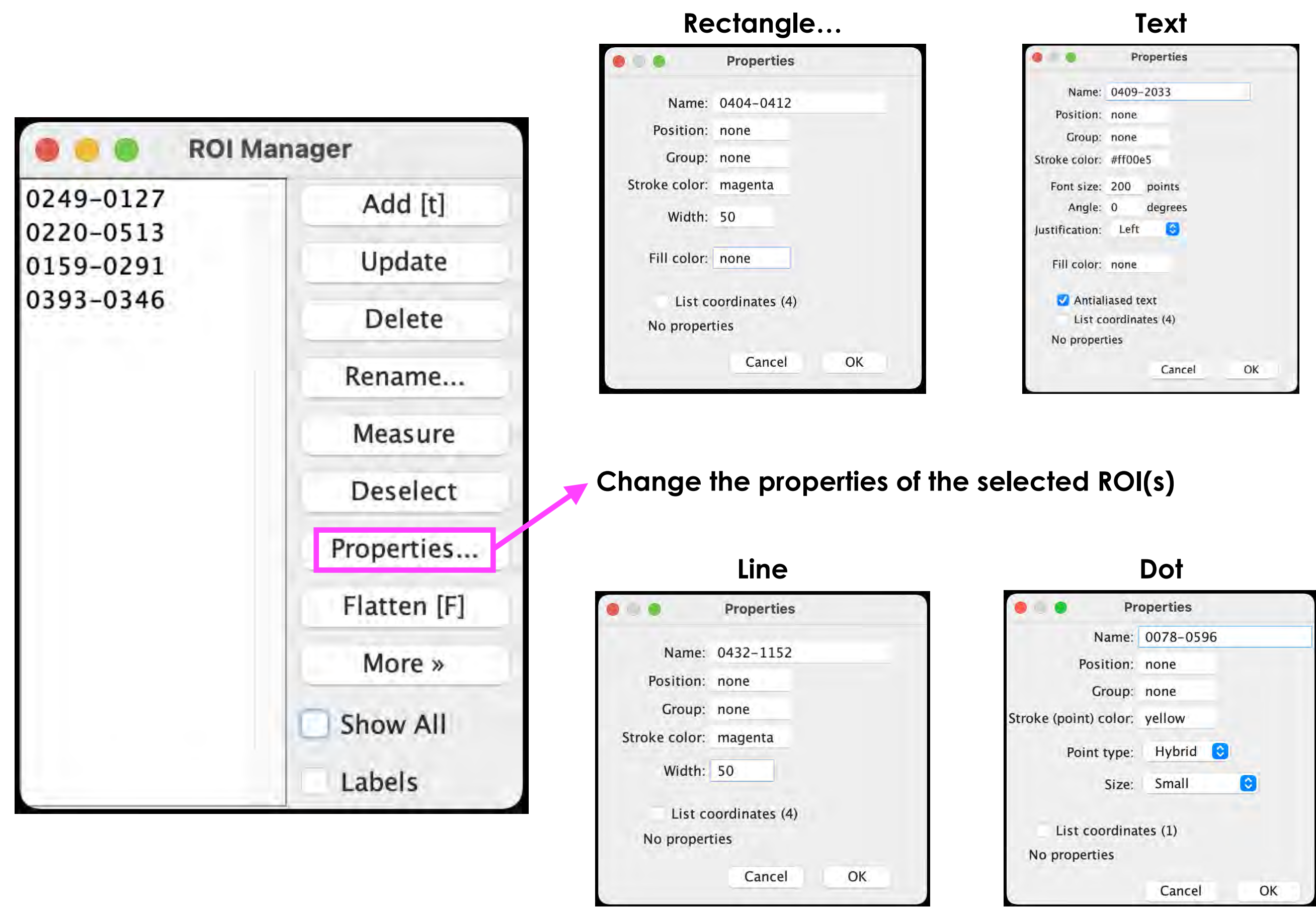

## **ROI Manager**

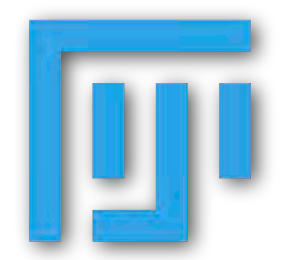

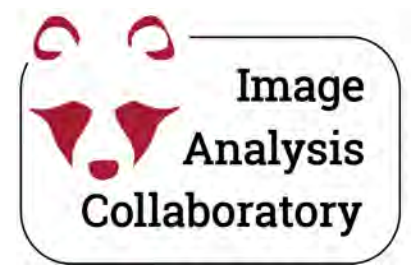

"Edit" menu

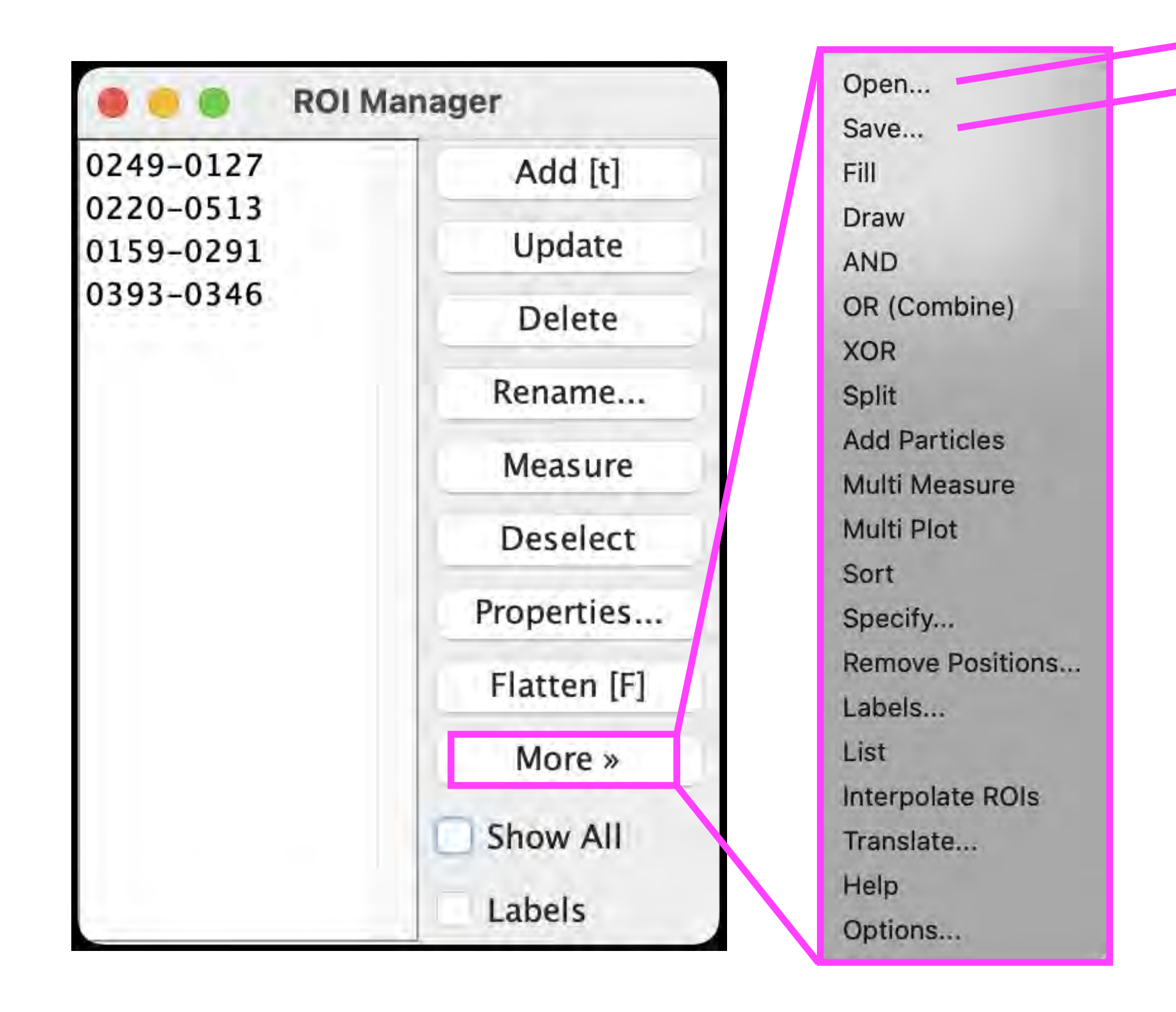

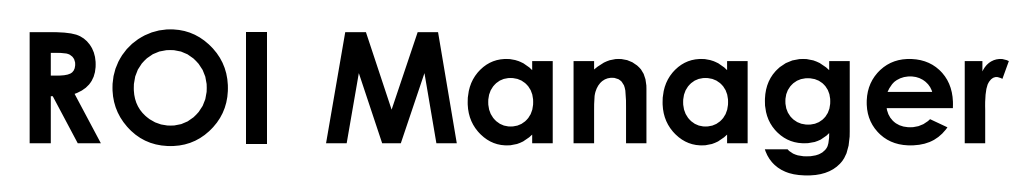

Open a saved ROI.zip file (drag & drop works as well) Save ROI(s) as a .zip file

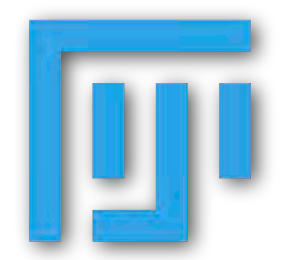

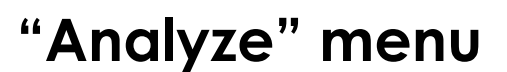

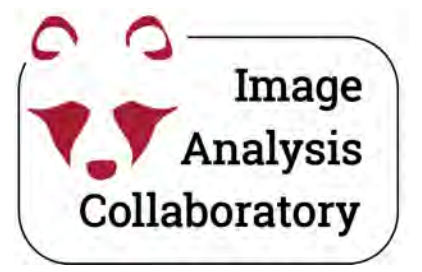

"Image" menu

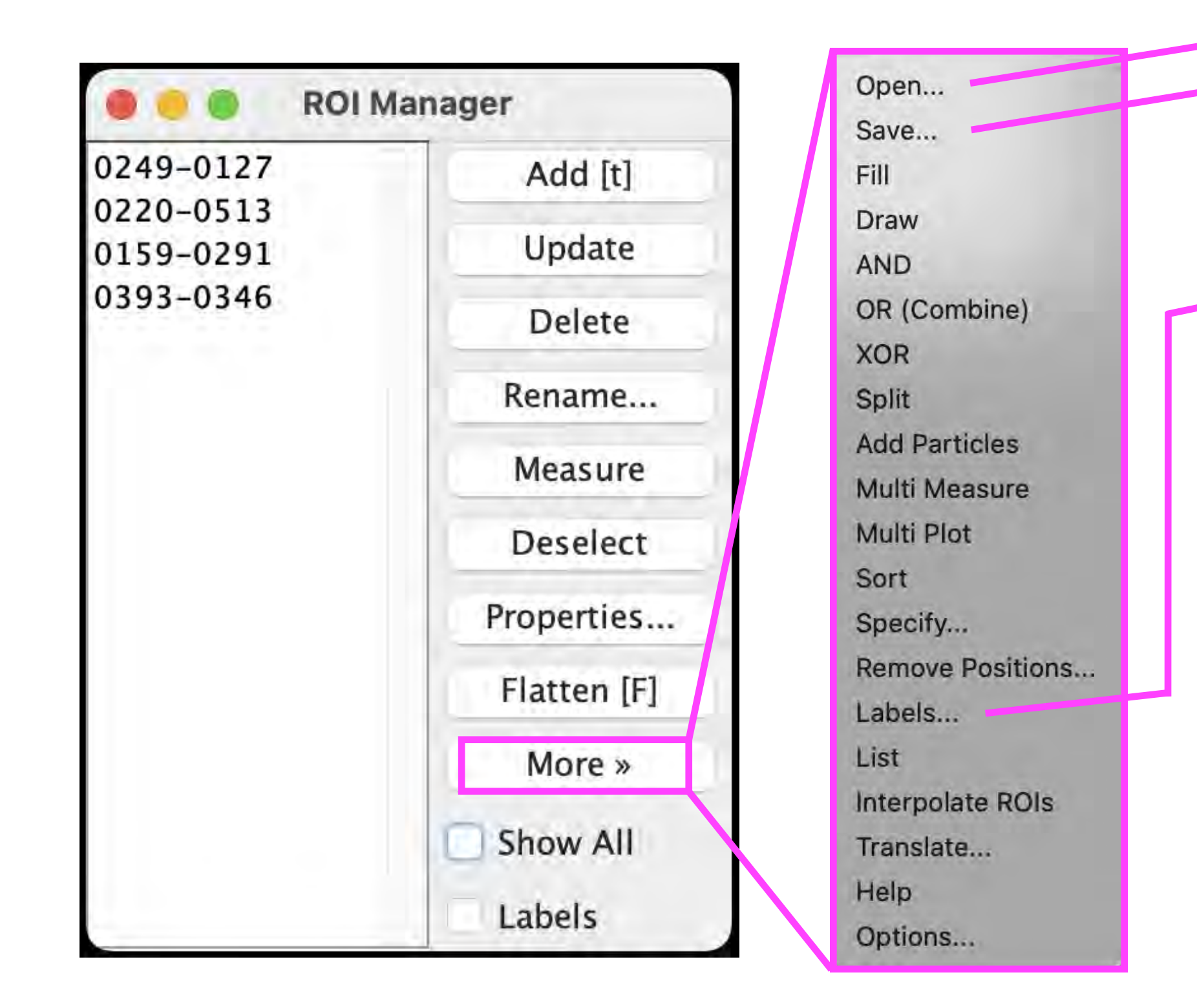

\*Labels option can also be found under "Image > Overlay"

\*"Use names as labels" can be also found under "More>Options..."

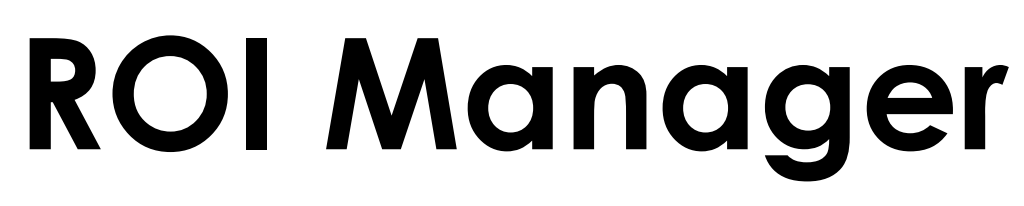

Open a saved ROI.zip file (drag & drop works as well) Save ROI(s) as a .zip file

Set ROI(s) label options

| 🗯 Fiji                                                       |                     |
|--------------------------------------------------------------|---------------------|
| (Fiji Is Just) ImageJ                                        |                     |
|                                                              | 0 1 3 >             |
| (Fiji Is Just) ImageJ 2.1.0/1.53c; Java 1.8.0_66 [64-bit]; C | lick here to search |
| C3-hela-cells.tif (50%)                                      | lanager             |
| 34.60x26.36 μm (672x512); 16-bit; 672K ROI_1                 | Add [t]             |
| ROI_2<br>ROI_3                                               | Update              |
| ROI_4                                                        | Delete              |
|                                                              | Rename              |
| ROI_2 ROI_1                                                  | Measure             |
| Color: yellow 📀                                              | Deselect            |
| ROI 3 Font size: 24 😒                                        | Properties          |
|                                                              | Flatten [F]         |
| ROL 4 Show labels                                            | More »              |
| Use names as labels                                          | Show All            |
| ✓ Draw backgrounds                                           | ✓ Labels            |
| Bold                                                         |                     |
| Cancel OK                                                    |                     |

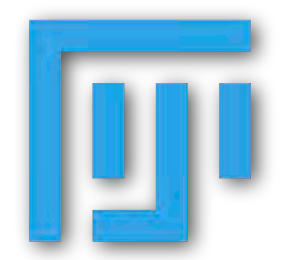

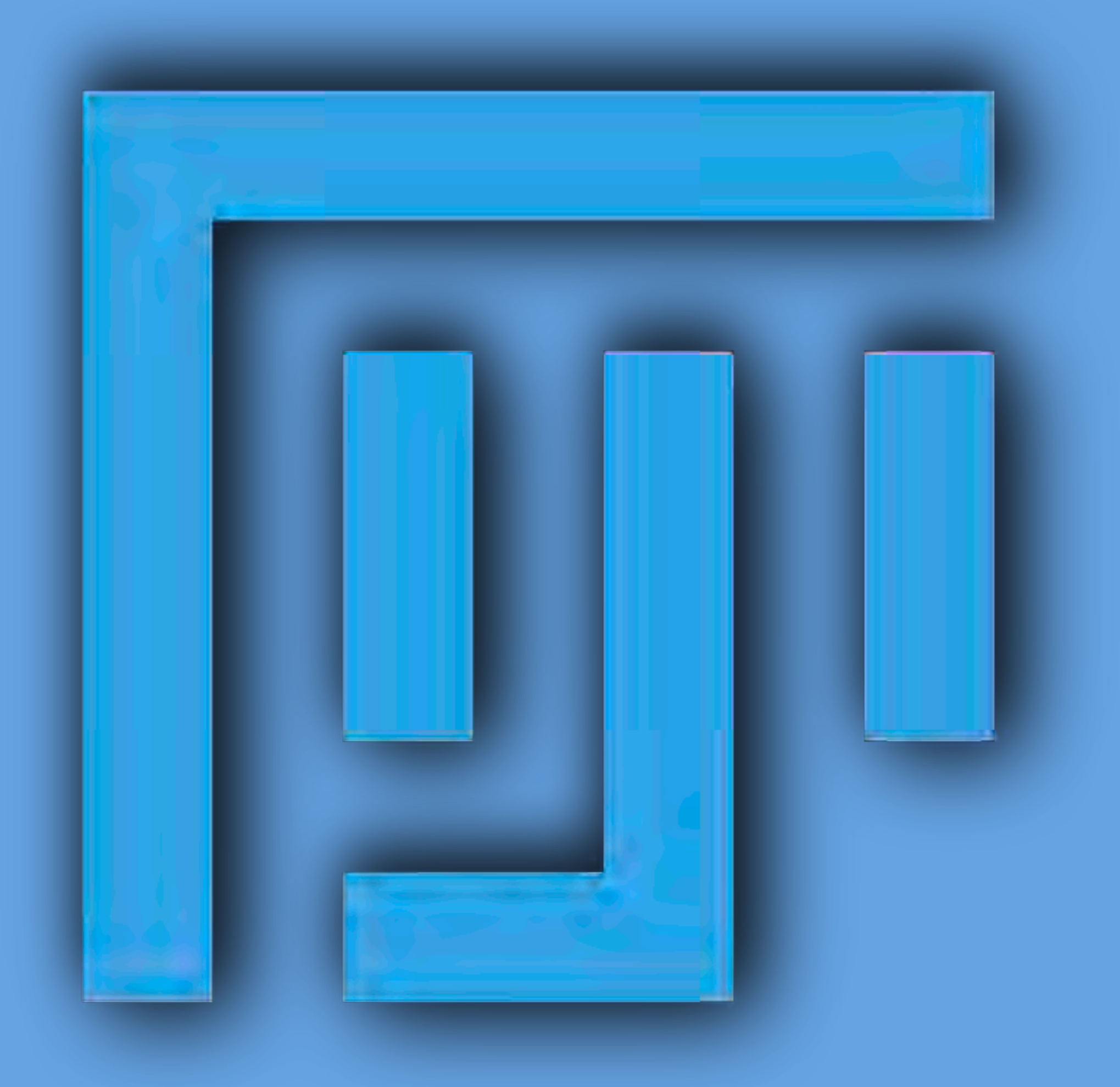

### Live Demo of ROI manager

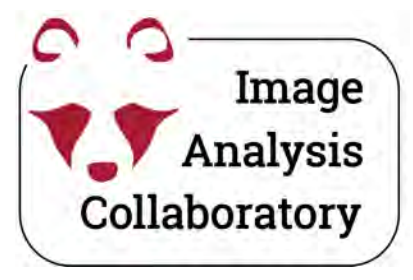

# And

# Segmentation Measurements

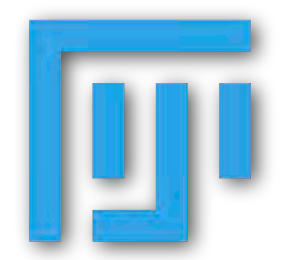

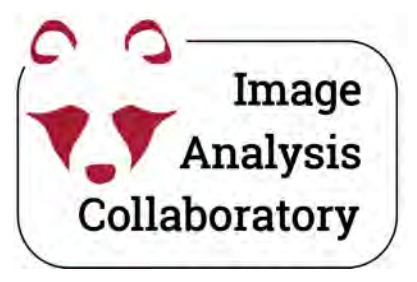

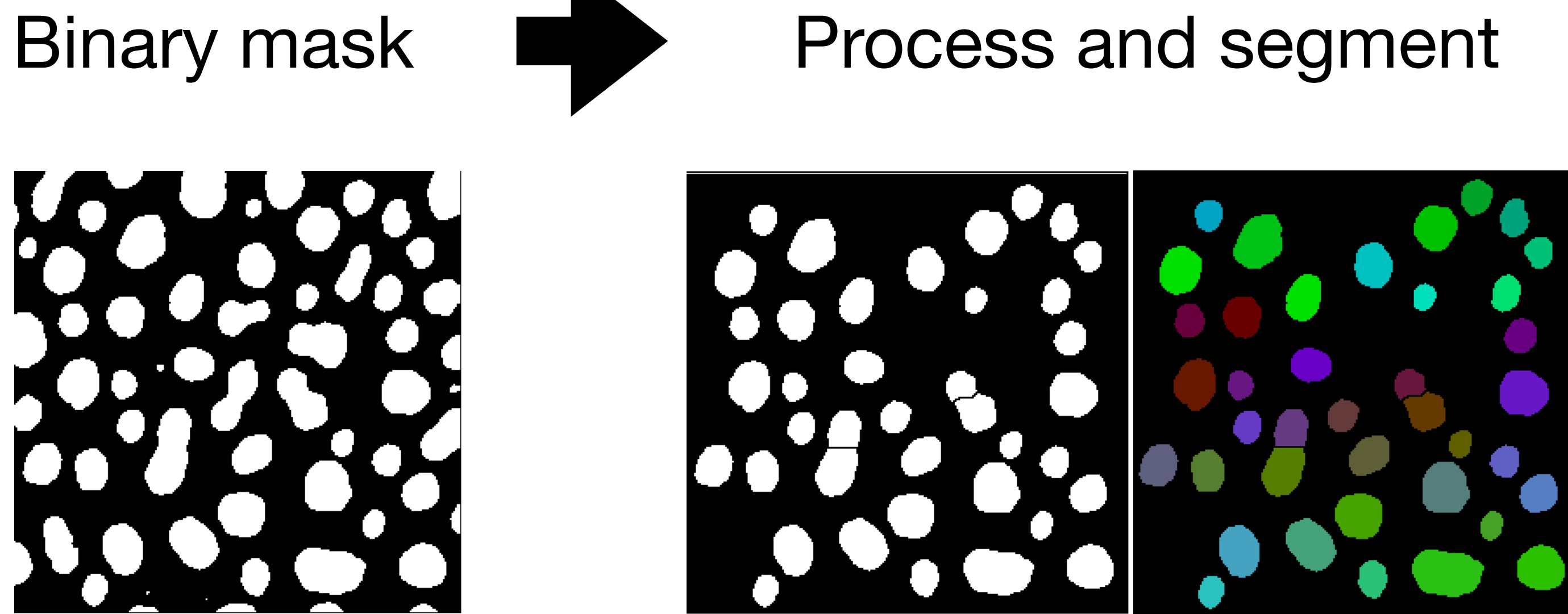

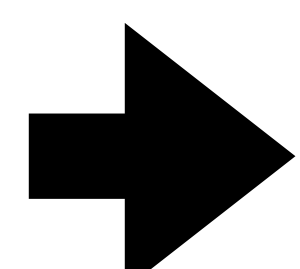

### Export and Measure

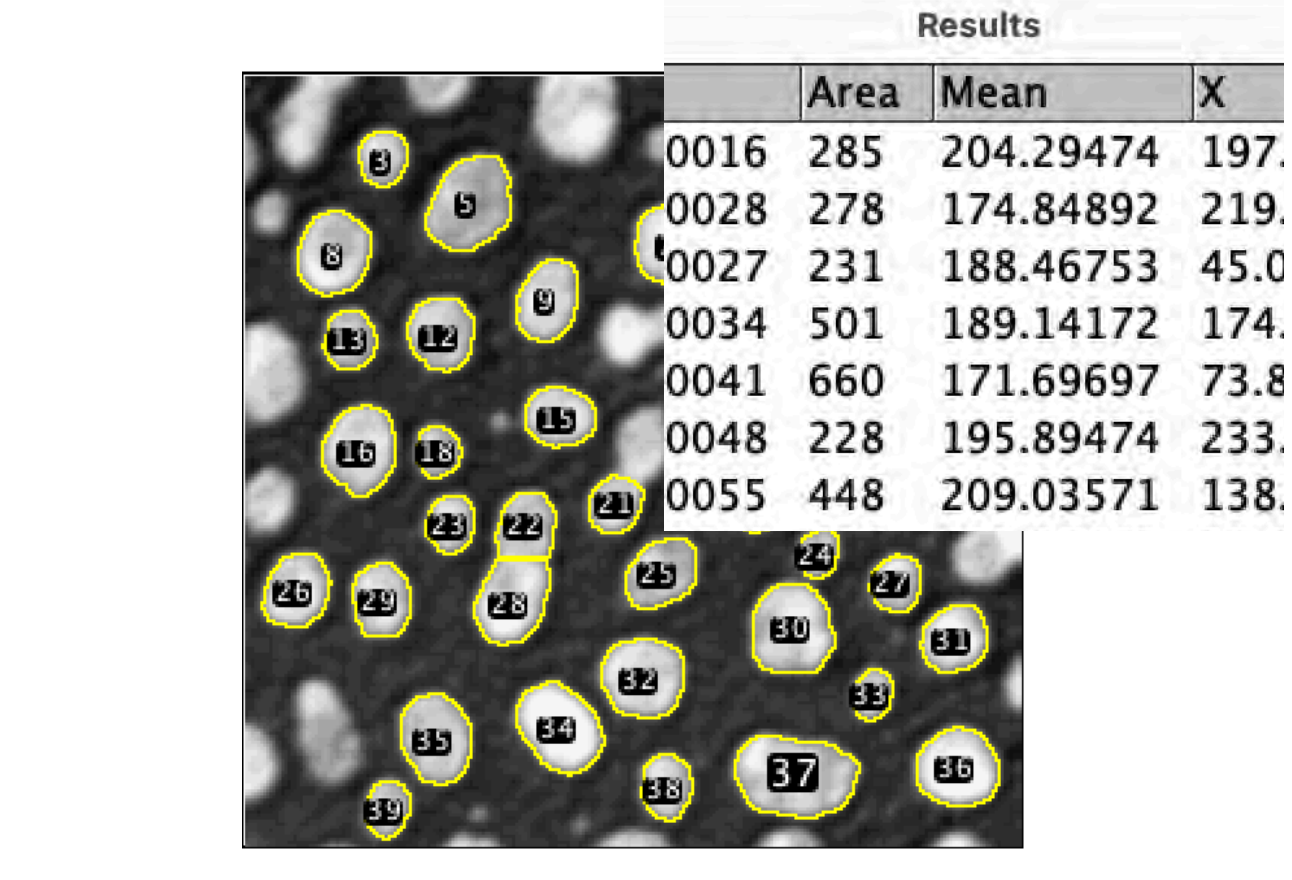

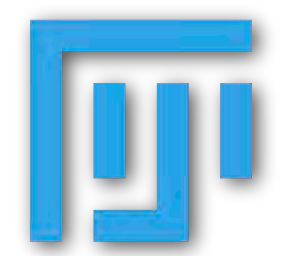

X

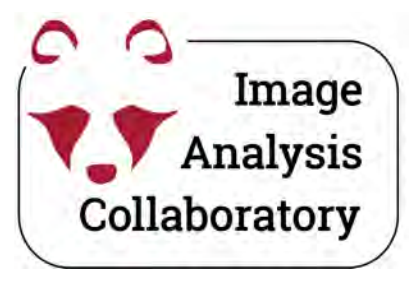

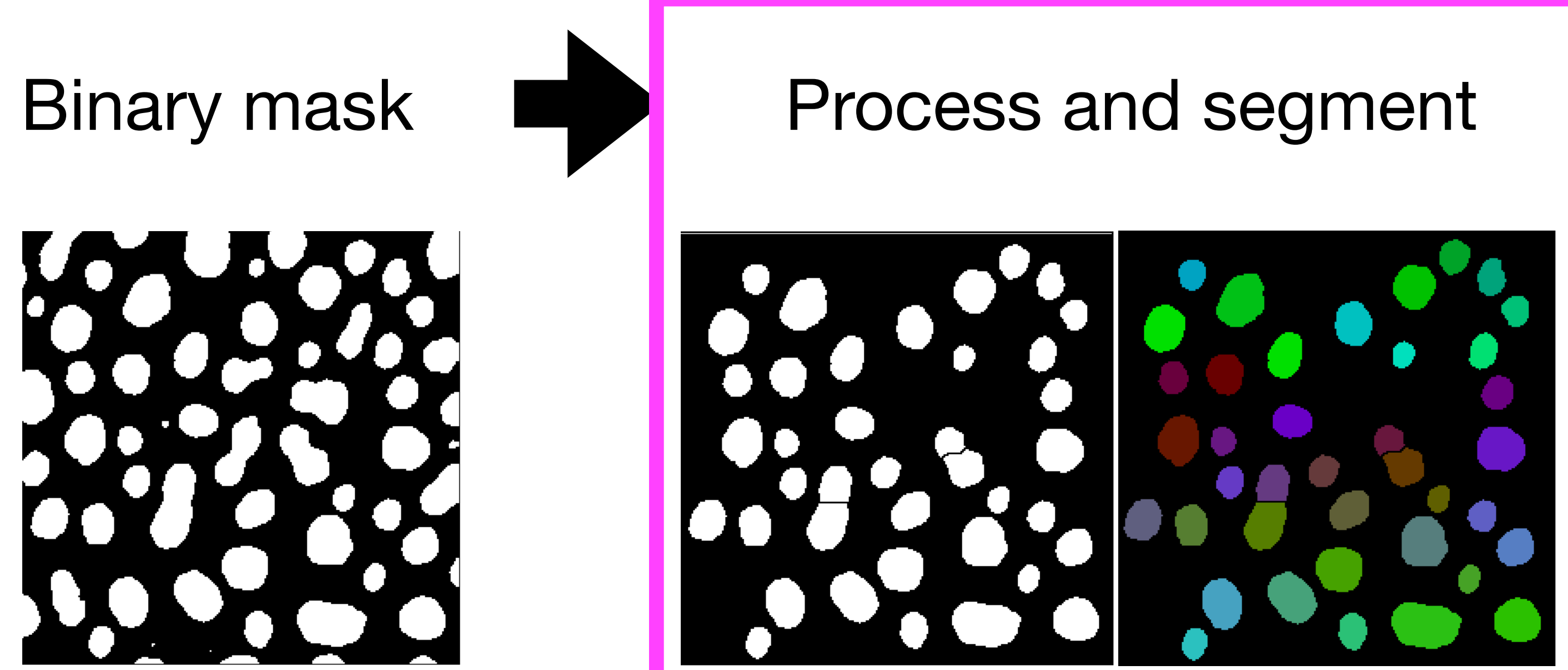

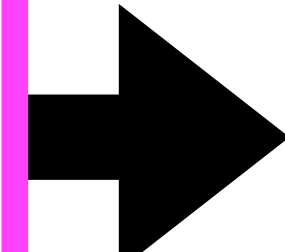

### Export and Measure

|                              |                      | Results   |      |
|------------------------------|----------------------|-----------|------|
|                              | Area                 | Mean      | X    |
| 0016                         | 285                  | 204.29474 | 197. |
| B 0028                       | 278                  | 174.84892 | 219. |
| <b>B C C C C C C C C C C</b> | 231                  | 188.46753 | 45.0 |
| 0034                         | 501                  | 189.14172 | 174. |
| 0041                         | 660                  | 171.69697 | 73.8 |
| 0048                         | 228                  | 195.89474 | 233. |
| 0055                         | 448                  | 209.03571 | 138. |
|                              | 24<br>22<br>33<br>27 | ED        |      |

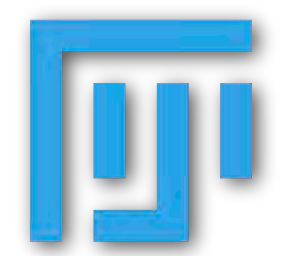

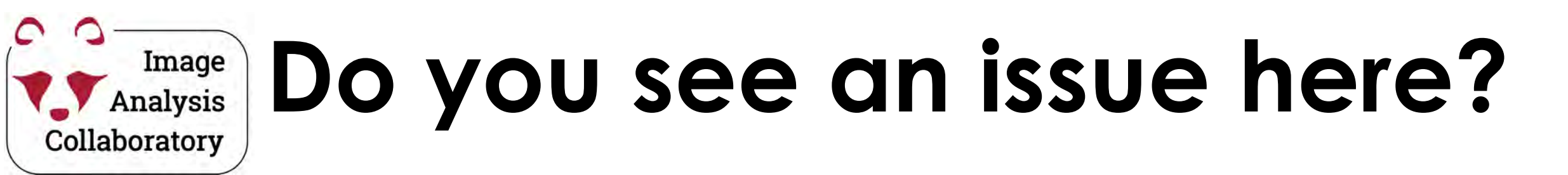

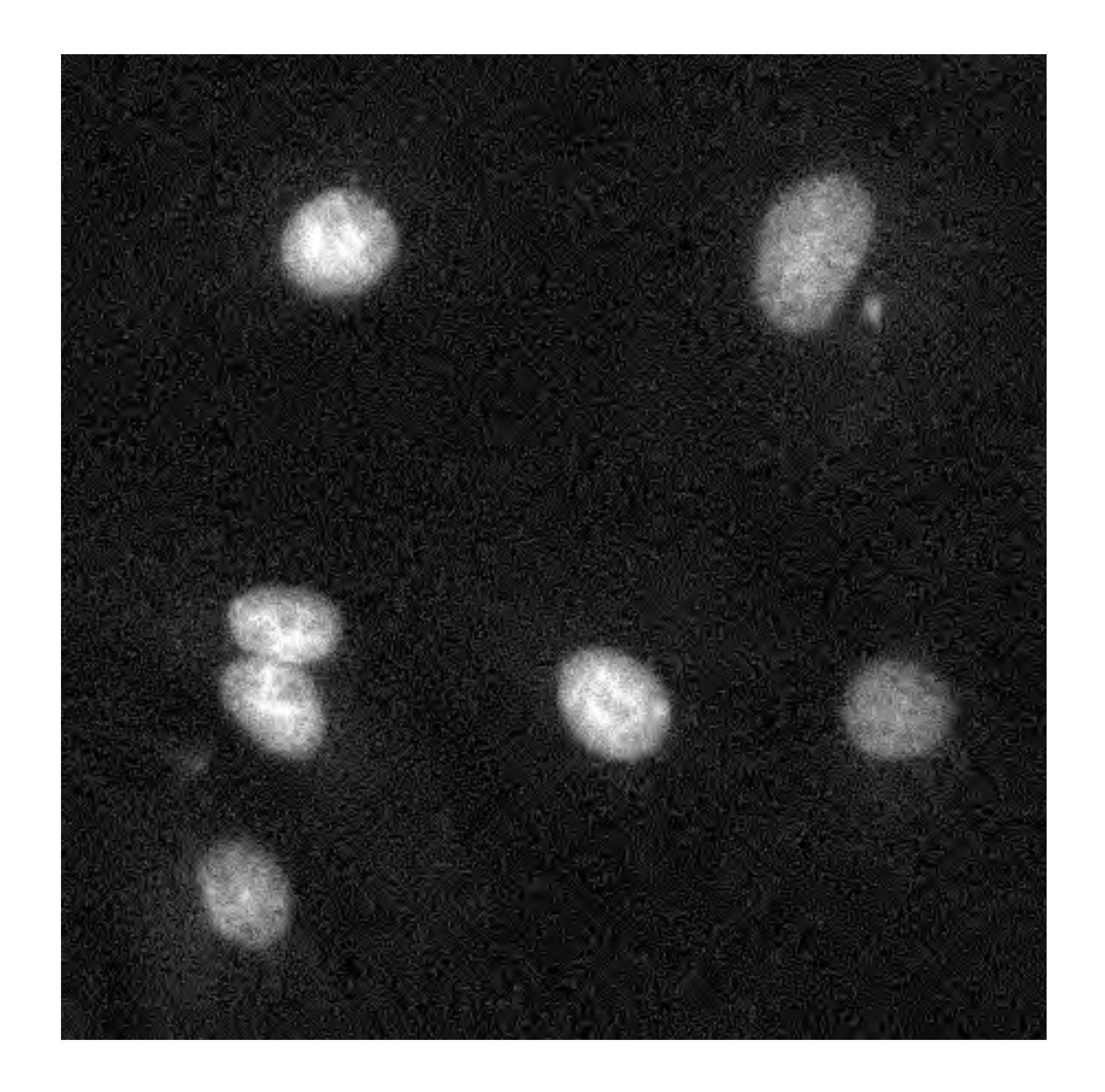

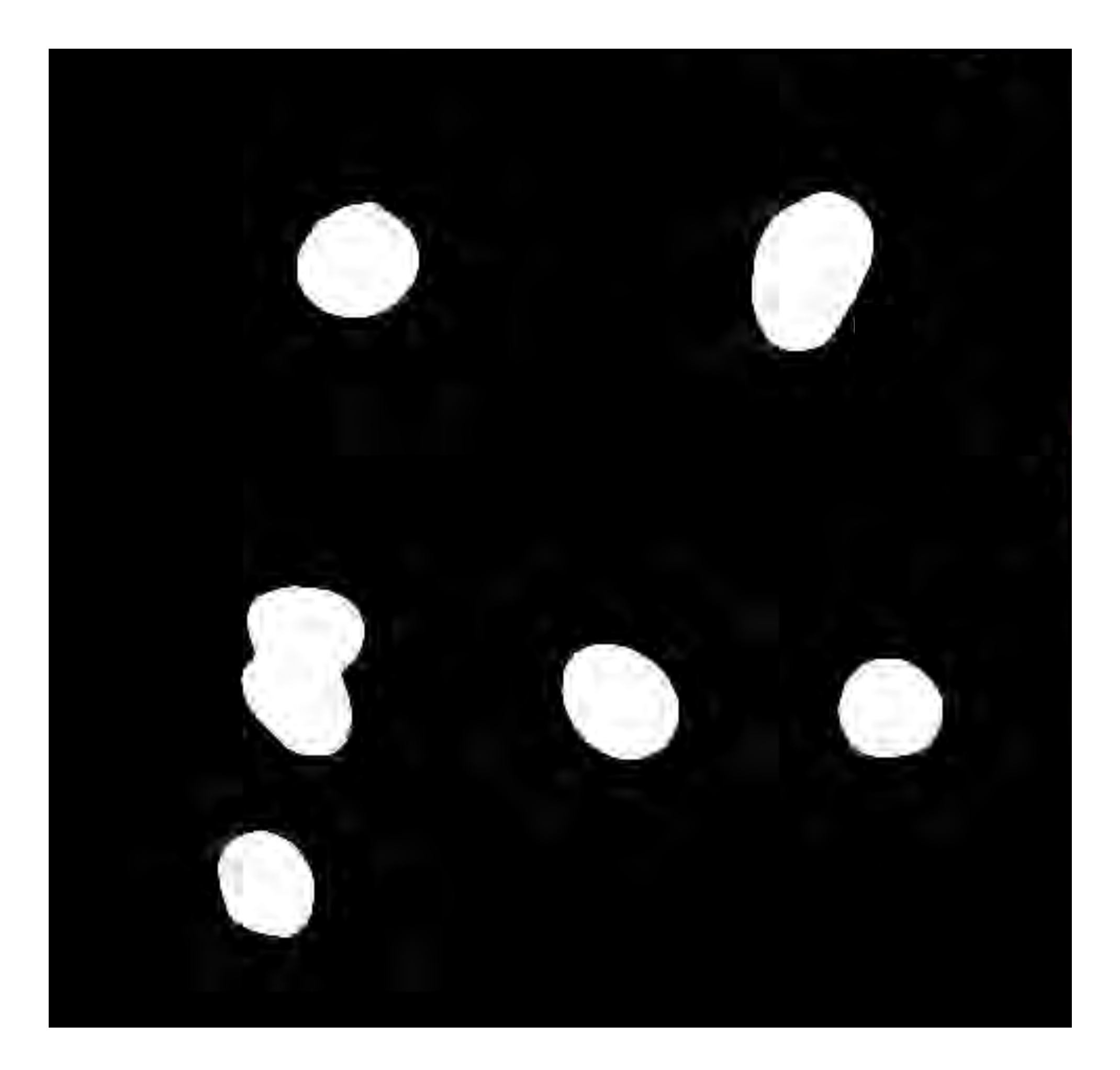

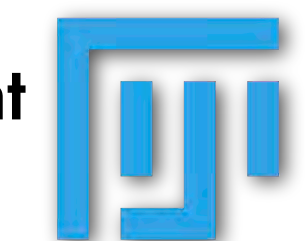

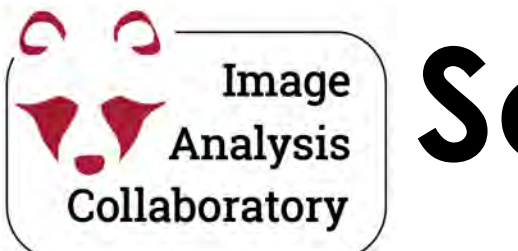

### Image Analysis Solution: Watershed

#### in Fiji: Process > Binary > Watershed

Watershed is a useful algorithm to try to separate touching objects.

Image

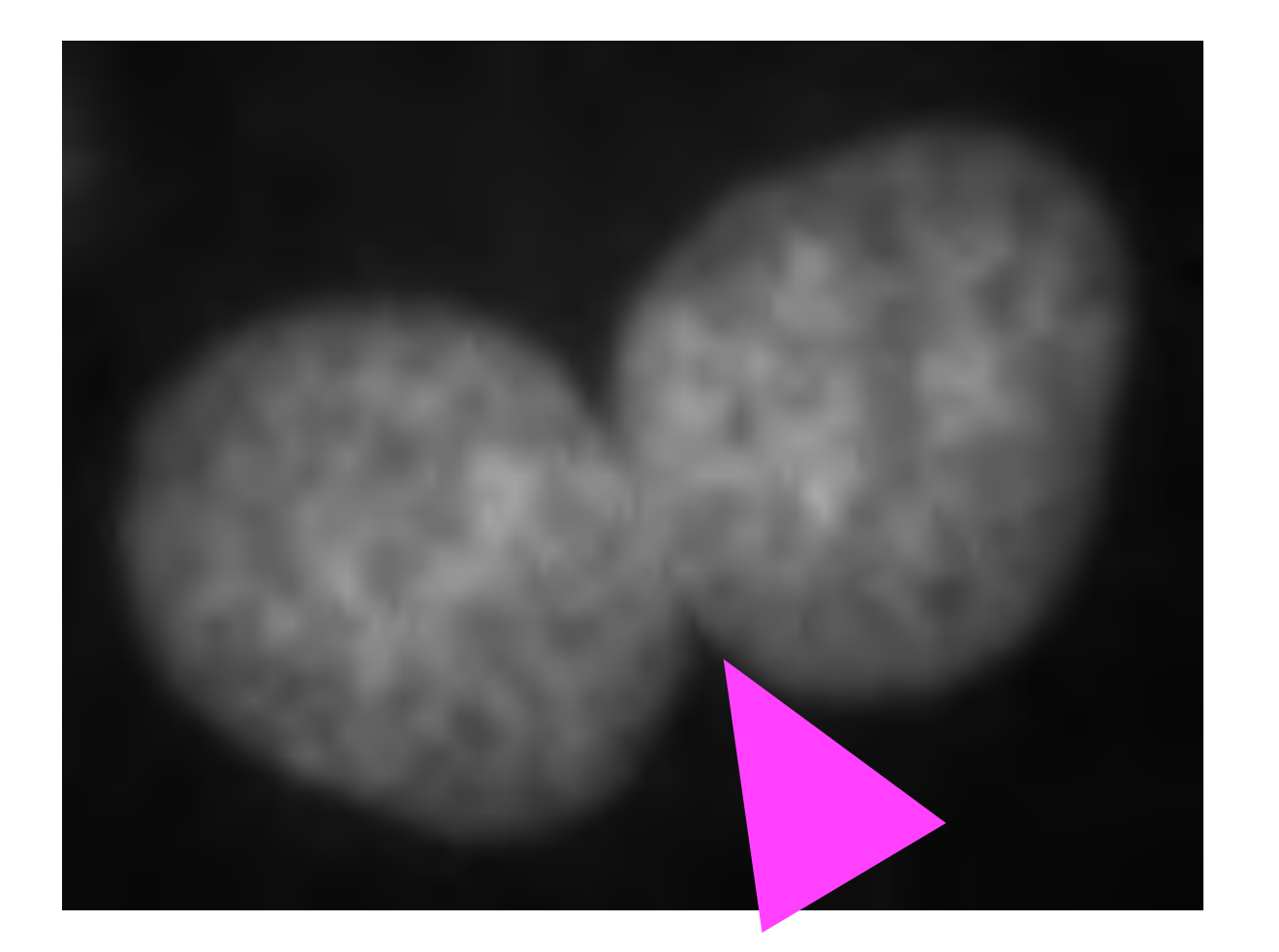

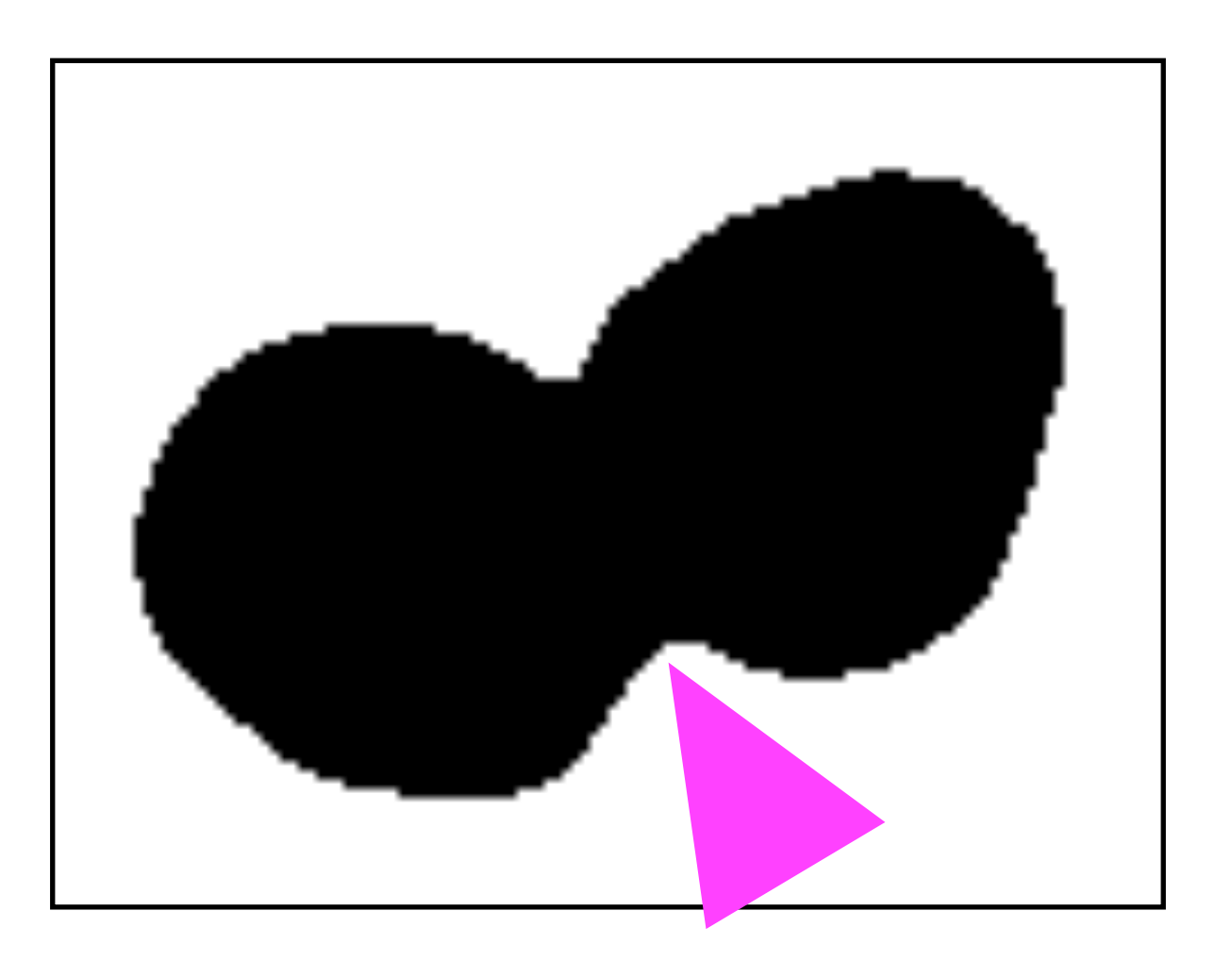

**Process and segment** 

#### **Binary Mask**

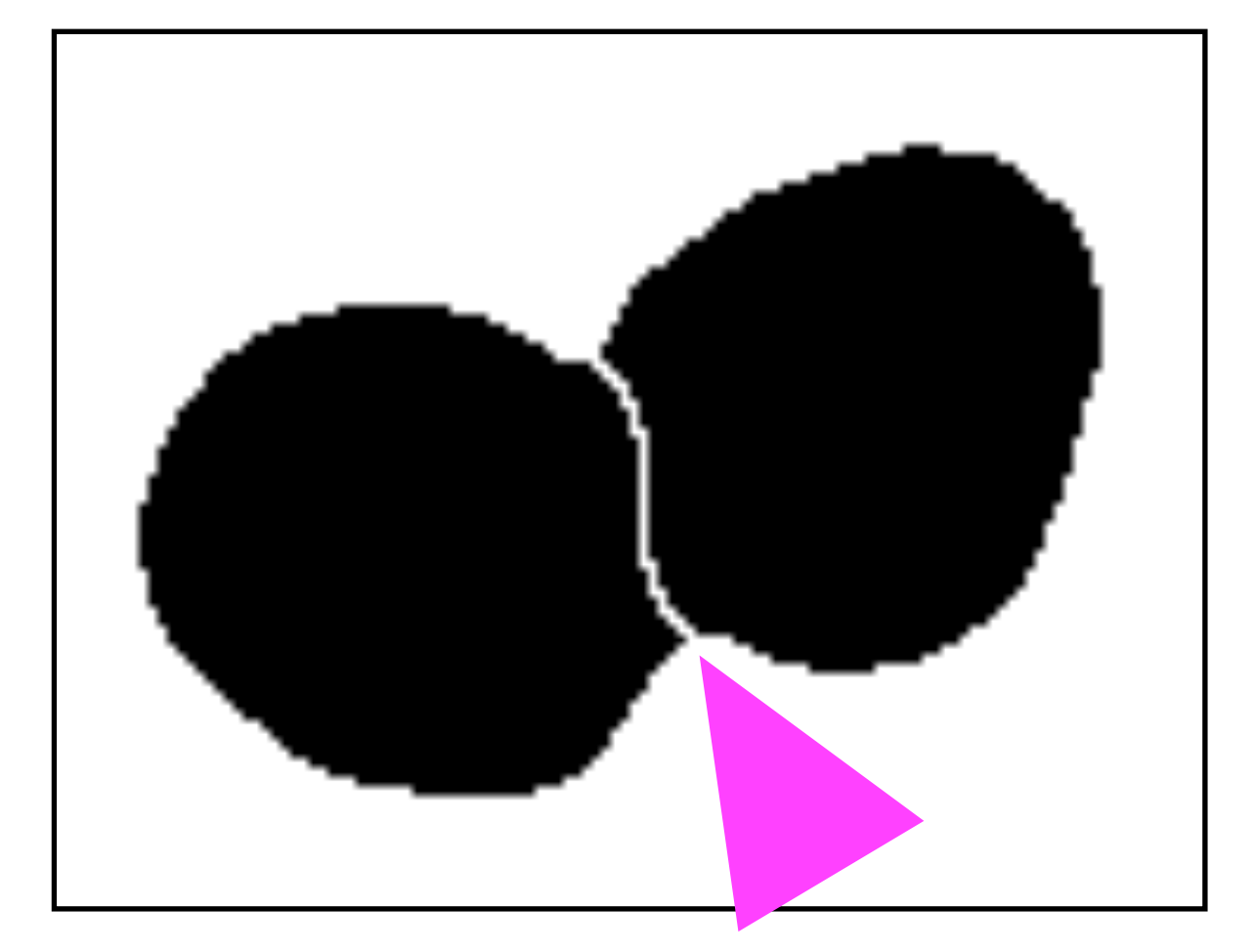

Watershed

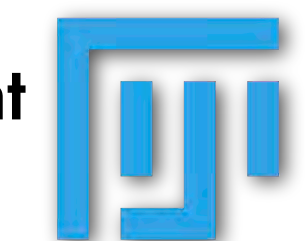

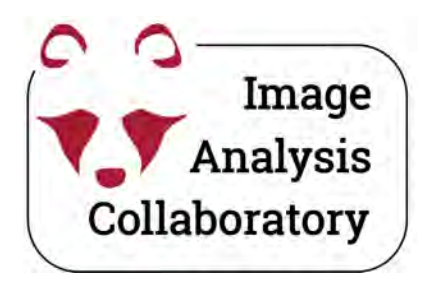

### **Solution: Watershed**

### Binary mask

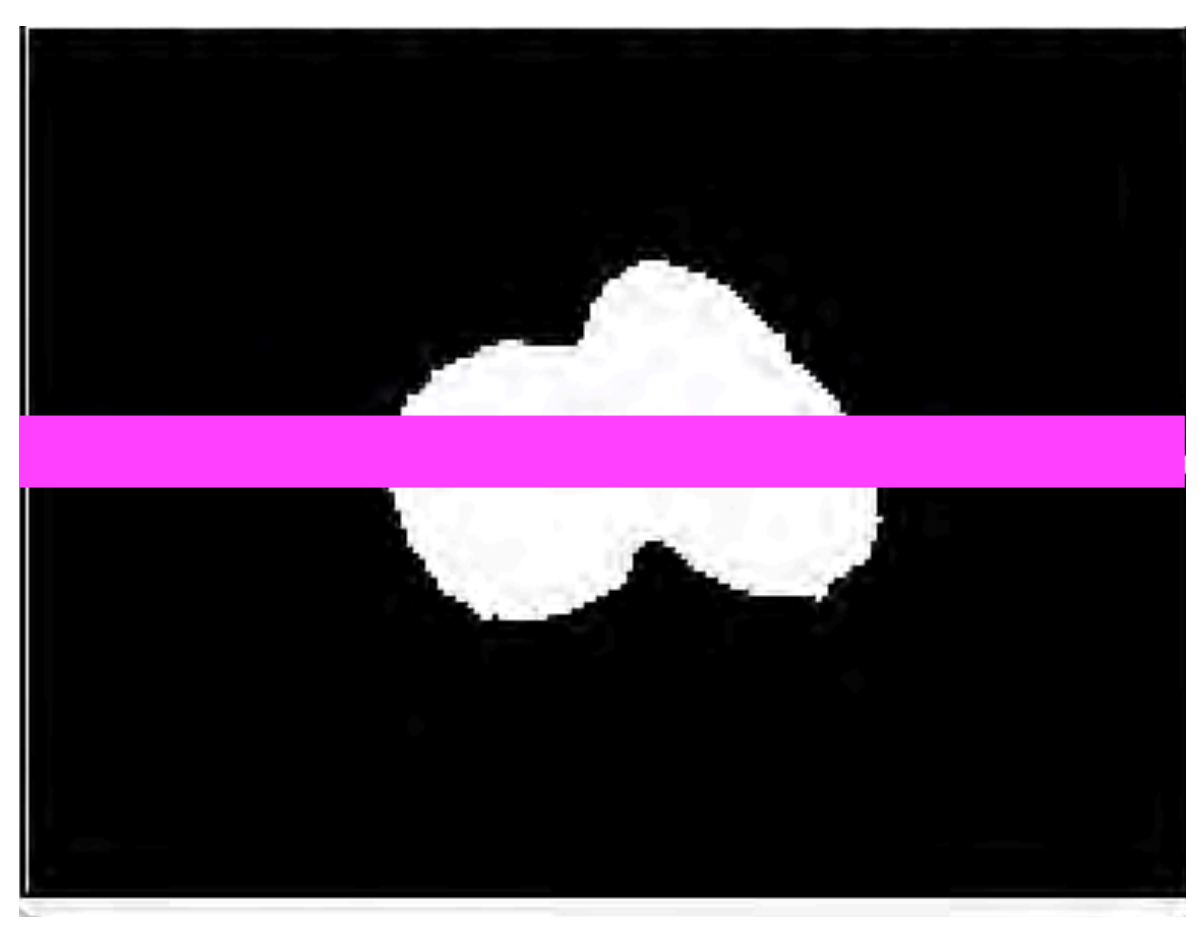

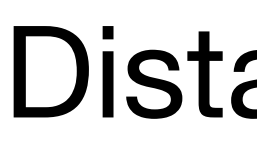

0

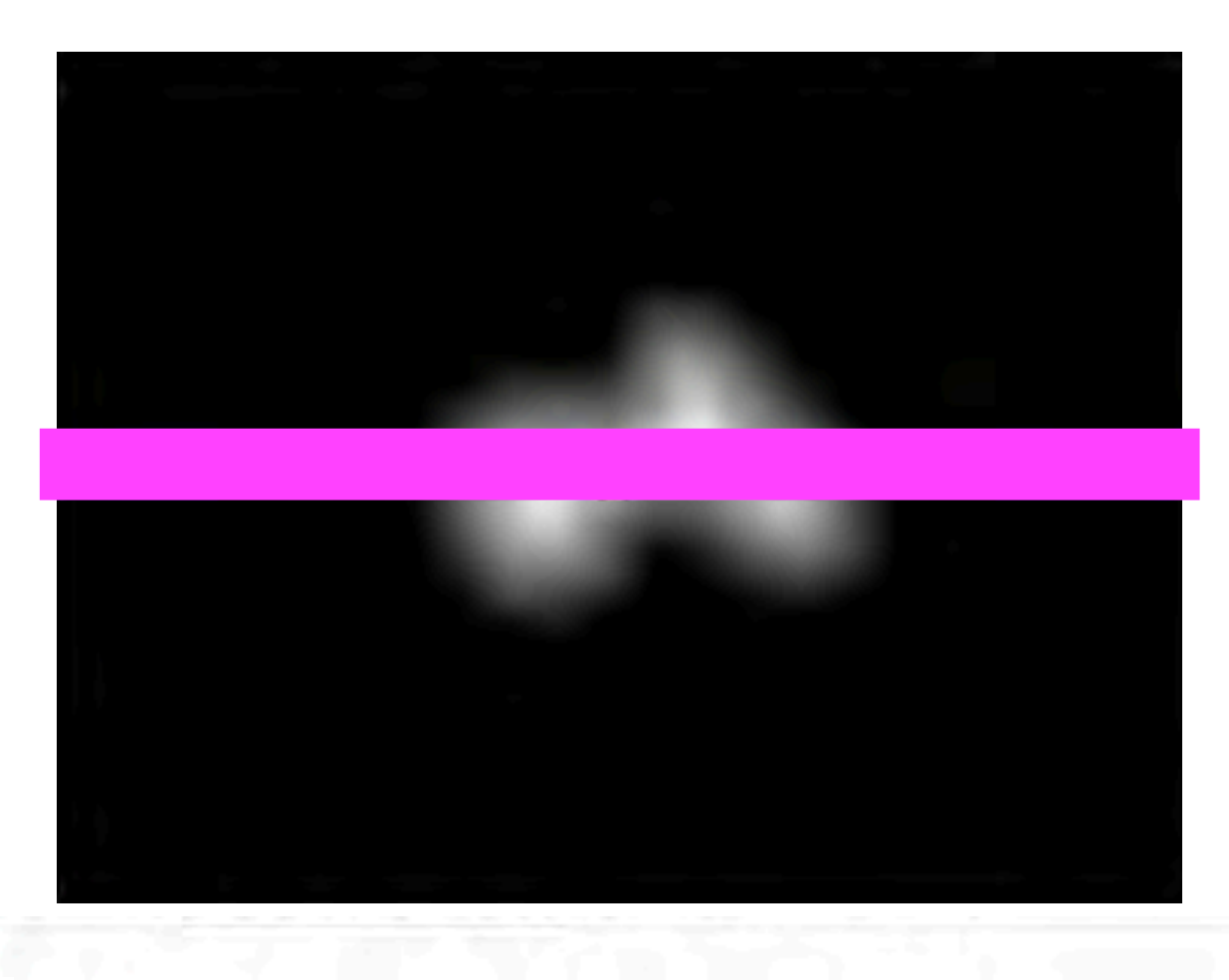

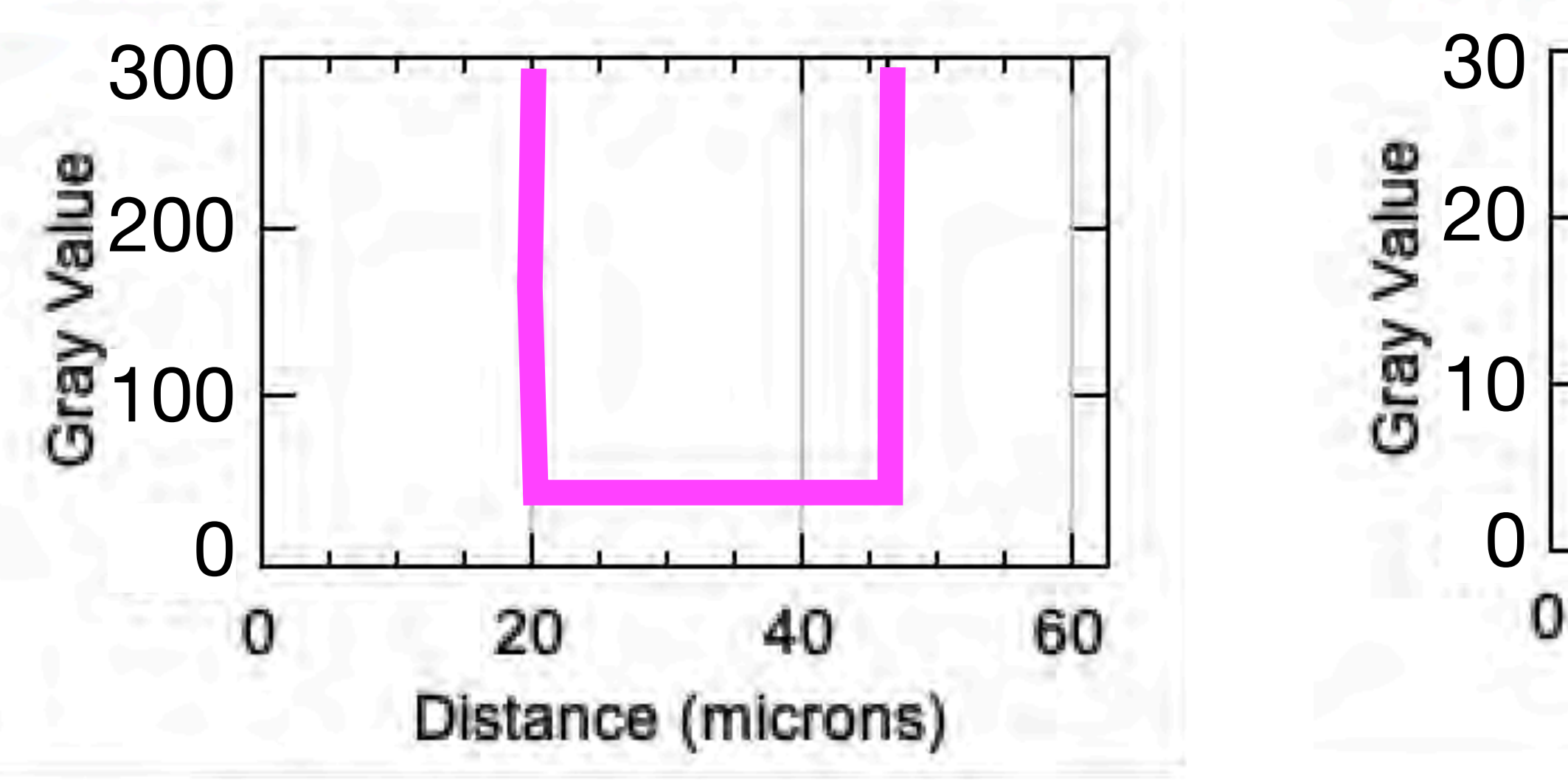

Process and segment

### **Distance transform**

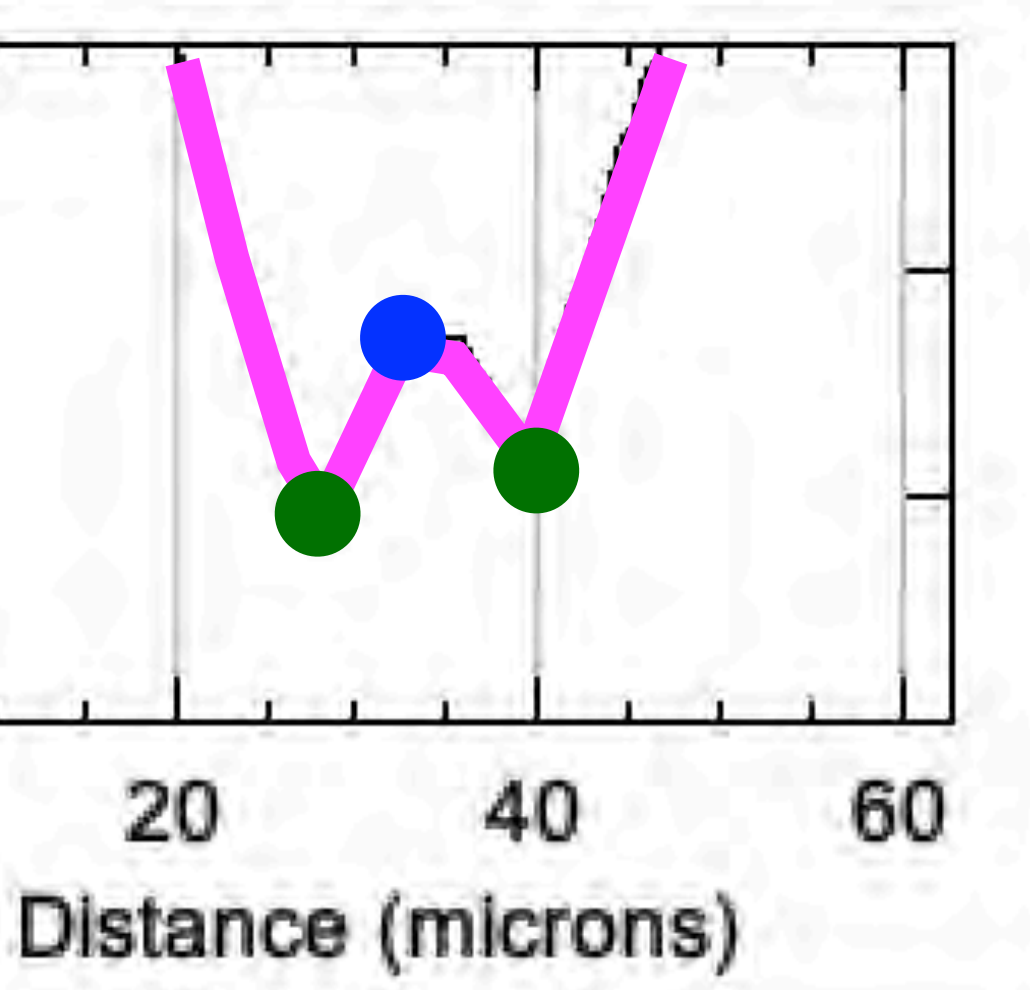

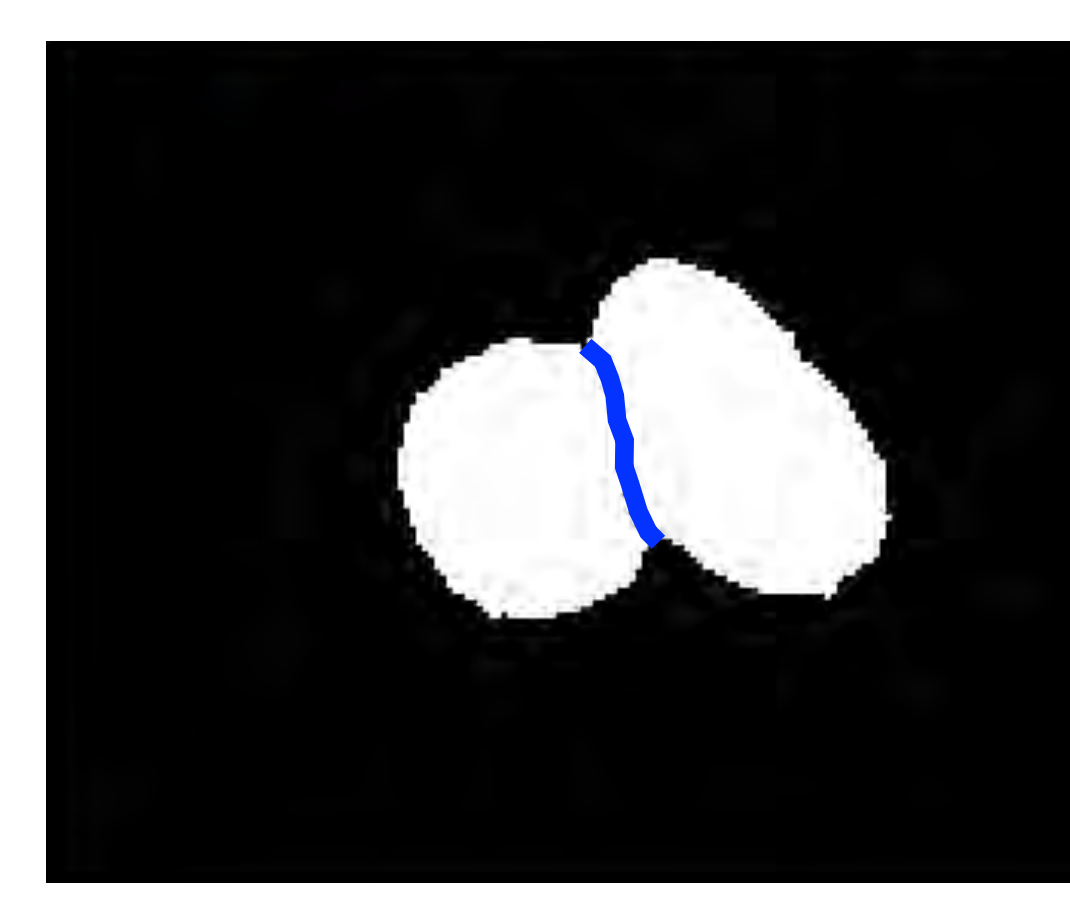

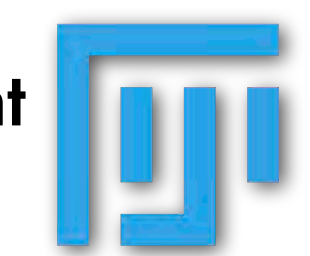

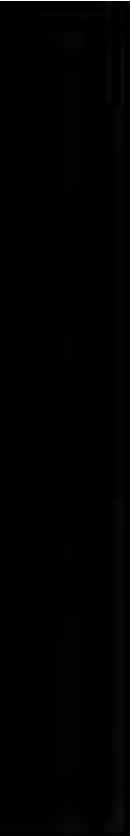

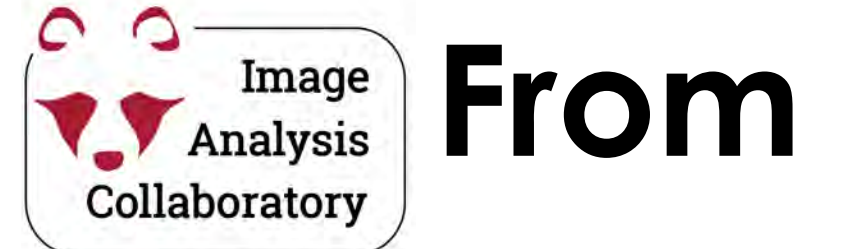

# From binary image to instance segmentation

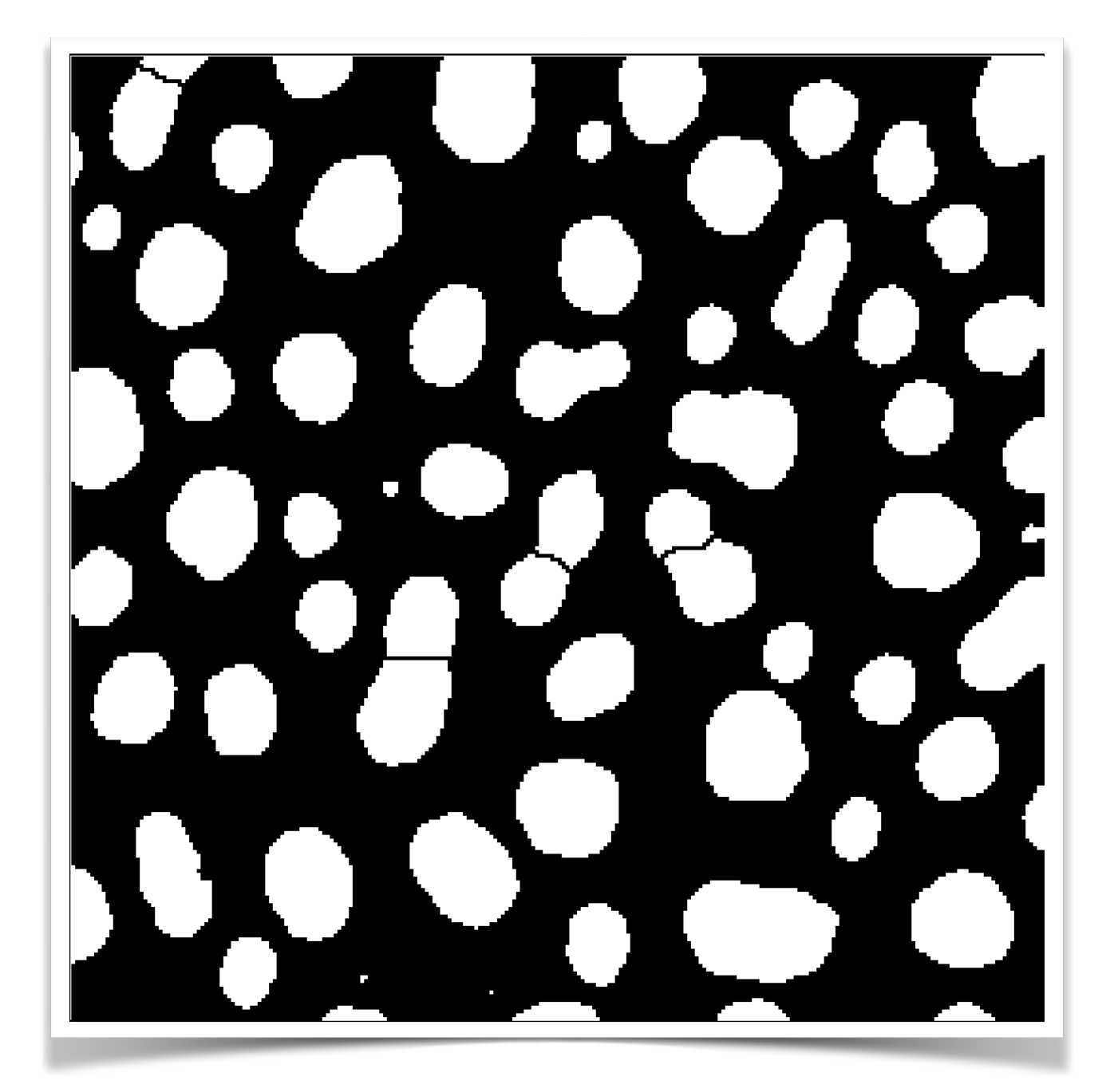

### **Binary mask**

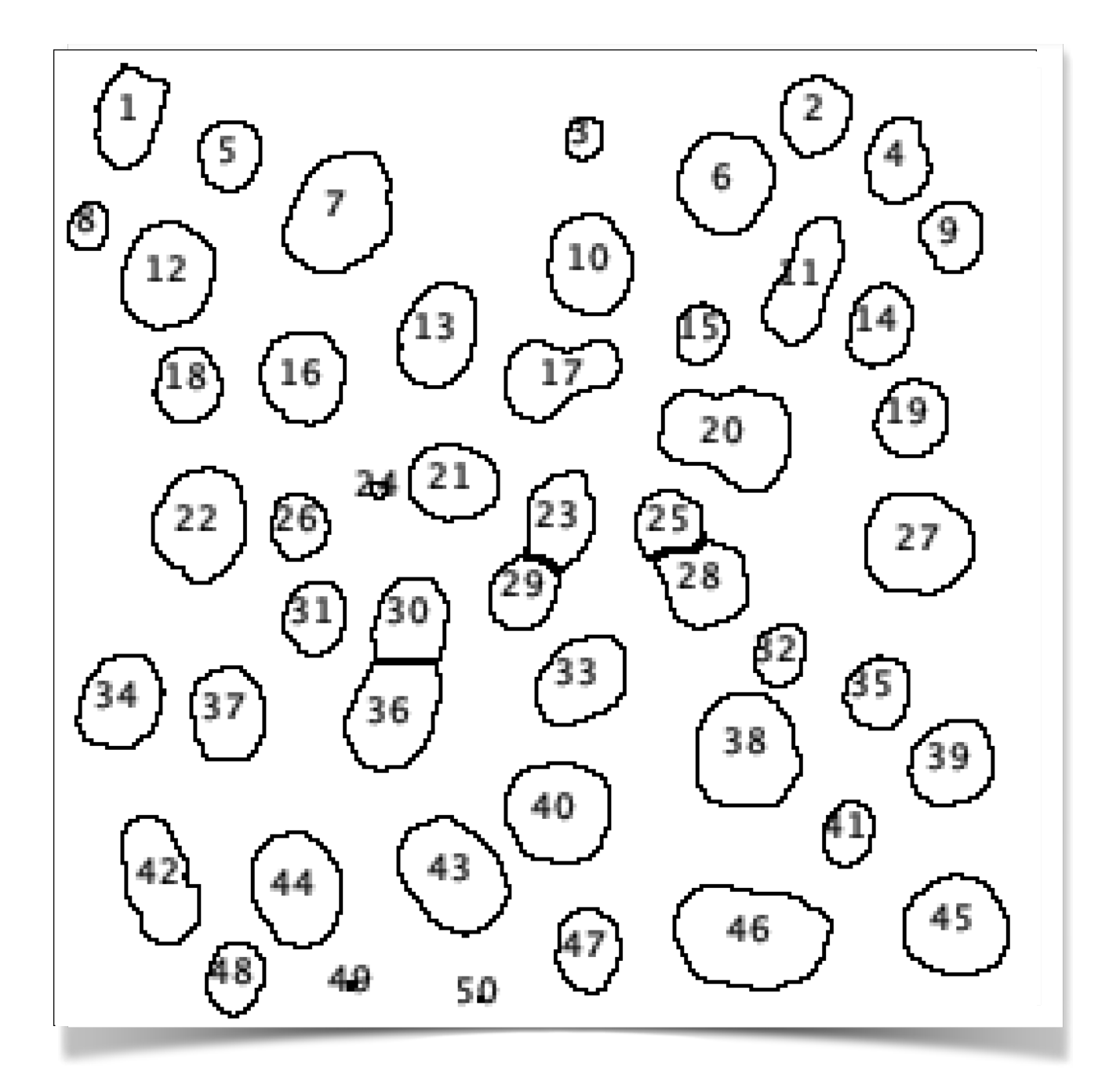

### **Instance segmentation**

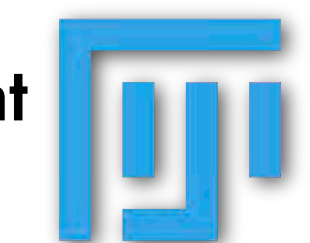

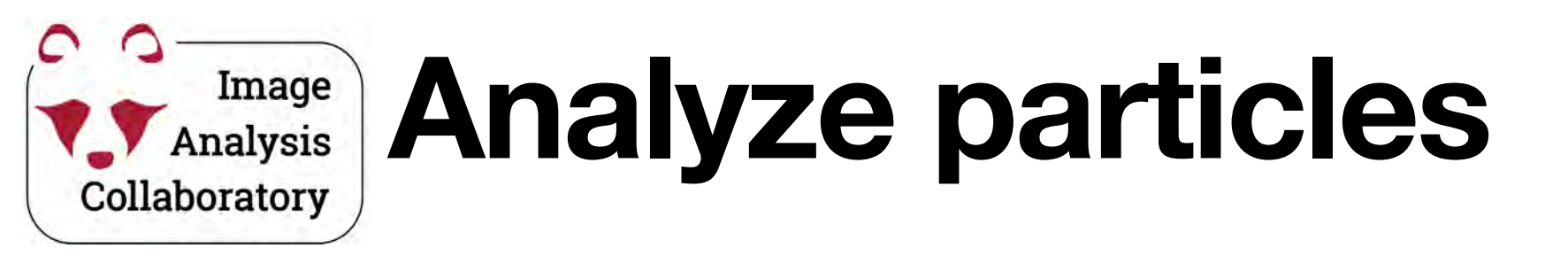

in Fiji: Analyze > Analyze Particles...

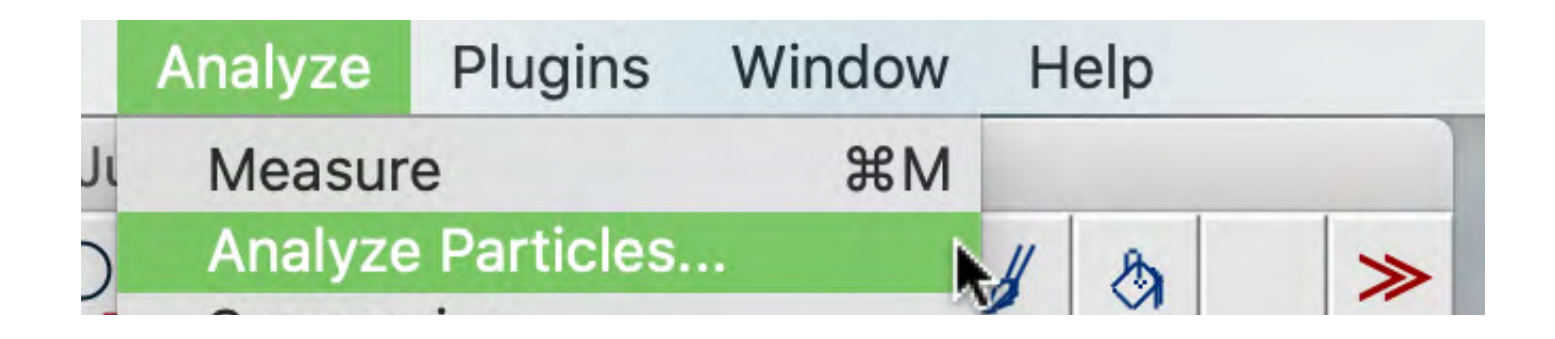

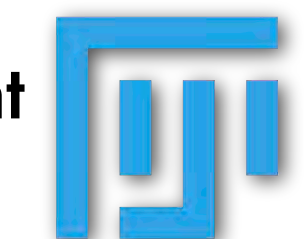

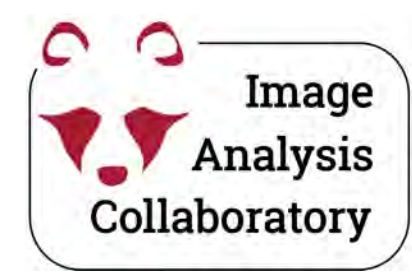

#### in Fiji: Analyze

> Analyze Particles...

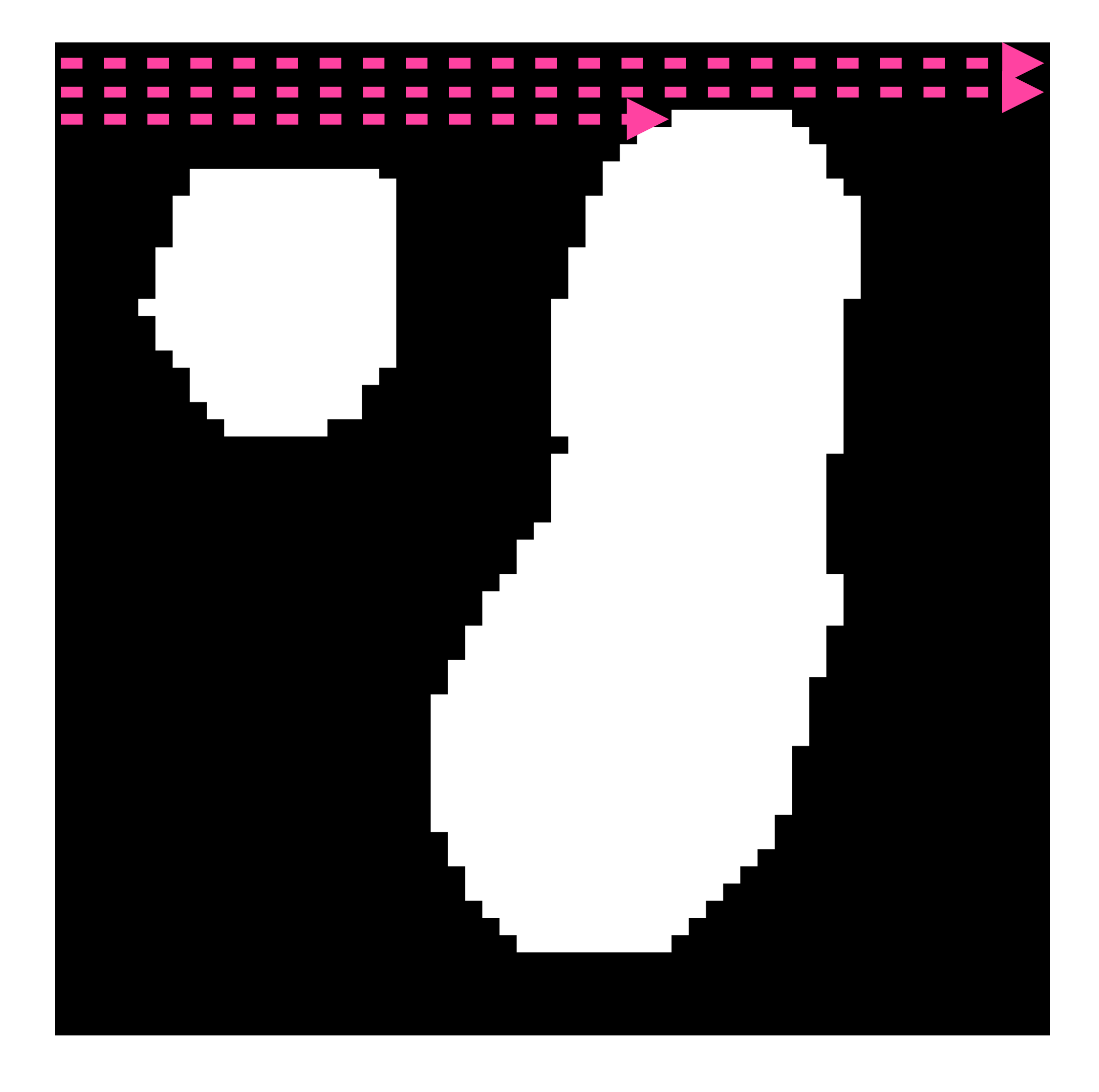

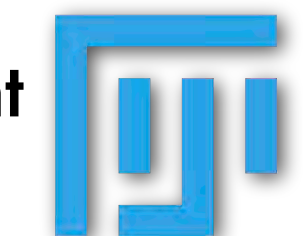

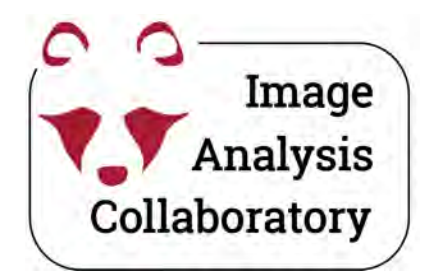

#### in Fiji: Analyze

> Analyze Particles...

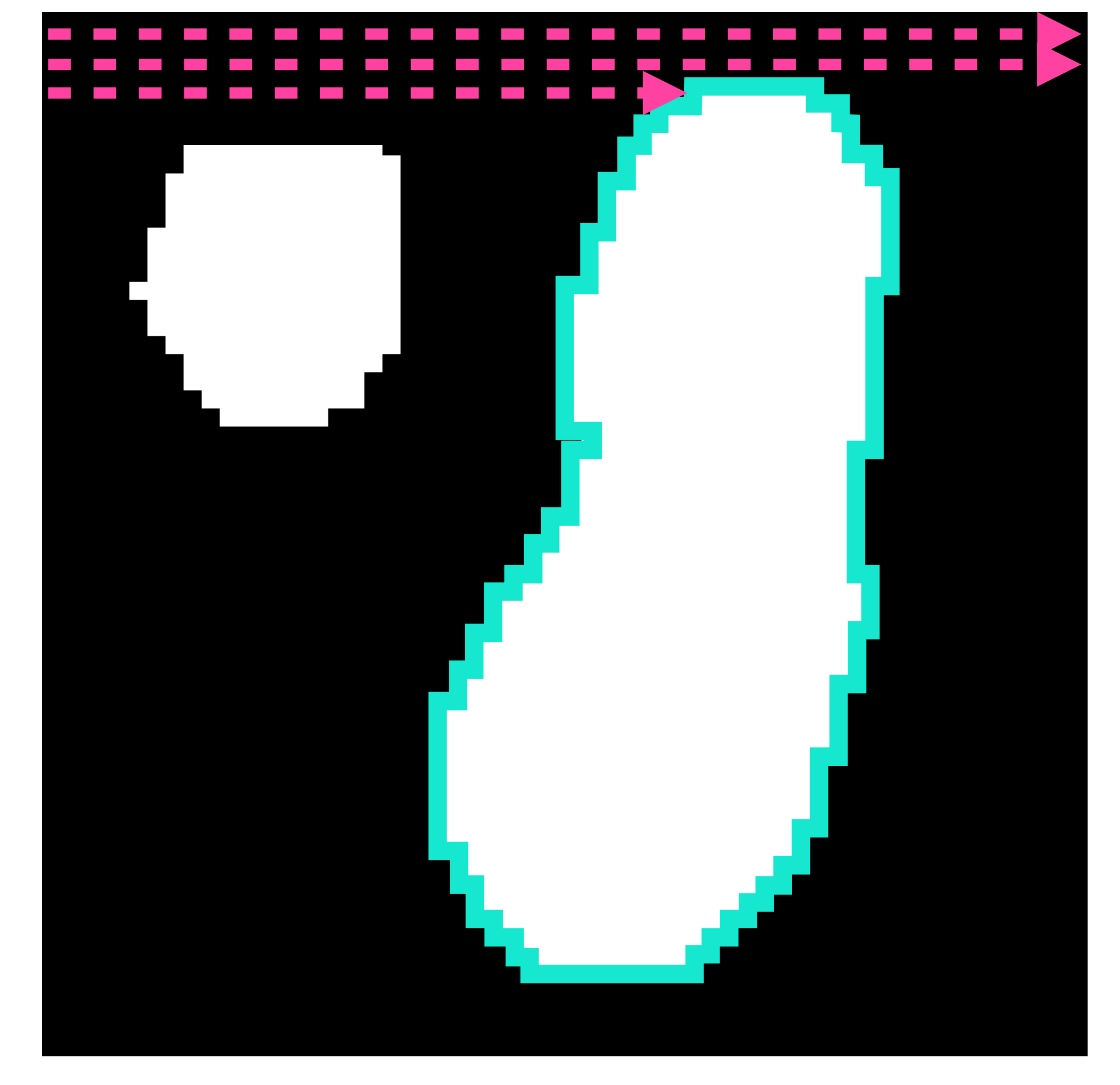

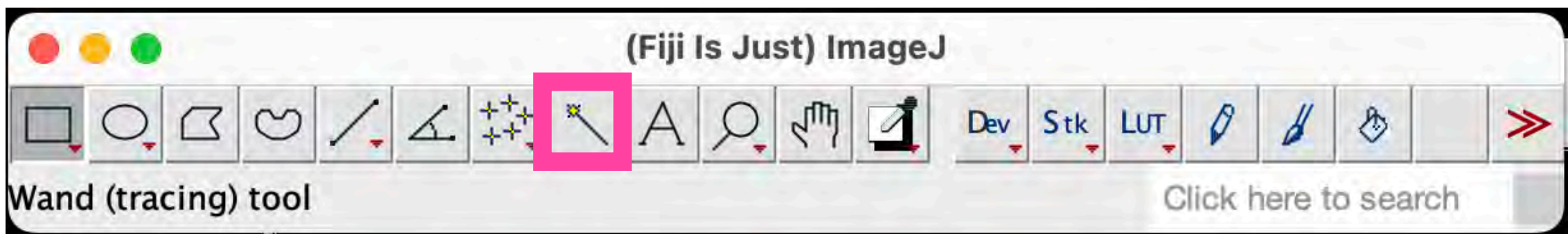

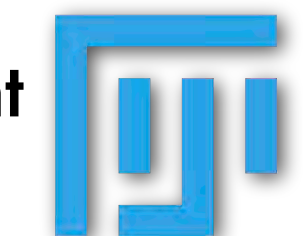

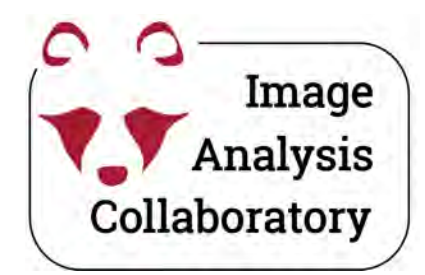

#### in **Fiji**: **Analyze**

> Analyze Particles...

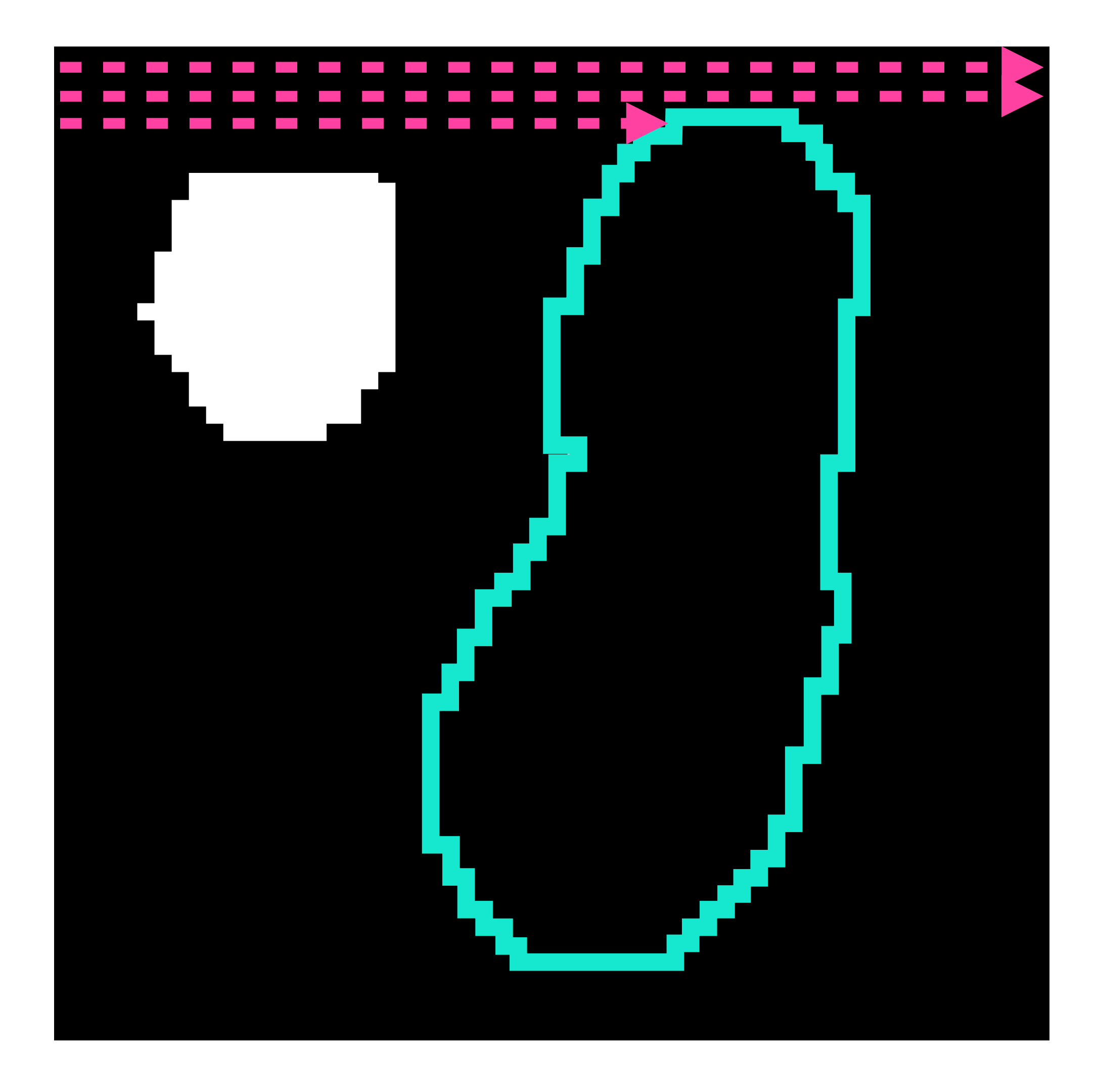

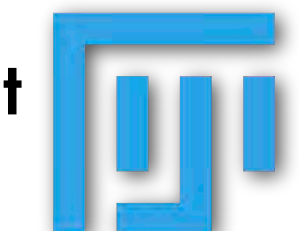

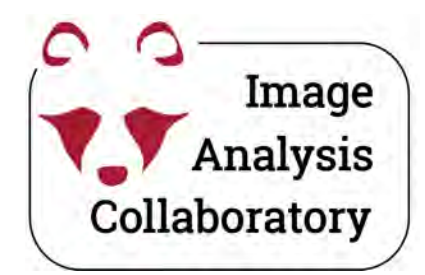

#### in **Fiji**: **Analyze**

> Analyze Particles...

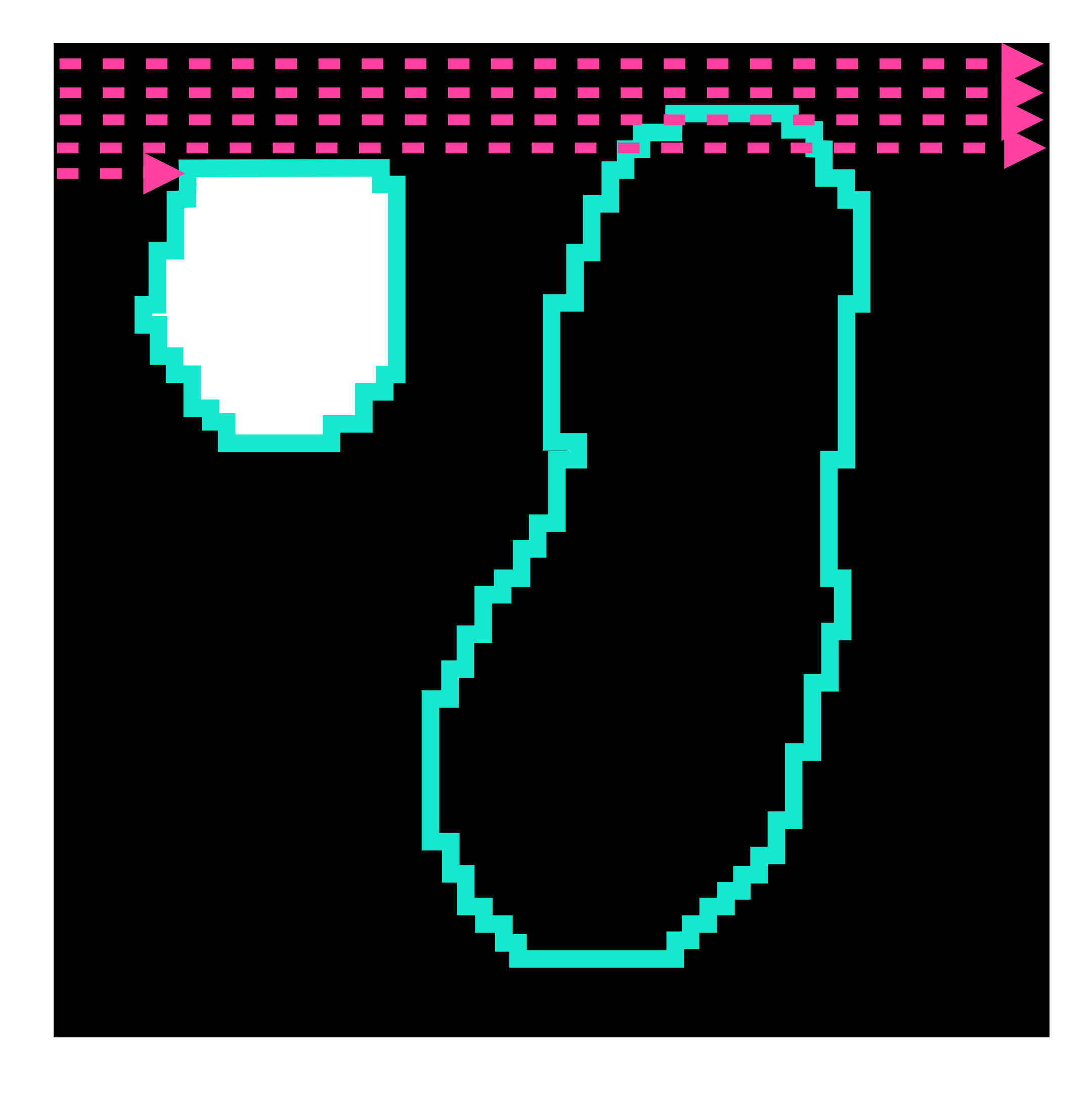

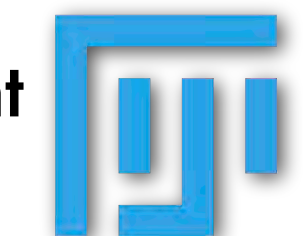

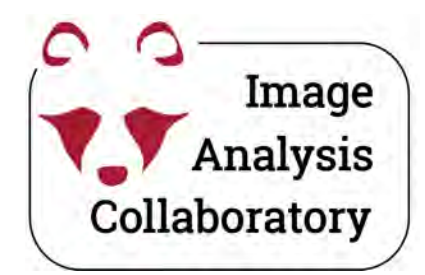

#### in **Fiji**: **Analyze**

> Analyze Particles...

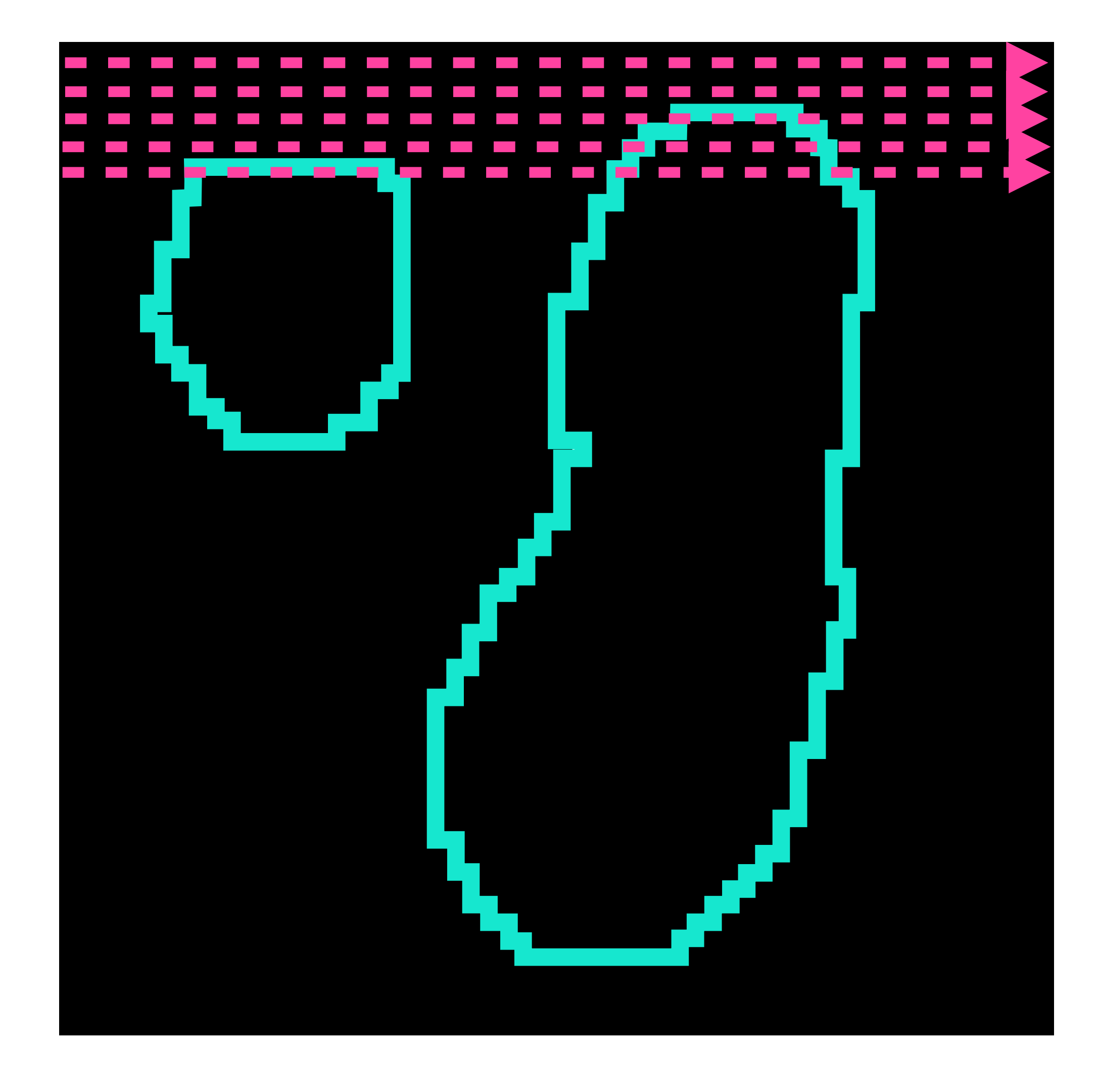

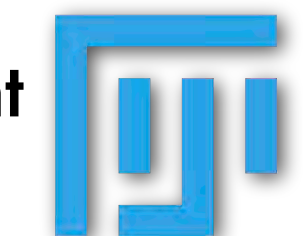

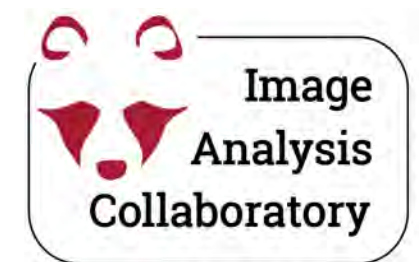

### Analyze particles: Select for morphology

#### in **Fiji**: **Analyze** > **Analyze Particles...**

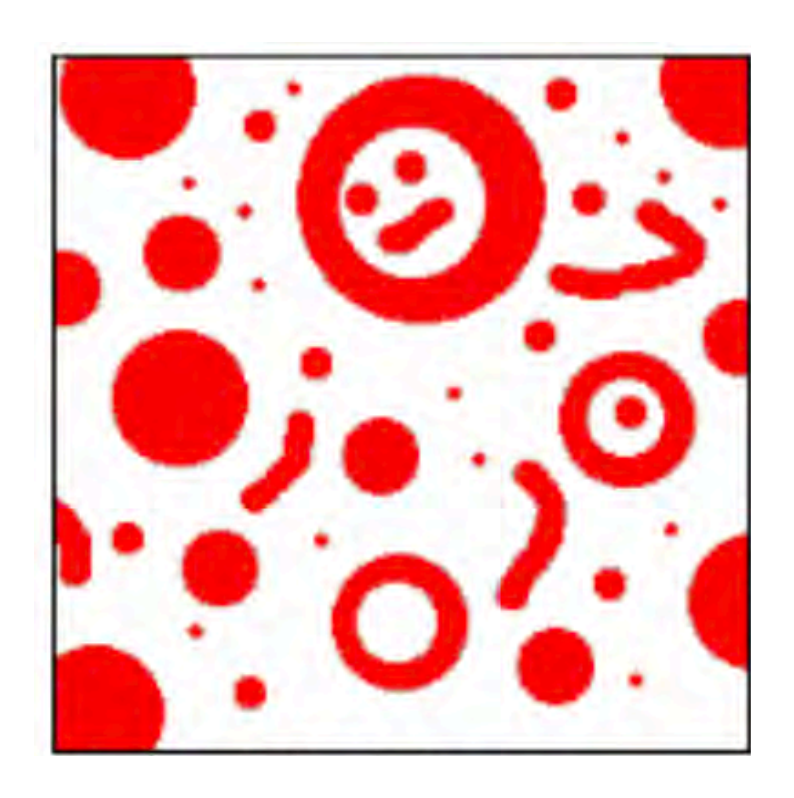

| ize (pixel^2): | 0-In | finity |           |     |
|----------------|------|--------|-----------|-----|
| Circularity:   | 0.00 | -1.00  |           |     |
| Show:          | Noth | ing    | $\sim$    |     |
| Display res    | ults | Excl   | ude on ed | ges |
| Clear result   | 5    | Inclu  | ude holes |     |
| Summarize      |      | Over   | rlay      |     |
|                |      |        |           |     |

#### **Process and segment**

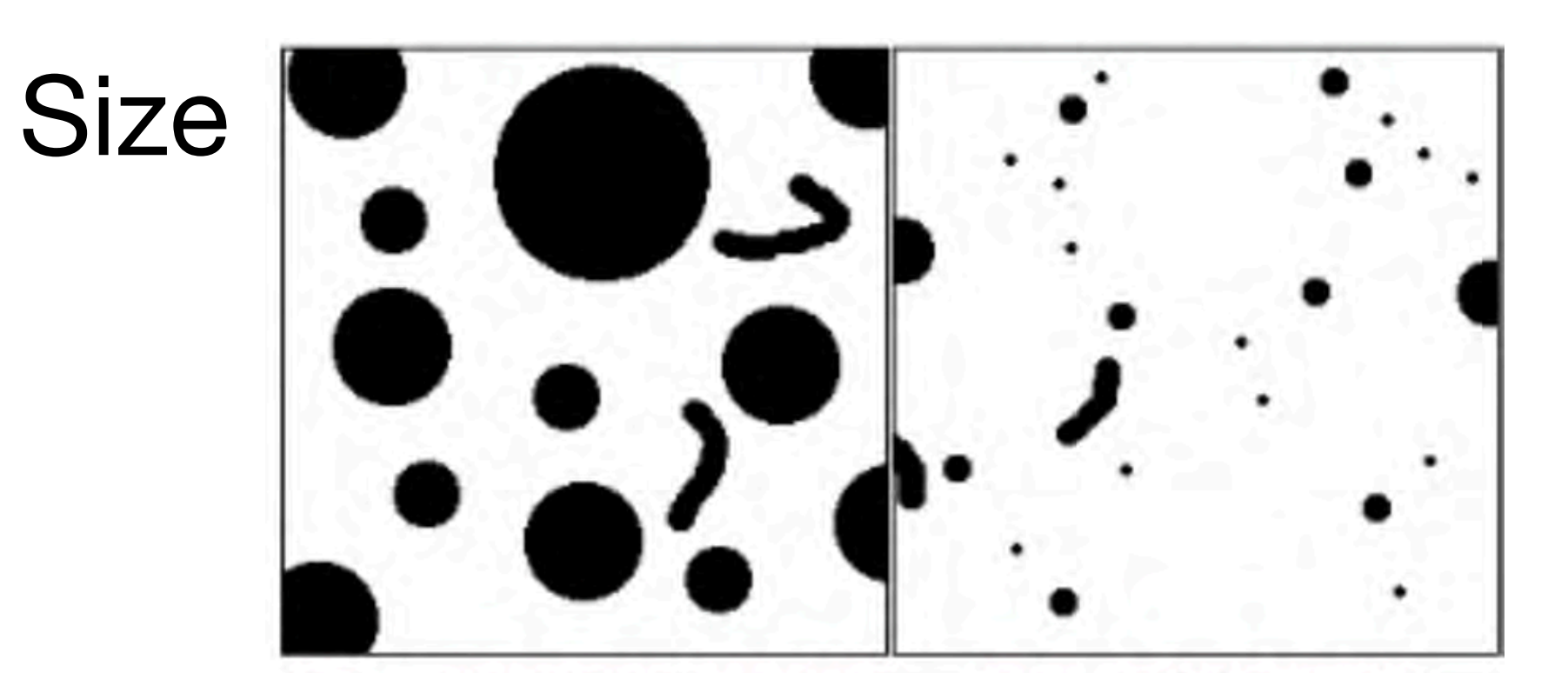

Circularity

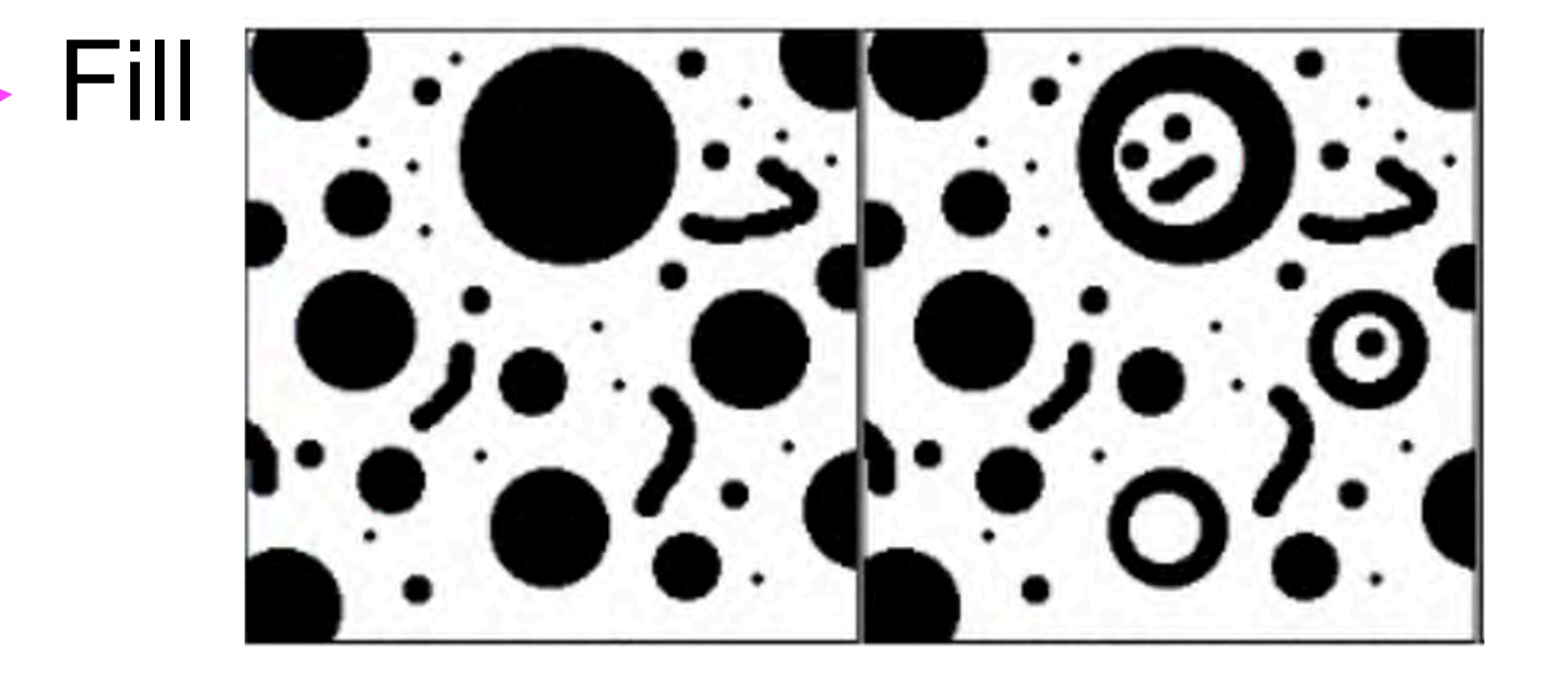

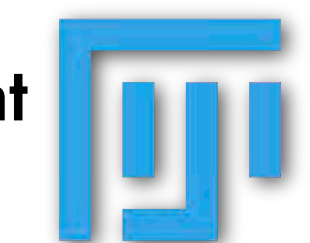

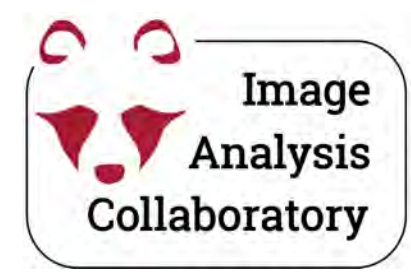

### Image Analysis Analyze particles: Size

in Fiji: Analyze > Analyze Particles...

| ize (pixel^2):              | 0–Infinity            |
|-----------------------------|-----------------------|
| Circularity:                | 0.00-1.00             |
| Show:                       | Nothing ~             |
|                             |                       |
| Display res<br>Clear result | ults Seclude on edges |

#### Size range of the particles that you want to detect.

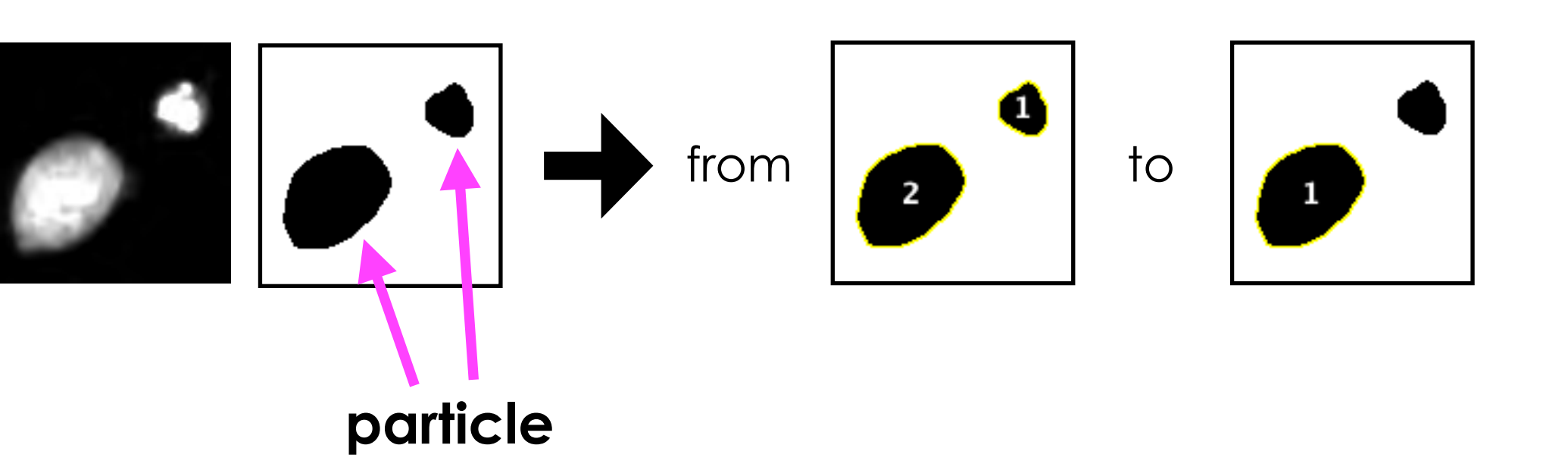

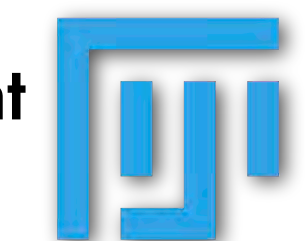

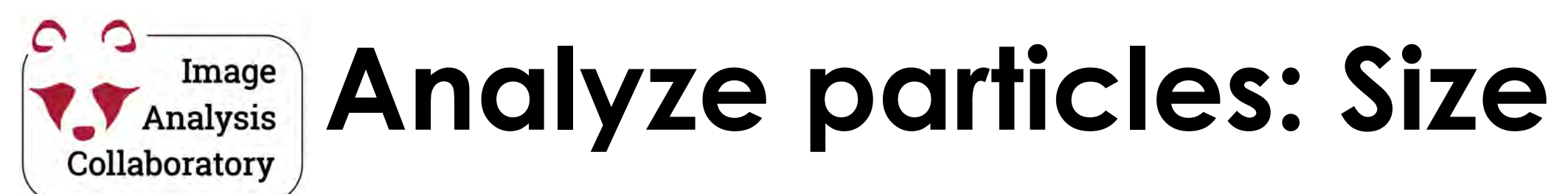

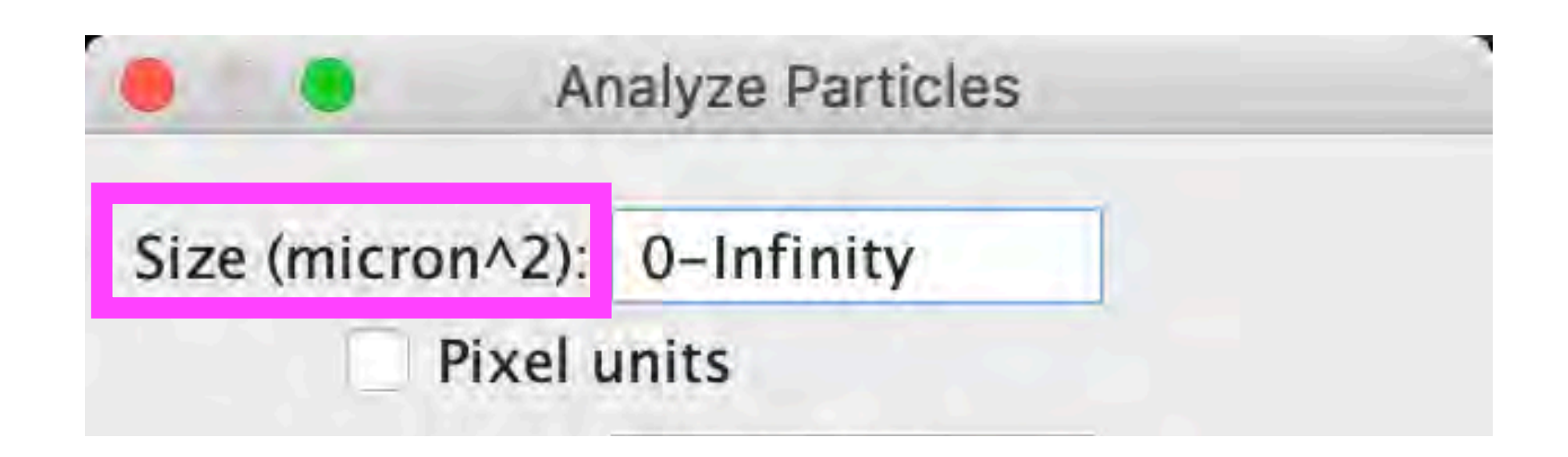

#### the size range of the particles that you want to detect.

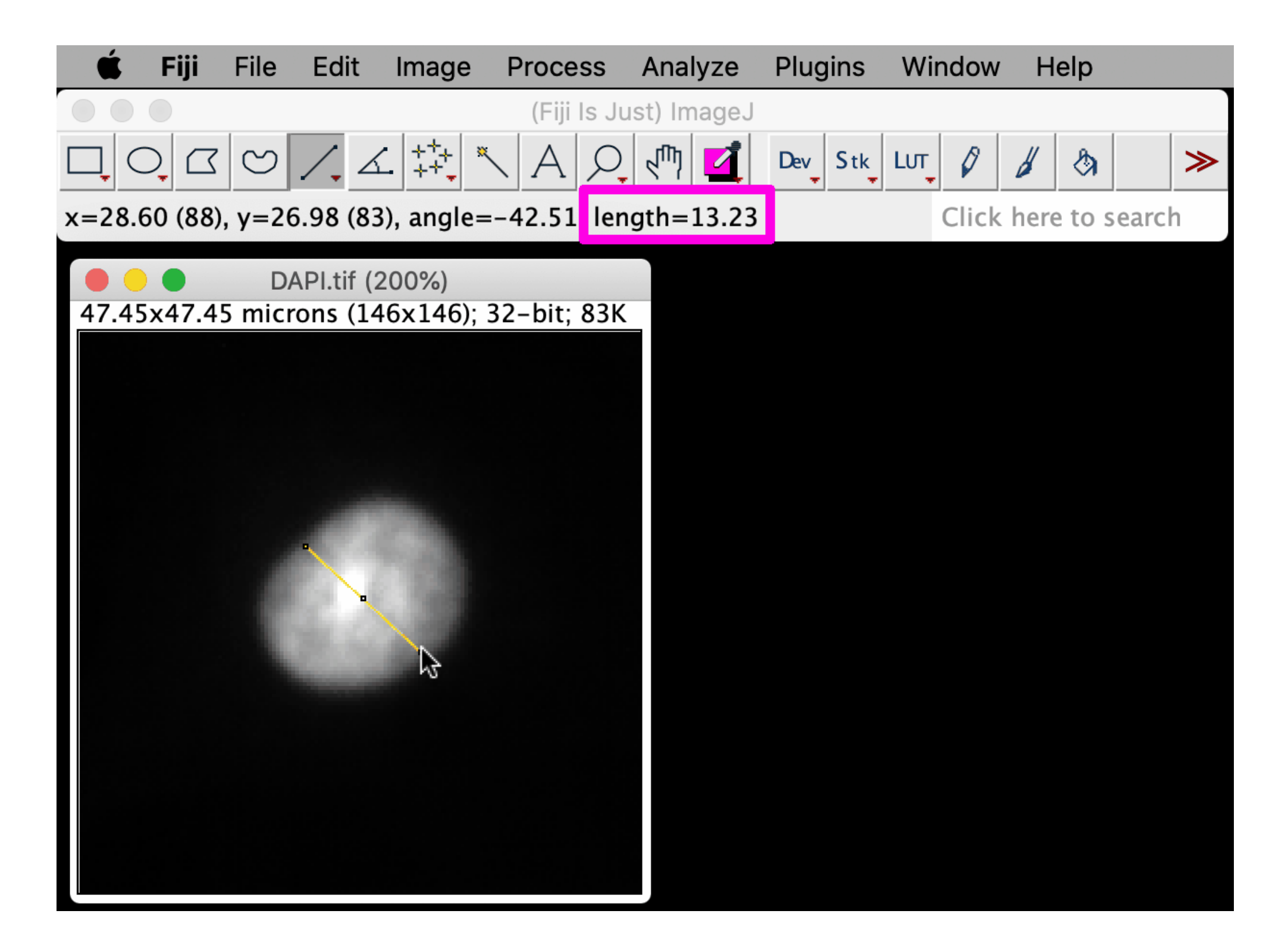

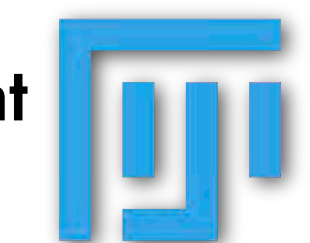

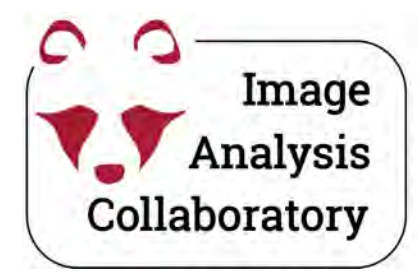

### Analyze particles: Circularity

in Fiji: Analyze > Analyze Particles...

| Size (pixel^2): | 0–Infinity              |
|-----------------|-------------------------|
| Circularity:    | 0.00-1.00               |
| Show:           | Nothing ~               |
| Display rest    | ults 🗹 Exclude on edges |
| Clear result    | s Include holes         |
| Summarize       | Overlay                 |
| Add to Man      | ager Composite POIs     |

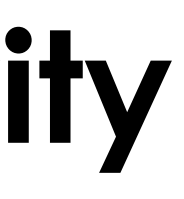

**Circularity** of the **particles** that you want to detect.

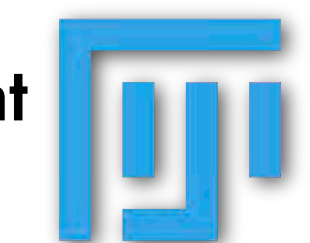

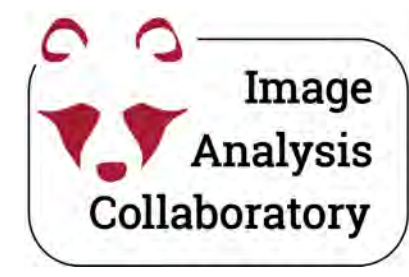

# Analysis Analyze particles: Circularity

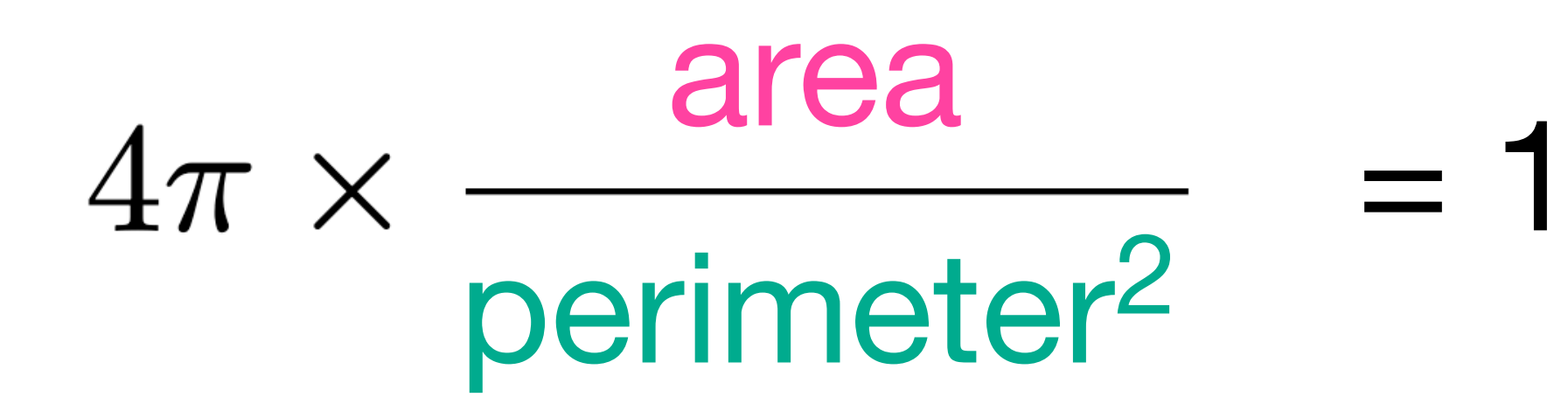

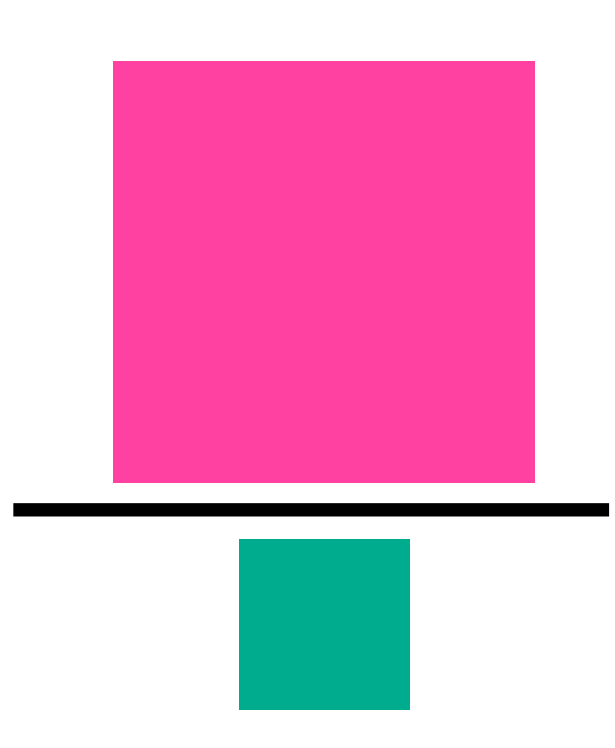

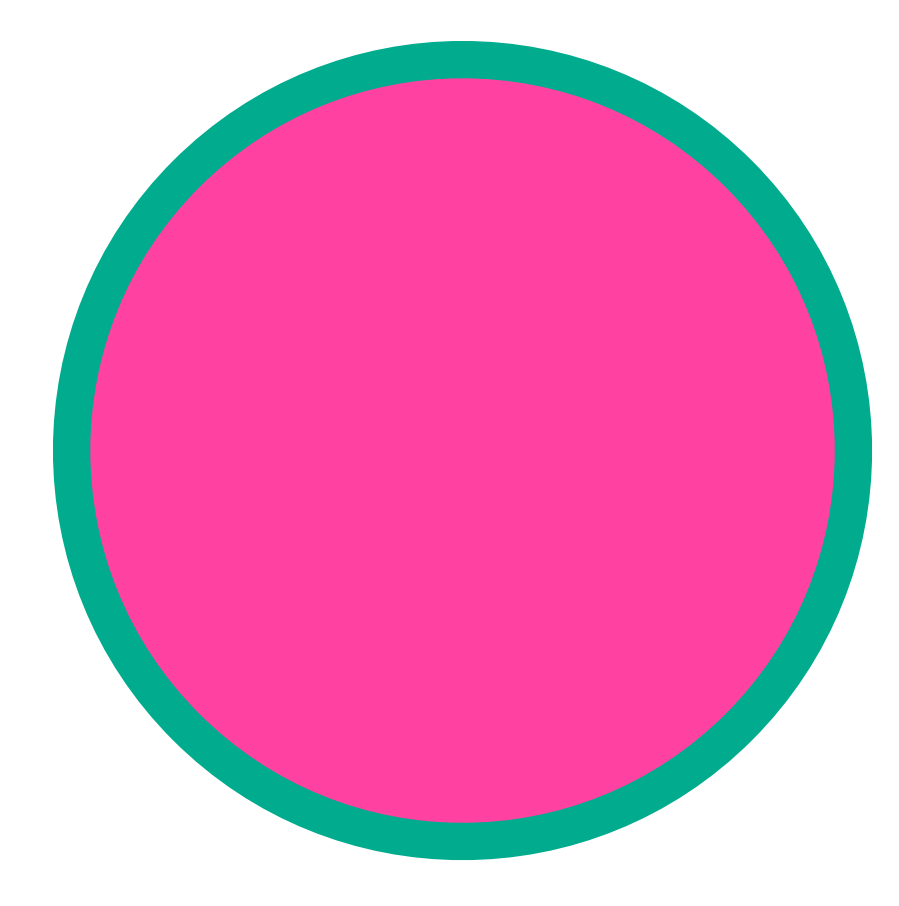

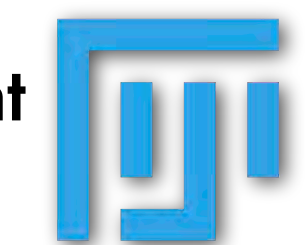

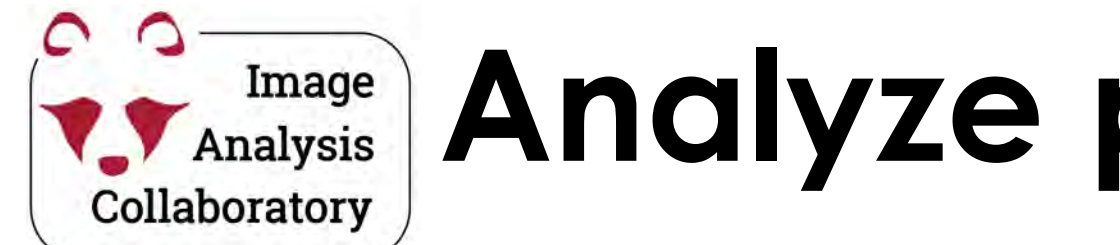

# Image Analysis Collaboratory Analysis

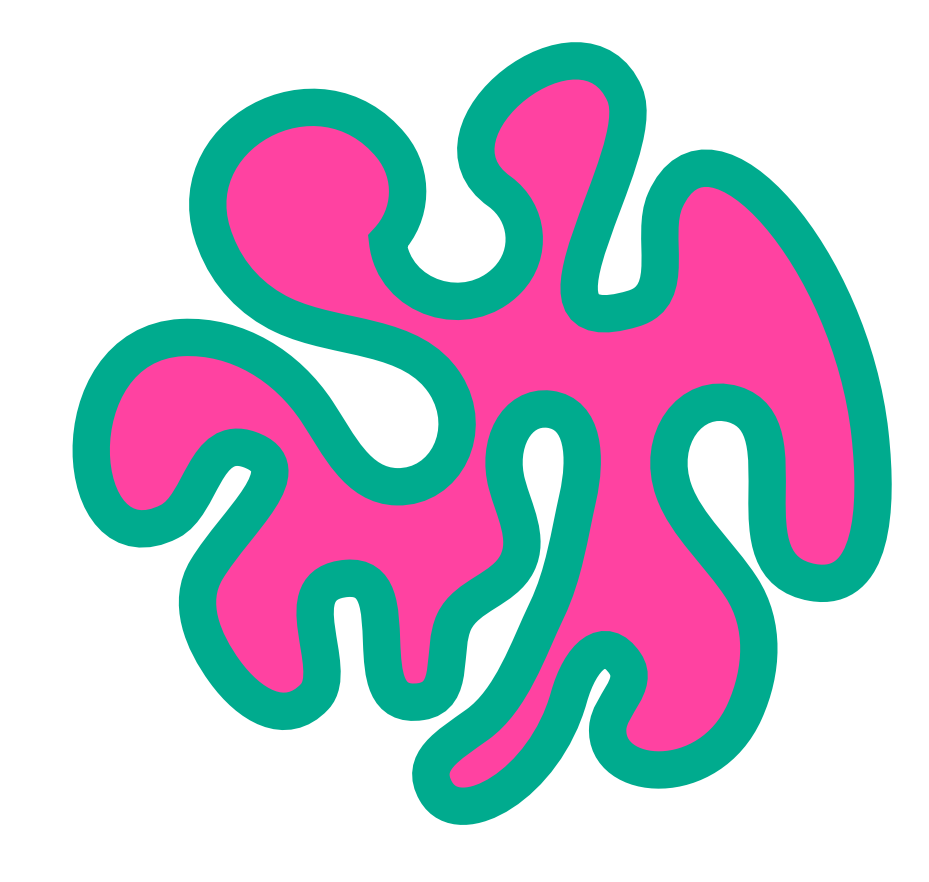

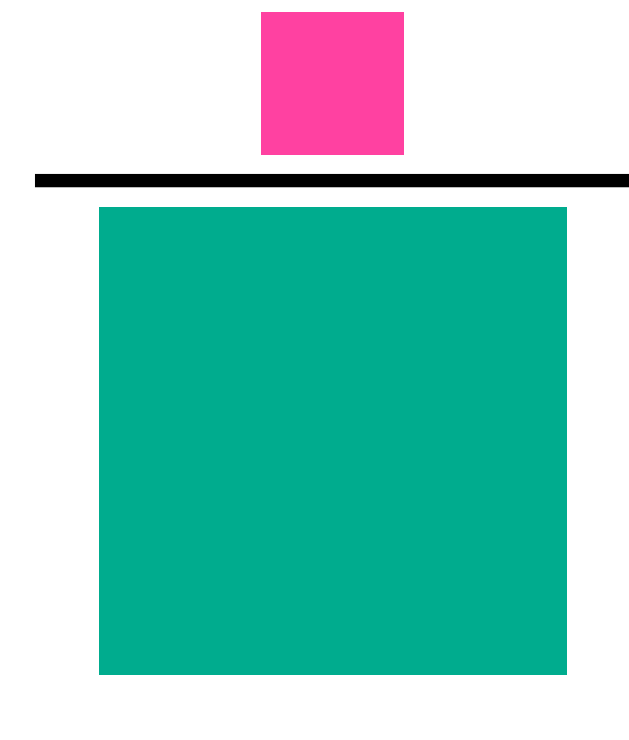

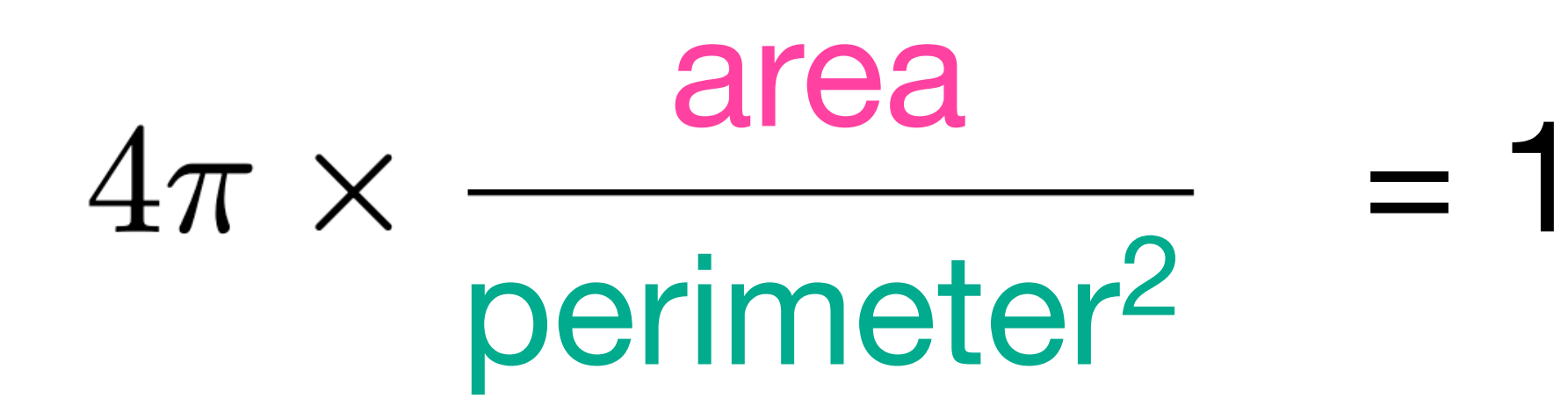

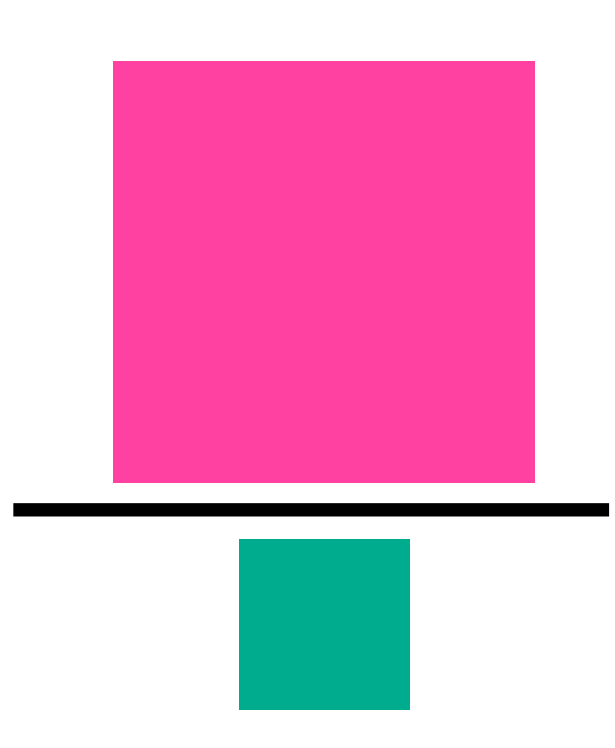

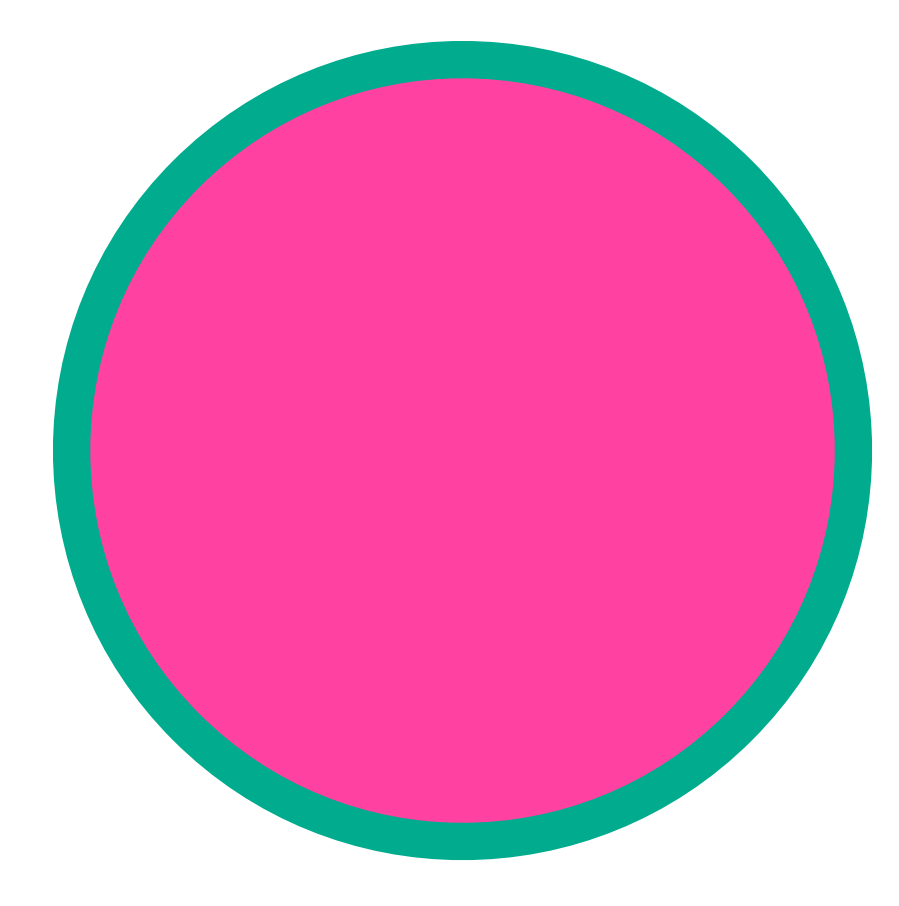

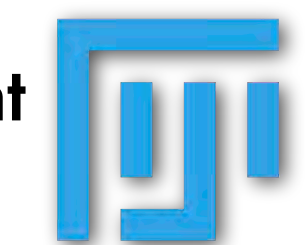

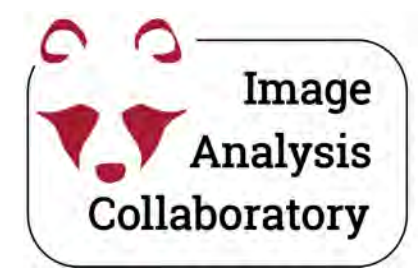

# Analysis Analyze particles: Circularity

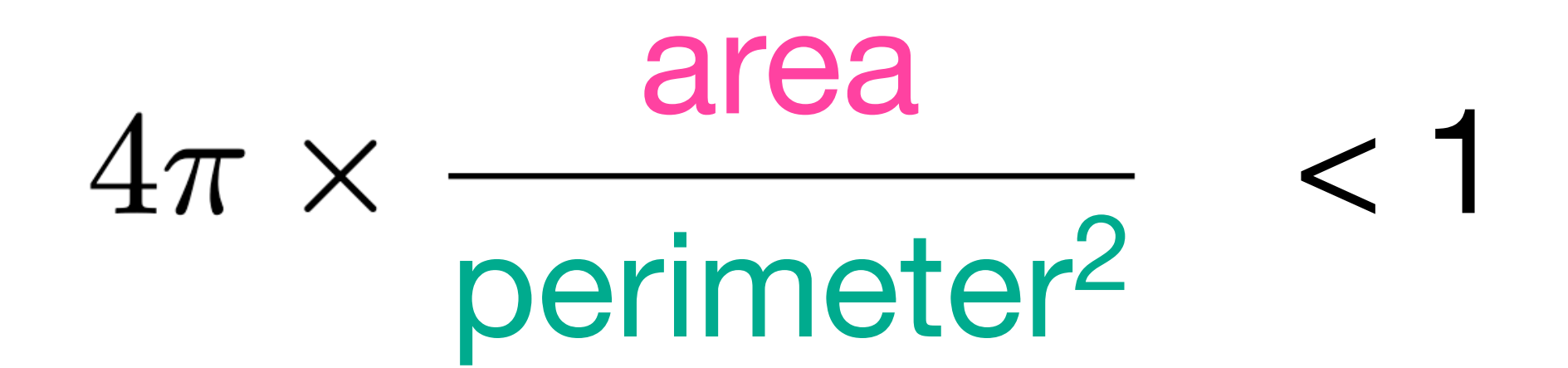

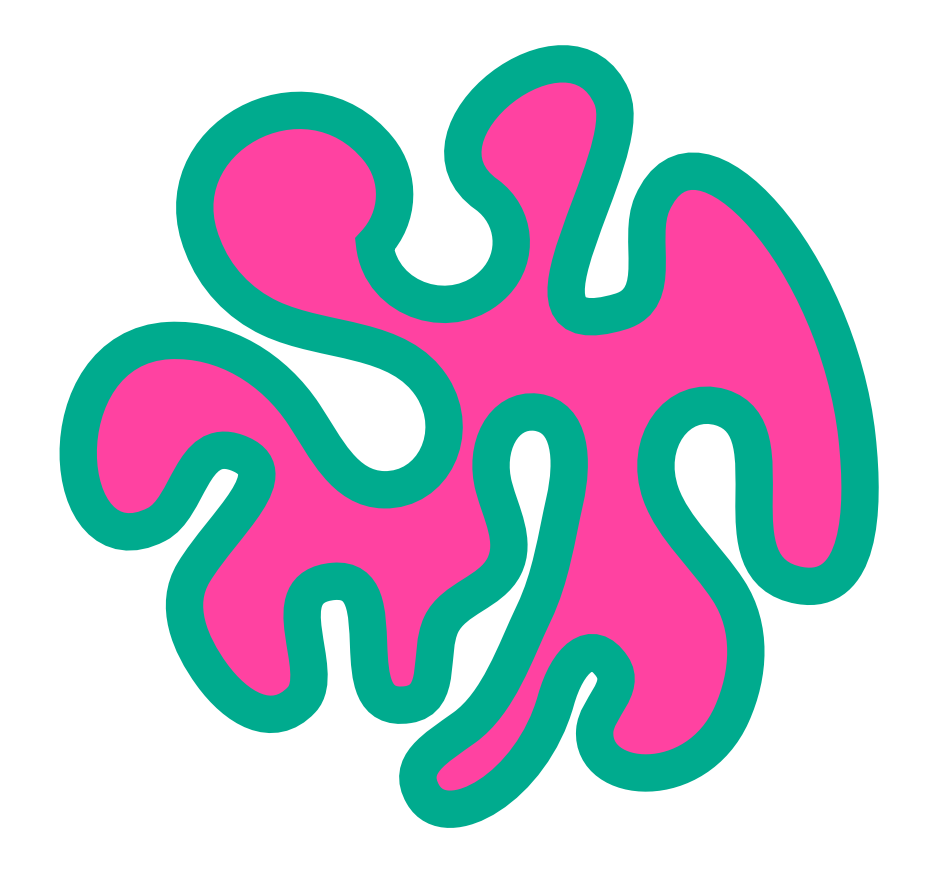

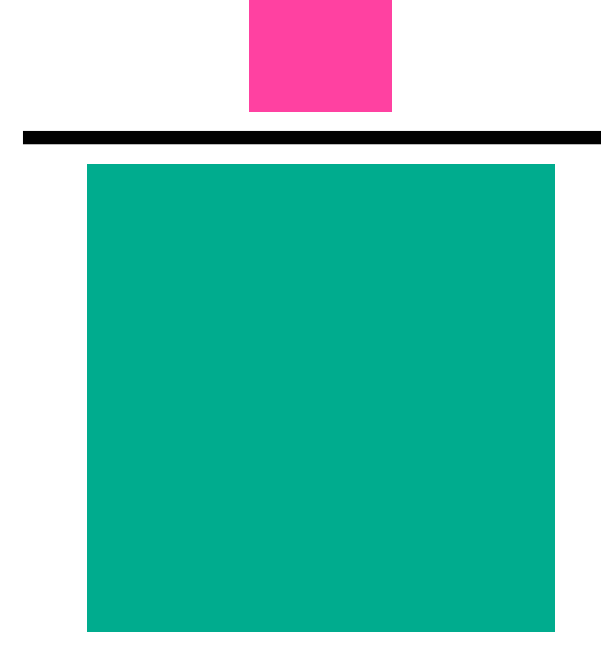

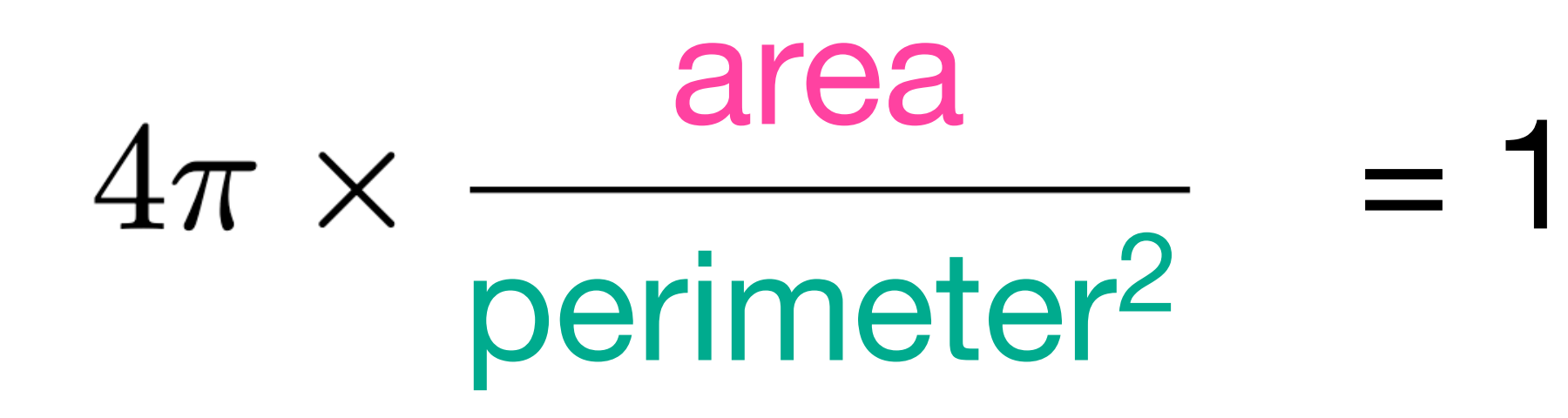

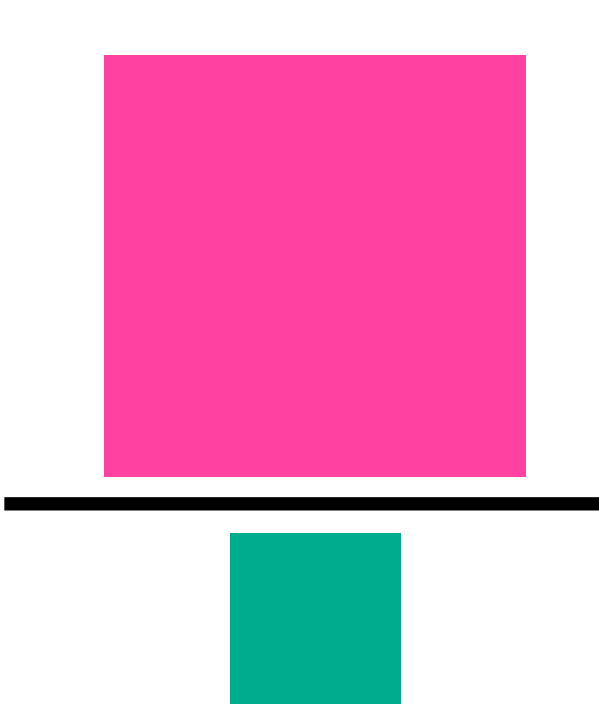

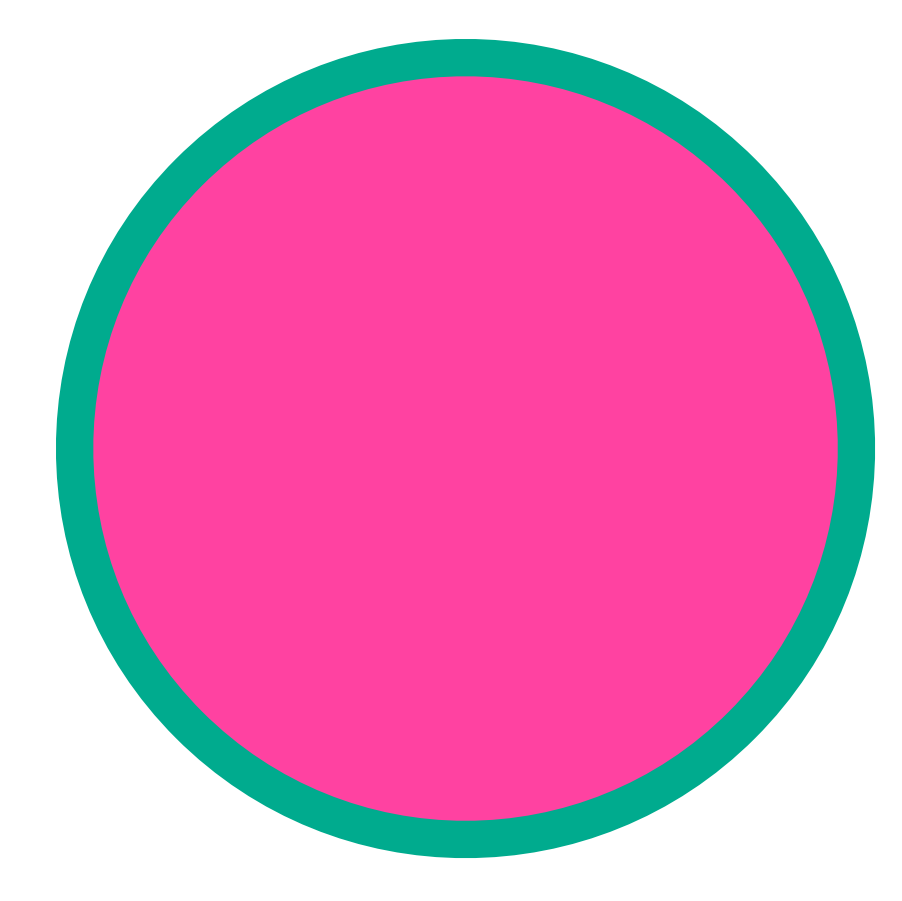

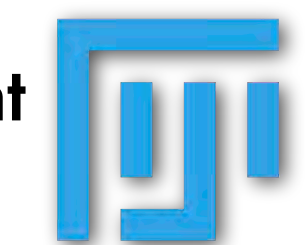

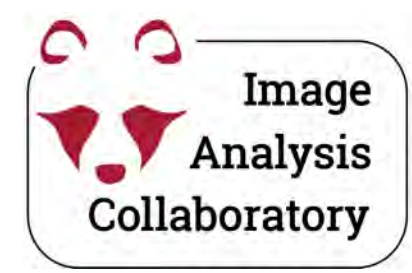

### Analyze particles: Exclude on Edges

in Fiji: Analyze > Analyze Particles...

| ize (pixel^2): | 0-In | finity |         |        |
|----------------|------|--------|---------|--------|
| Circularity:   | 0.00 | -1.00  |         |        |
| Show:          | Noth | ning   | Ý       |        |
| Display res    | ults | Exc    | lude o  | n edge |
| Clear result   | 5    | Inc    | lude ho | oles   |
| Summarize      |      | Ov     | erlay   |        |
|                |      | Dr.    |         | - DOI- |

**Process and segment** 

"**Exclude on edges**" excludes objects that are touching the borders of the image.

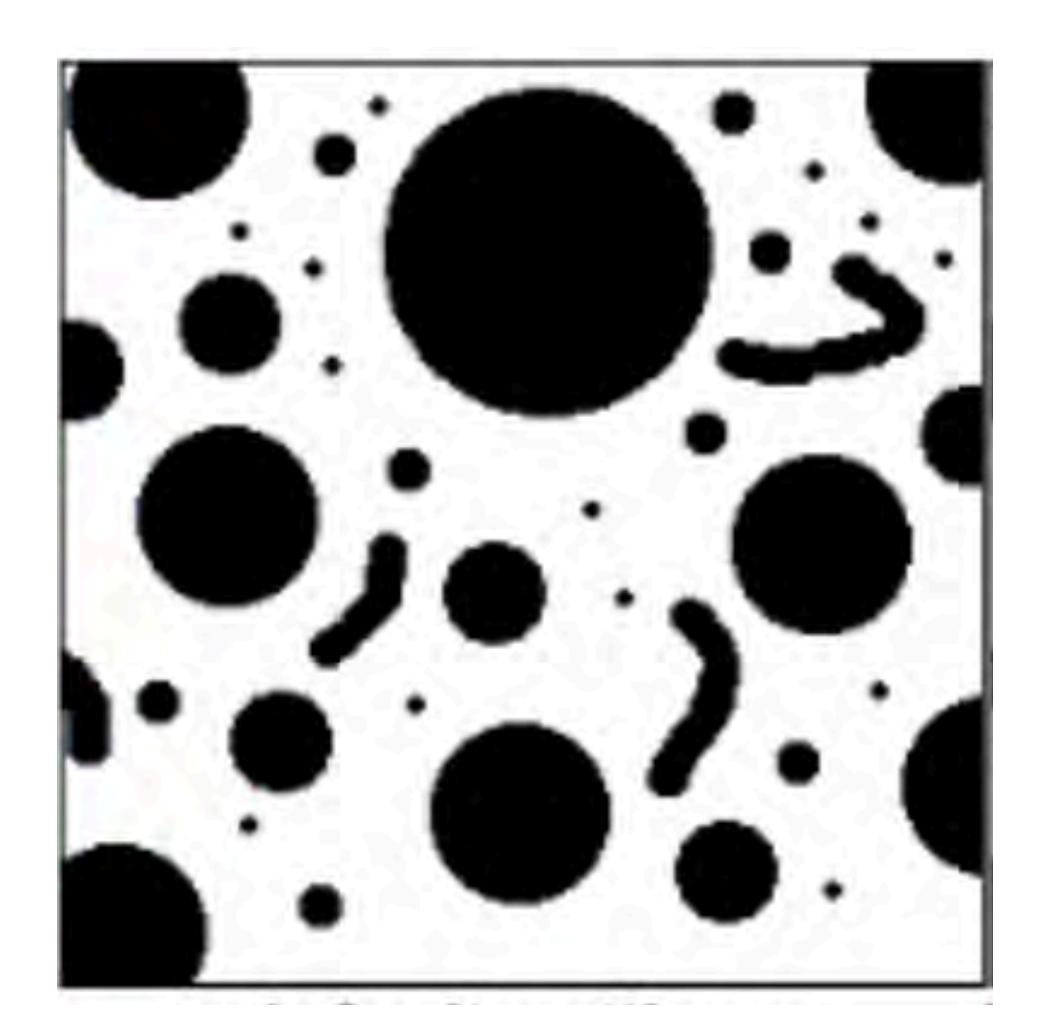

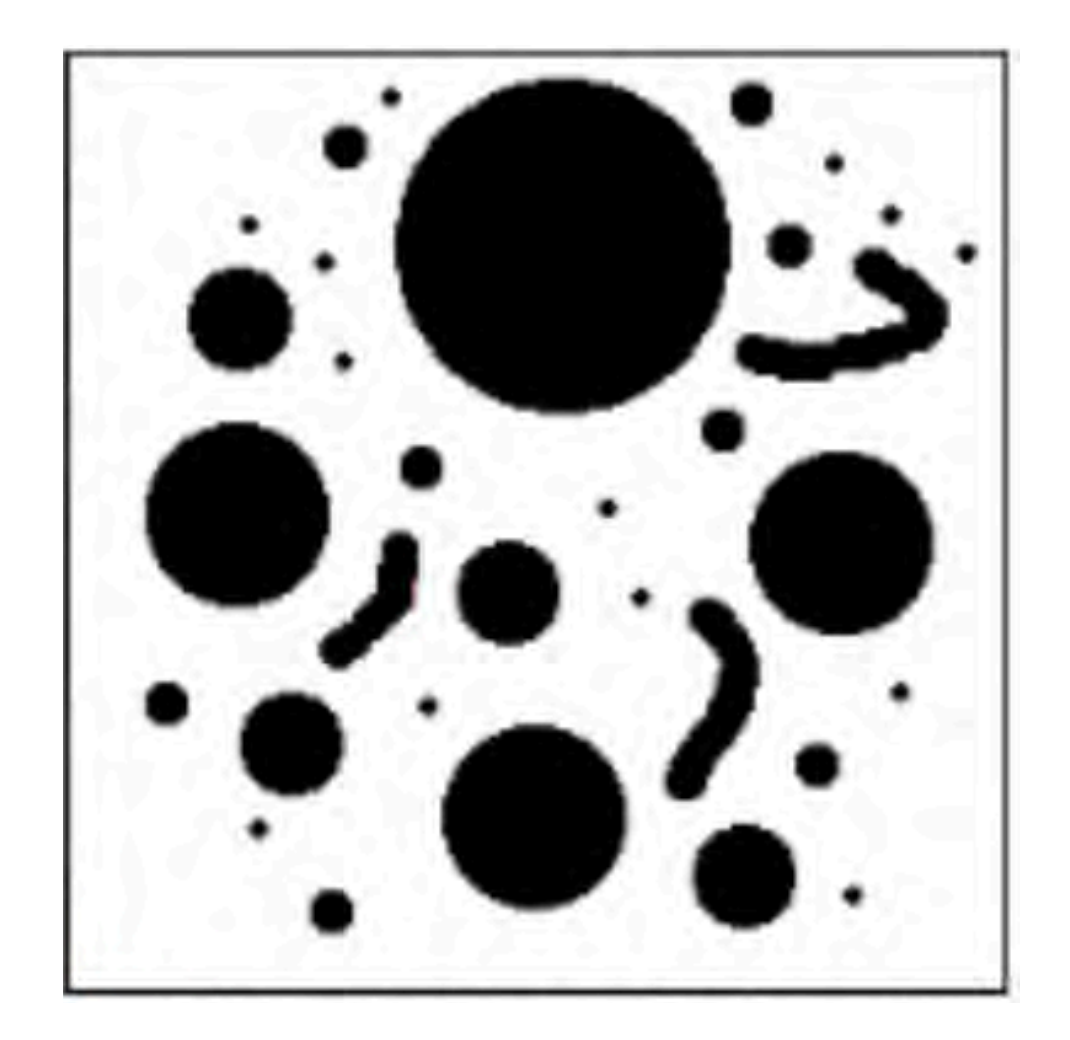

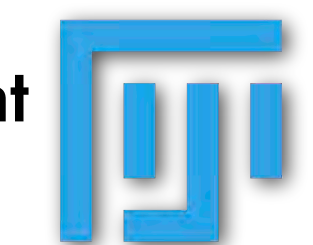

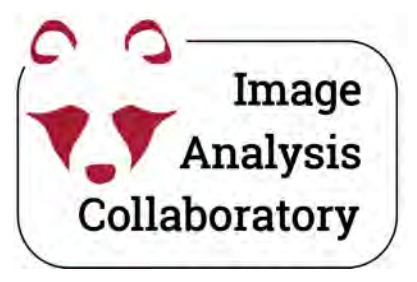

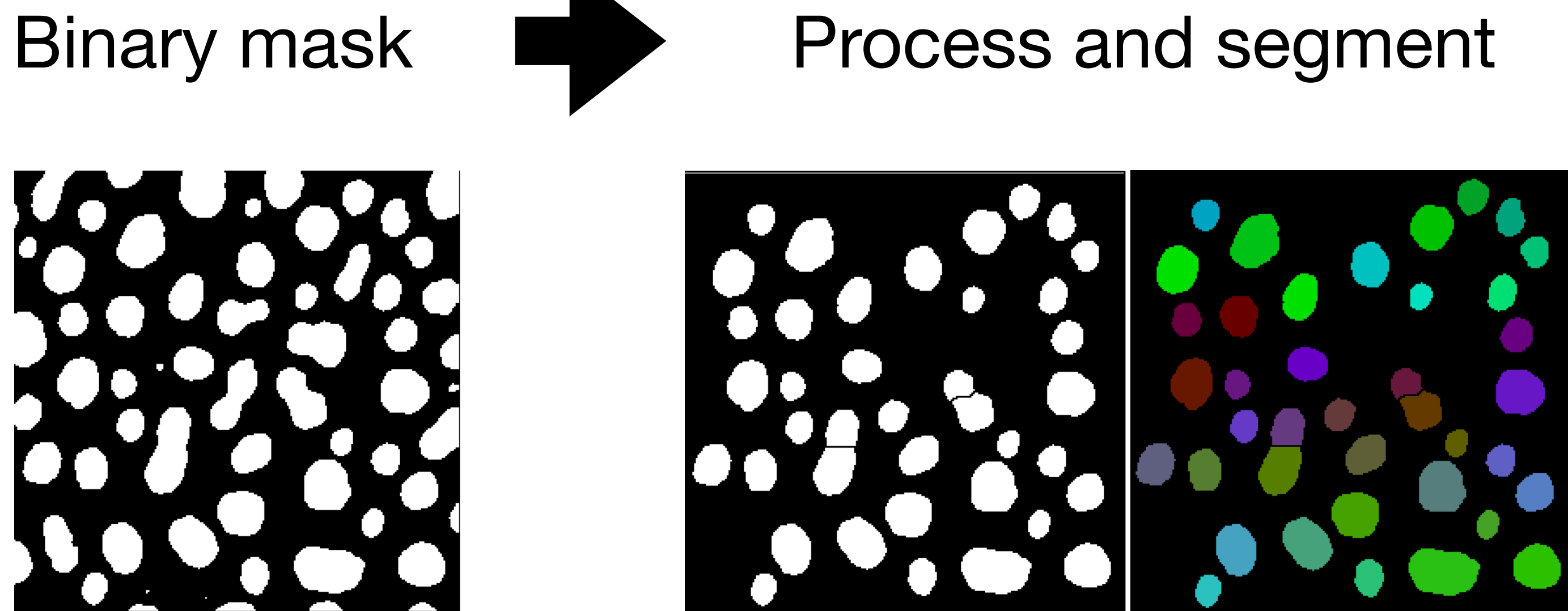

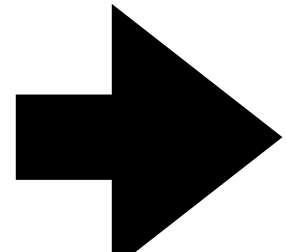

### Export and Measure

|             |                      | Results    |      |
|-------------|----------------------|------------|------|
|             | Area                 | Mean       | X    |
| 0016        | 285                  | 204.29474  | 197. |
| B 0028      | 278                  | 174.84892  | 219. |
| <b>0027</b> | 231                  | 188.46753  | 45.0 |
| 0034        | 501                  | 189.14172  | 174. |
| 0041        | 660                  | 171.69697  | 73.8 |
| 0048        | 228                  | 195.89474  | 233. |
| 0055        | 448                  | 209.03571  | 138. |
|             | 24<br>20<br>33<br>37 | 63)<br>650 |      |

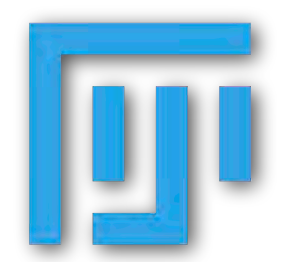

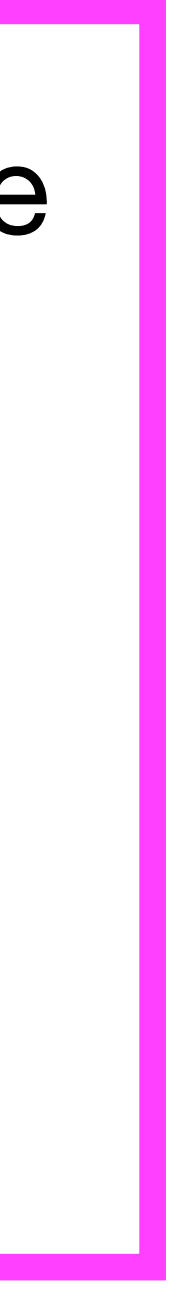

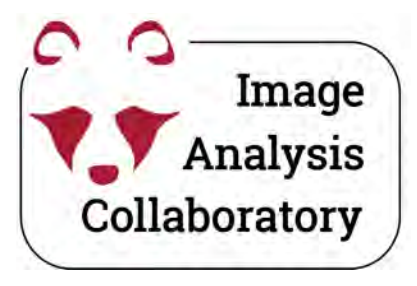

- Save the segmented image
- Add to ROI manager
- Generate and export measurements

### Export and Measure

|                   | Results              |            |      |
|-------------------|----------------------|------------|------|
|                   | Area                 | Mean       | X    |
| 0016              | 285                  | 204.29474  | 197. |
| B 0028            | 278                  | 174.84892  | 219. |
| <sup>8</sup> 0027 | 231                  | 188.46753  | 45.0 |
| 0034              | 501                  | 189.14172  | 174. |
| 0041              | 660                  | 171.69697  | 73.8 |
| 🕞 🚯 🙂 0048        | 228                  | 195.89474  | 233. |
| 0055              | 448                  | 209.03571  | 138. |
|                   | 24<br>20<br>33<br>37 | <b>E</b> D |      |

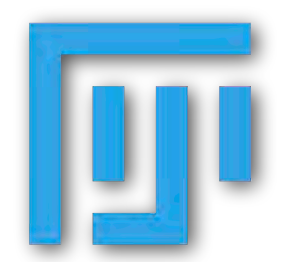

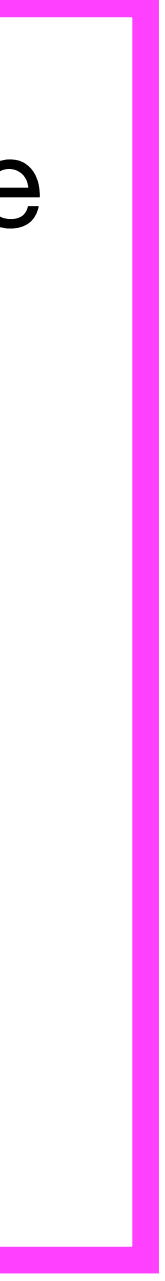

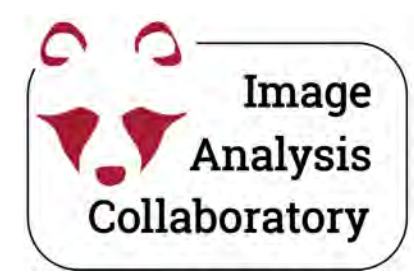

### Analyze particles: Save the segmented image

#### in Fiji: Analyze > Analyze Particles...

| Anal                                                                                                | lyze Particles                                                               |                     |
|----------------------------------------------------------------------------------------------------|------------------------------------------------------------------------------|---------------------|
| Size (micron^2):                                                                                    | 0–Infinity<br>nits                                                           |                     |
| Circularity:                                                                                        | 0.00-1.00                                                                    |                     |
| Show:                                                                                               | Count Masks                                                                  |                     |
| <ul> <li>Display result</li> <li>Clear results</li> <li>Summarize</li> <li>Add to Manage</li> </ul> | Nothing<br>Overlay<br>Overlay Masks<br>Outlines<br>Bare Outlines<br>Ellipses | edges<br>es<br>ROIs |
| Help                                                                                                | Masks                                                                        | ik                  |
|                                                                                                    | Count Masks                                                                  |                     |

Export

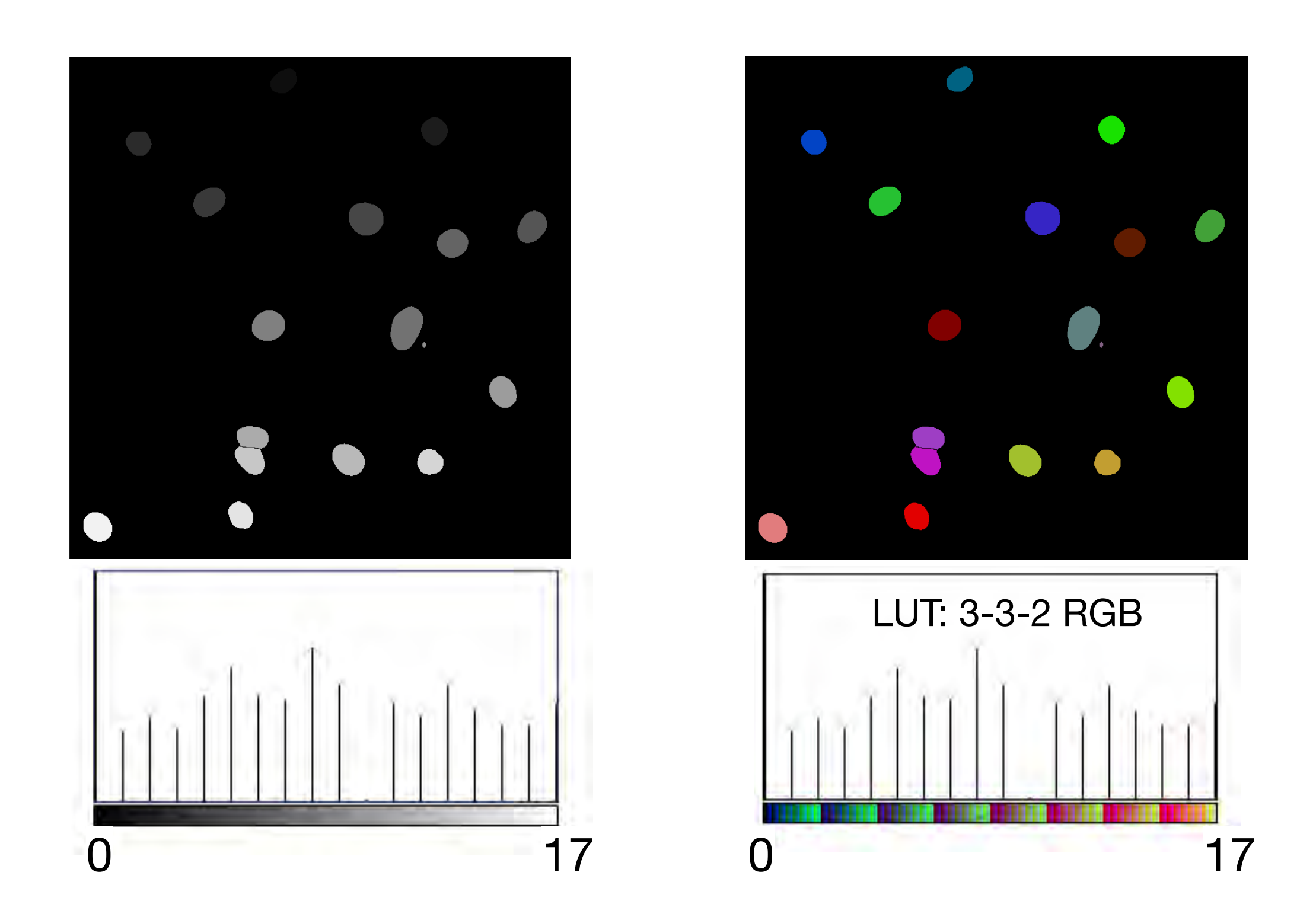

"**Count Masks**" encodes object identity as gray value.

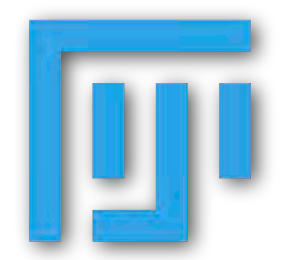

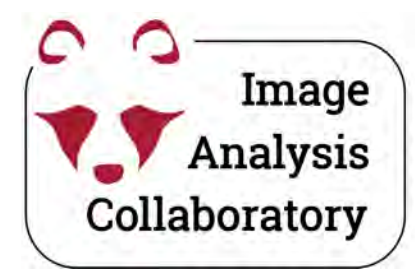

### Analyze particles: Add to ROI Manager

in Fiji: Analyze > Analyze Particles...

| Size (micron^2): 0-In | finity             |
|-----------------------|--------------------|
| Pixel units           |                    |
| Circularity: 0.00     | -1.00              |
| Show: No              | othing             |
| Display results       | Z Exclude on edges |
| Clear results         | include holes      |
| Summarize             | Overlay            |
| Add to Manager        | Composite ROIs     |

"Add to Manager" stores all found objects in the ROI Manager.

| 😑 💿 ROI M | anager      |
|-----------|-------------|
|           | Add [t]     |
|           | Update      |
|           | Delete      |
|           | Rename      |
|           | Measure     |
|           | Deselect    |
|           | Properties  |
|           | Flatten [F] |
|           | More »      |
|           | Show All    |
|           | Labels      |

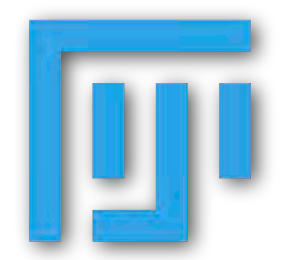

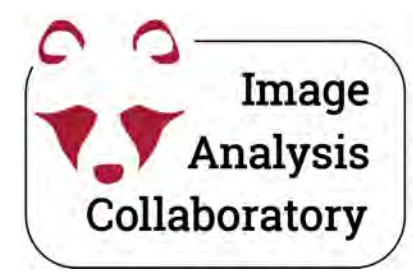

# Analyze particles: Add to ROI Manager

in Fiji: Analyze > Analyze Particles...

| Size (micron^2): 0-1 | nfinity                                                                                                    |
|----------------------|----------------------------------------------------------------------------------------------------|
| Pixel units          |                                                                                                    |
| Circularity: 0.0     | 0-1.00                                                                                                    |
| Show: N              | othing 😂                                                                                                    |
| Display results      | Exclude on edges                                                                                                    |
| Clear results        | Include holes                                                                                                    |
| Summarize            | Overlay                                                                                                    |
|                      | <ul> <li>Annotation and the second second se<br/>Second second seco</li></ul> |

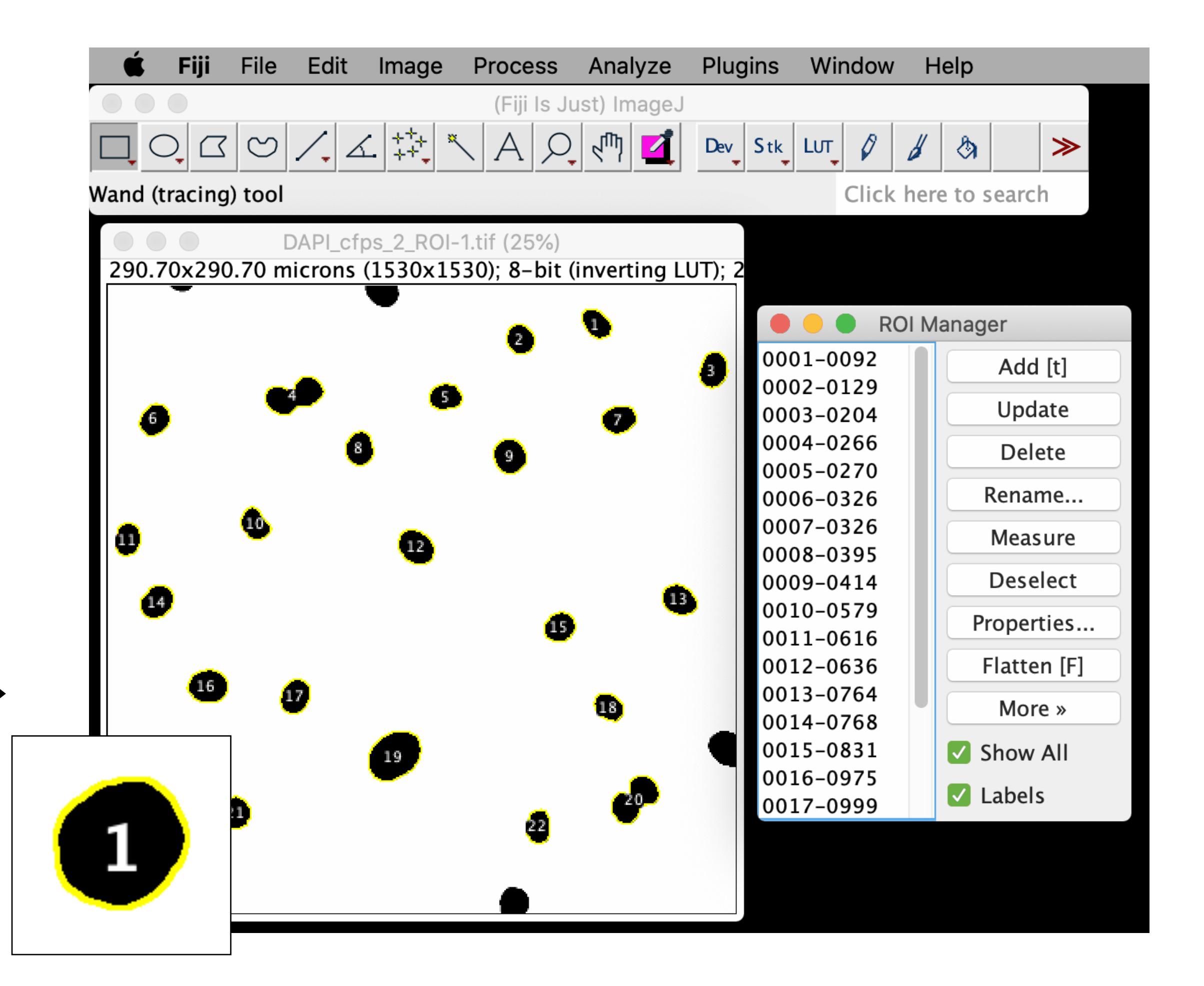

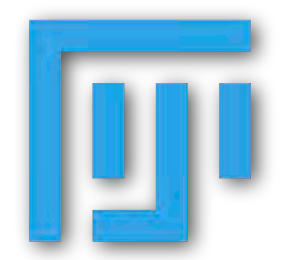

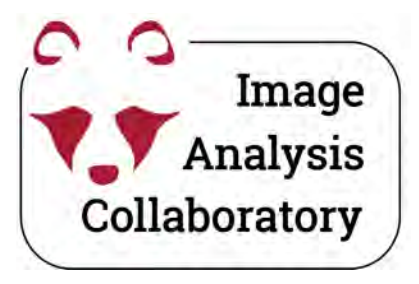

- Save the segmented image
- Add to ROI manager
- Generate and export measurements

### Export and Measure

|                              |                      | Results    |      |
|------------------------------|----------------------|------------|------|
|                              | Area                 | Mean       | X    |
| 0016                         | 285                  | 204.29474  | 197. |
| B 0028                       | 278                  | 174.84892  | 219. |
| <b>B C C C C C C C C C C</b> | 231                  | 188.46753  | 45.0 |
| 0034                         | 501                  | 189.14172  | 174. |
| 0041                         | 660                  | 171.69697  | 73.8 |
| 0048                         | 228                  | 195.89474  | 233. |
| 0055                         | 448                  | 209.03571  | 138. |
|                              | 24<br>20<br>33<br>37 | 61)<br>61) |      |

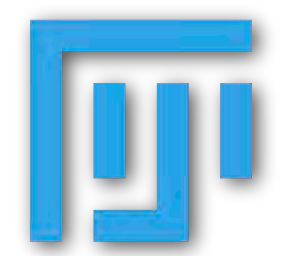

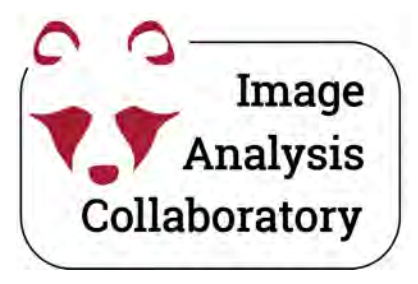

- Save the segmented image
- Add to ROI manager
- Generate and export measurements
  - Select what to measure
  - Measure

### Export and Measure

|                              |                      | Results    |      |
|------------------------------|----------------------|------------|------|
|                              | Area                 | Mean       | X    |
| 0016                         | 285                  | 204.29474  | 197. |
| B 0028                       | 278                  | 174.84892  | 219. |
| <b>B C C C C C C C C C C</b> | 231                  | 188.46753  | 45.0 |
| 0034                         | 501                  | 189.14172  | 174. |
| 0041                         | 660                  | 171.69697  | 73.8 |
| 0048                         | 228                  | 195.89474  | 233. |
| 0055                         | 448                  | 209.03571  | 138. |
|                              | 24<br>20<br>33<br>37 | 63)<br>65) |      |

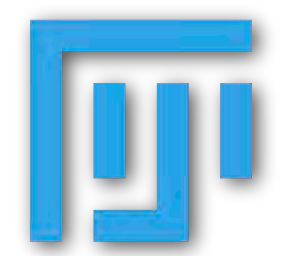

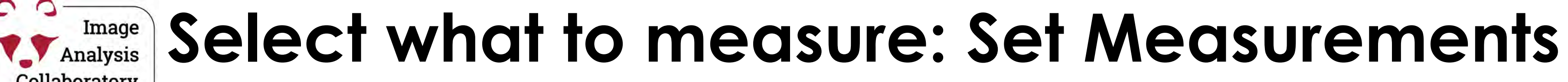

0

Collaboratory

#### Analyze > Set Measurements...

|                                                                                              | aromonto                                                                                |
|----------------------------------------------------------------------------------------------|-----------------------------------------------------------------------------------------|
| 🗹 Area                                                                                       | 🗹 Mean gray value                                                                       |
| Standard deviation                                                                           | Modal gray value                                                                        |
| Min & max gray value                                                                         | Centroid                                                                                |
| Center of mass                                                                               | Perimeter                                                                               |
| Bounding rectangle                                                                           | Fit ellipse                                                                             |
| Shape descriptors                                                                            | Feret's diameter                                                                        |
| Integrated density                                                                           | Median                                                                                  |
| Skewness                                                                                     | Kurtosis                                                                                |
| Area fraction                                                                                | Stack position                                                                          |
| <ul> <li>Limit to threshold</li> <li>Invert Y coordinates</li> <li>Add to overlay</li> </ul> | <ul> <li>Display label</li> <li>Scientific notation</li> <li>NaN empty cells</li> </ul> |
| Redirect to: D/                                                                              | API_14.tif 🗸                                                                            |
| Decimal places (0-9): 9                                                                      |                                                                                         |
| Help                                                                                         | Cancel OK                                                                               |

Specifies which measurements have to be performed (e.g. area, mean grey value, max and min grey values, ...)

| Ú    | Fiji             |                     |                      |             |               |          |
|------|------------------|---------------------|----------------------|-------------|---------------|----------|
|      | @                | (Fiji               | Is Just) ImageJ      |             |               |          |
| ļ    |                  |                     | P. m 1 Dev.          | Stk LUT     | 0 8           | ð 🔍      |
| =109 | 0.20 (336), y=15 | .60 (48), value=0   |                      |             | Click here to | search   |
| 6 1  | DAPI 14          | tif (33 3%)         |                      | nack (22    | 29/1          |          |
| '- D | API.nd2 (series  | 14)"; 260.00x260.00 | ) mi "– DAPI.nd2 (se | eries 14)"; | : 260.00x20   | 50.00 mi |
| 5    |                  |                     |                      | 2           | 0             |          |
|      | •                |                     | 0                    |             |               |          |
|      | 1 N I I I        |                     |                      | 6           | 9             |          |
|      |                  |                     |                      |             |               |          |
|      |                  |                     | 8                    |             | 0             |          |
|      |                  |                     |                      | 9           |               |          |
|      |                  | e. •                |                      | ٩           | •             |          |
|      |                  |                     | ·                    |             |               | •        |
|      |                  |                     | B                    | 14          |               |          |
|      |                  |                     |                      |             | G             |          |
| 9    |                  |                     | ey                   |             |               |          |
|      |                  |                     |                      |             |               |          |
| 100  | lister           | h<br>Ause           | results              | Min         | Mari          |          |
| 1    |                  | Area                | Mean                 | MIN 2270    | Max 7102      |          |
| 2    | DAPI 14 Hif      | 142 805007140       | 6100 802004092       | 3275        | 0411          |          |
| 2    | DAPI 14 tif      | 173 964383608       | 8027 766848816       | 2965        | 12624         |          |
| 4    | DAPI 14 tif      | 143 438757172       | 5482 965390280       | 2305        | 7660          |          |
|      |                  |                     |                      |             |               |          |

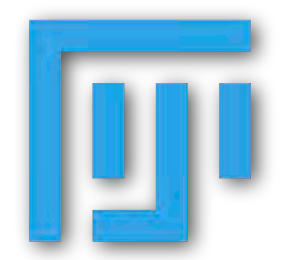

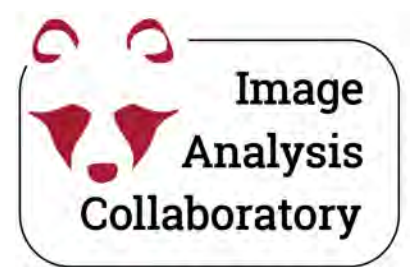

# Measure — Option 1: Manually

Analyze > Measure

### (cmd) + m

Measures the parameters chosen under "Analyze > Set Measurements..." in relation to the selected ROI.

Results are displayed in a Result Table (which can be saved as .csv, .xlsx, ...)

| • • •   | Set Me        | easur | ements     |    |
|---------|---------------|-------|------------|----|
|         | Redirect to:  | DAP   | l_14.tif ∨ |    |
| Decimal | places (0-9): | 9     |            |    |
|         | Help          | , 11  | Cancel     | ОК |

#### Export

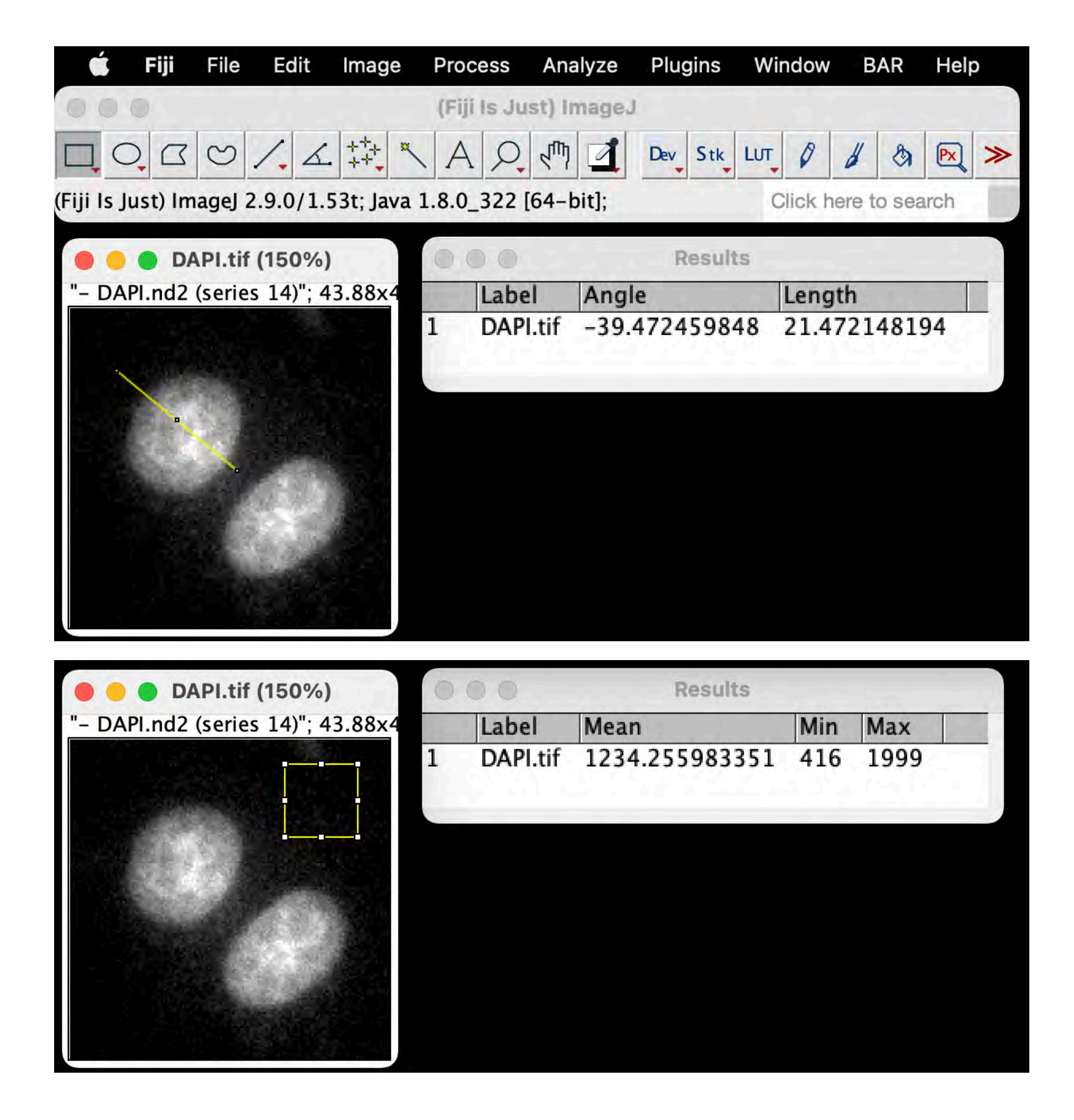

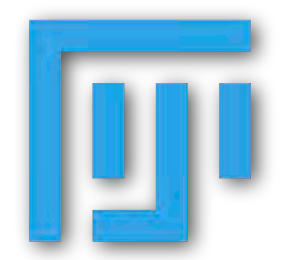

**Manage** Analysis Side note: other kinds of measurements

### Analyze > Plot Profile

00

Collaboratory

### (cmd) + k

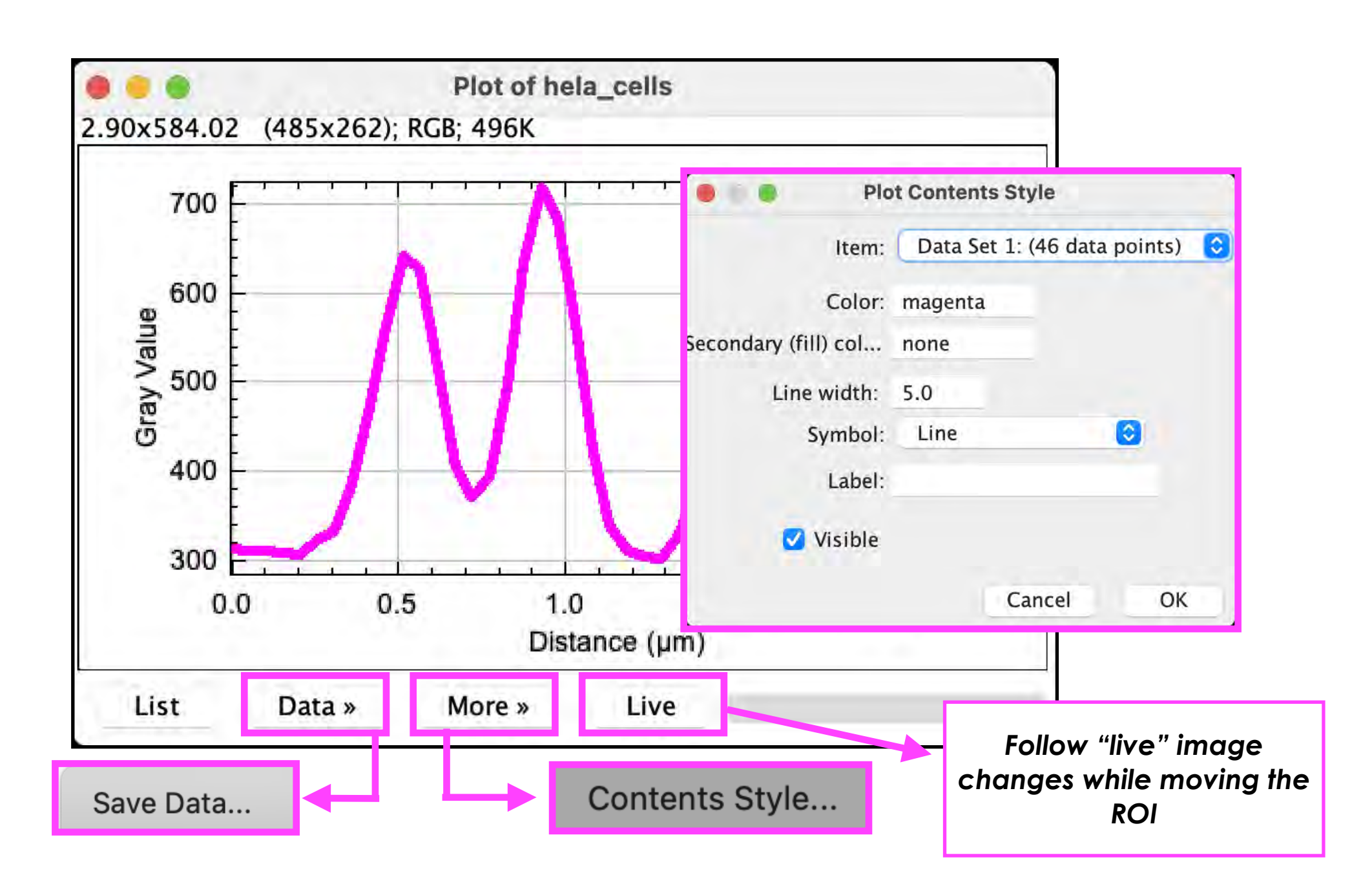

\*Plots can be saved as .csv file ("Save Data...") and also as images (e.g. "File > Save AS > PNG")

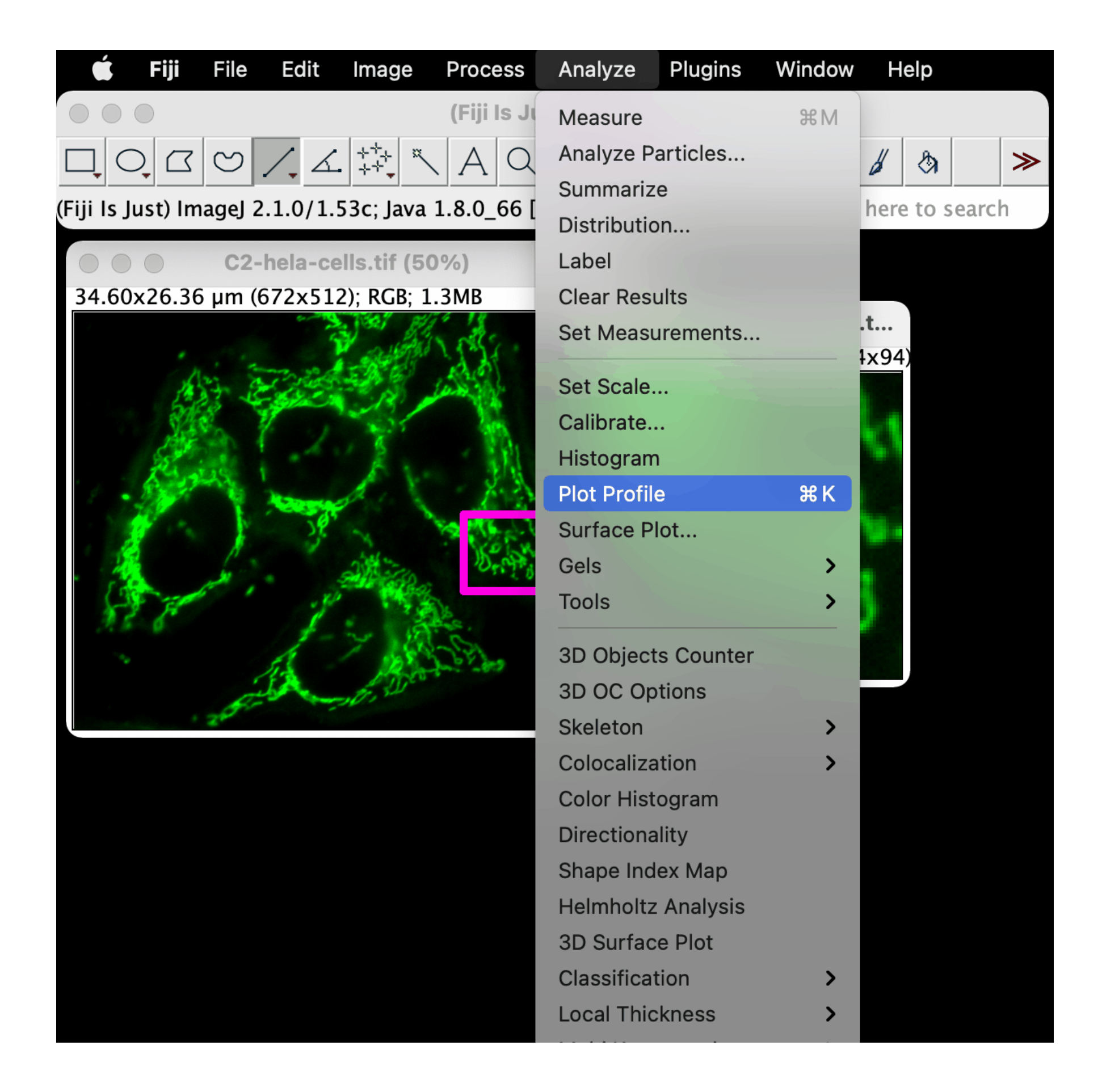

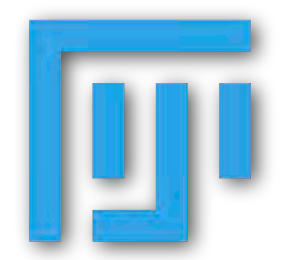

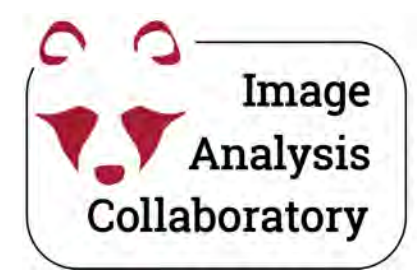

# Measure — Option 2: from Analyze particles

| Set Meas                | urements            |
|-------------------------|---------------------|
| 📝 Area                  | 🗹 Mean gray value   |
| Standard deviation      | Modal gray value    |
| Min & max gray value    | Centroid            |
| Center of mass          | Perimeter           |
| Bounding rectangle      | Fit ellipse         |
| Shape descriptors       | Feret's diameter    |
| Integrated density      | Median              |
| Skewness                | Kurtosis            |
| Area fraction           | Stack position      |
| Limit to threshold      | Display label       |
| Invert Y coordinates    | Scientific notation |
| Add to overlay          | NaN empty cells     |
| Redirect to: DA         | API_14.tif 🗸        |
| Decimal places (0-9): 9 |                     |
| Help                    | Cancel OK           |
|                         |                     |

| e e Ana                                                                                             | lyze Particles     |
|----------------------------------------------------------------------------------------------------|--------------------|
| Size (micron^2):                                                                                    | 0–Infinity<br>hits |
| Circularity:                                                                                        | 0.00-1.00          |
| Show:                                                                                               | Overlay Masks 🖂    |
| <ul> <li>Display result</li> <li>Clear results</li> <li>Summarize</li> <li>Add to Manage</li> </ul> | er Composite ROIs  |
| Help                                                                                                | Cancel OK          |

#### Export

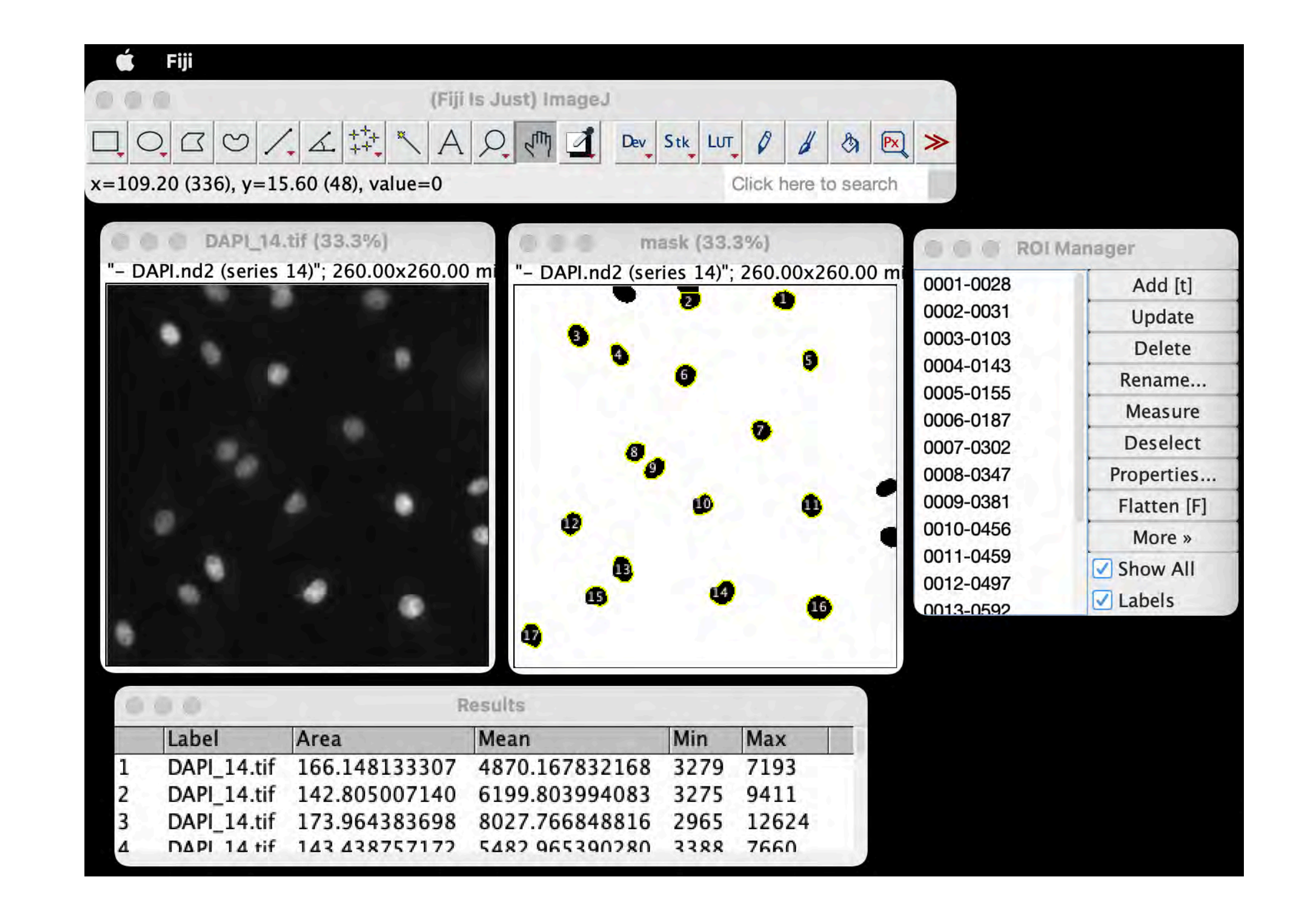

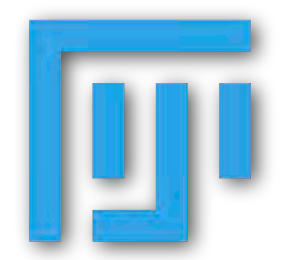

Image Analysis Collaboratory

# Measure — Option 3: Using the ROI manager

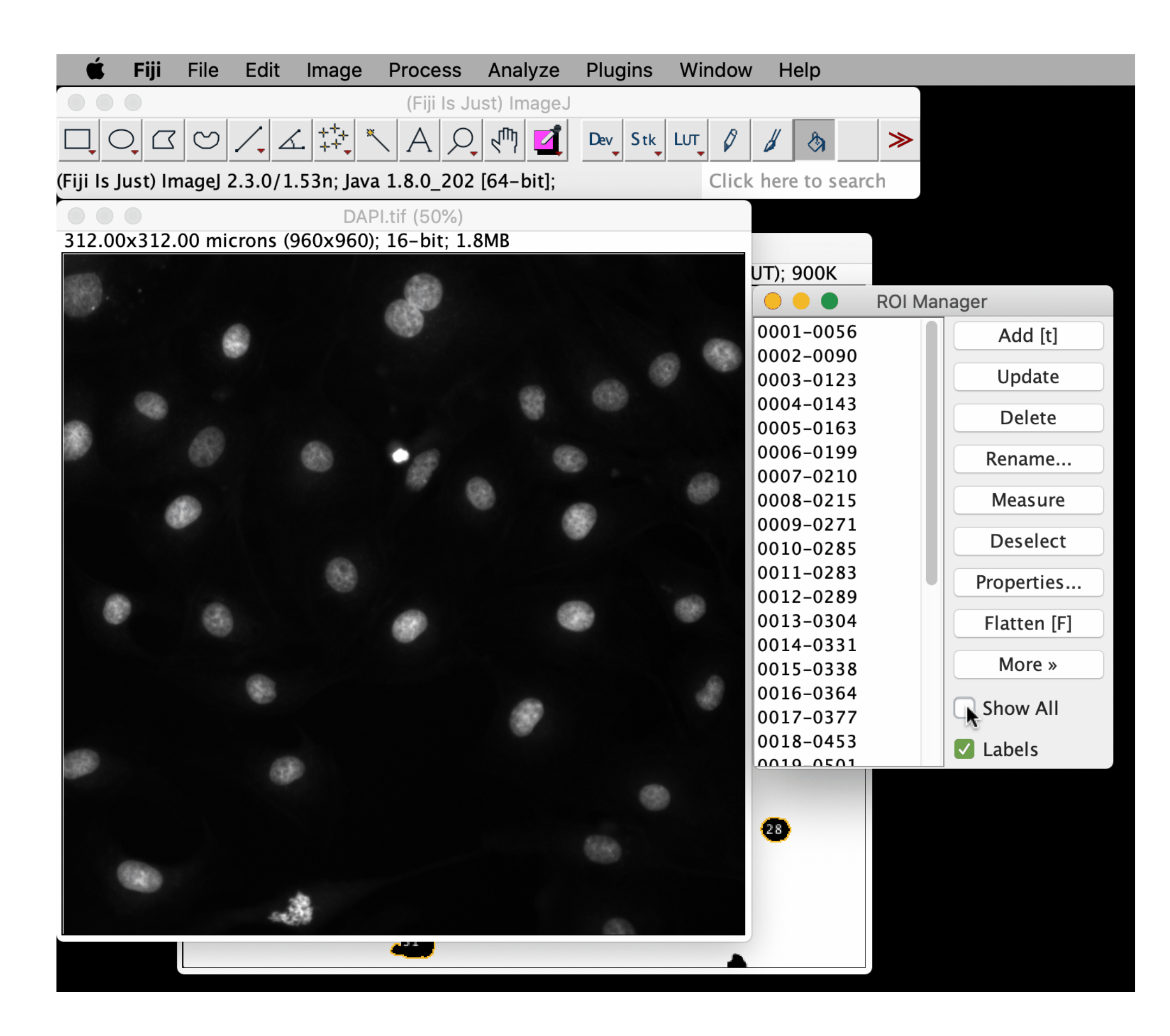

- 1. Select the "ORIGINAL" image.
- To measure <u>all</u> the ROIs stored in the "ROI Manager", no ROI has to be selected in the "ROI Manager". Use the "Deselect" button.
- 3. Click on the "**Measure**" button.
- 4. A "**Results**" table will appear.

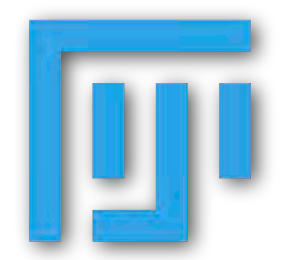

### Segmentation with pixel based classifier—exercises

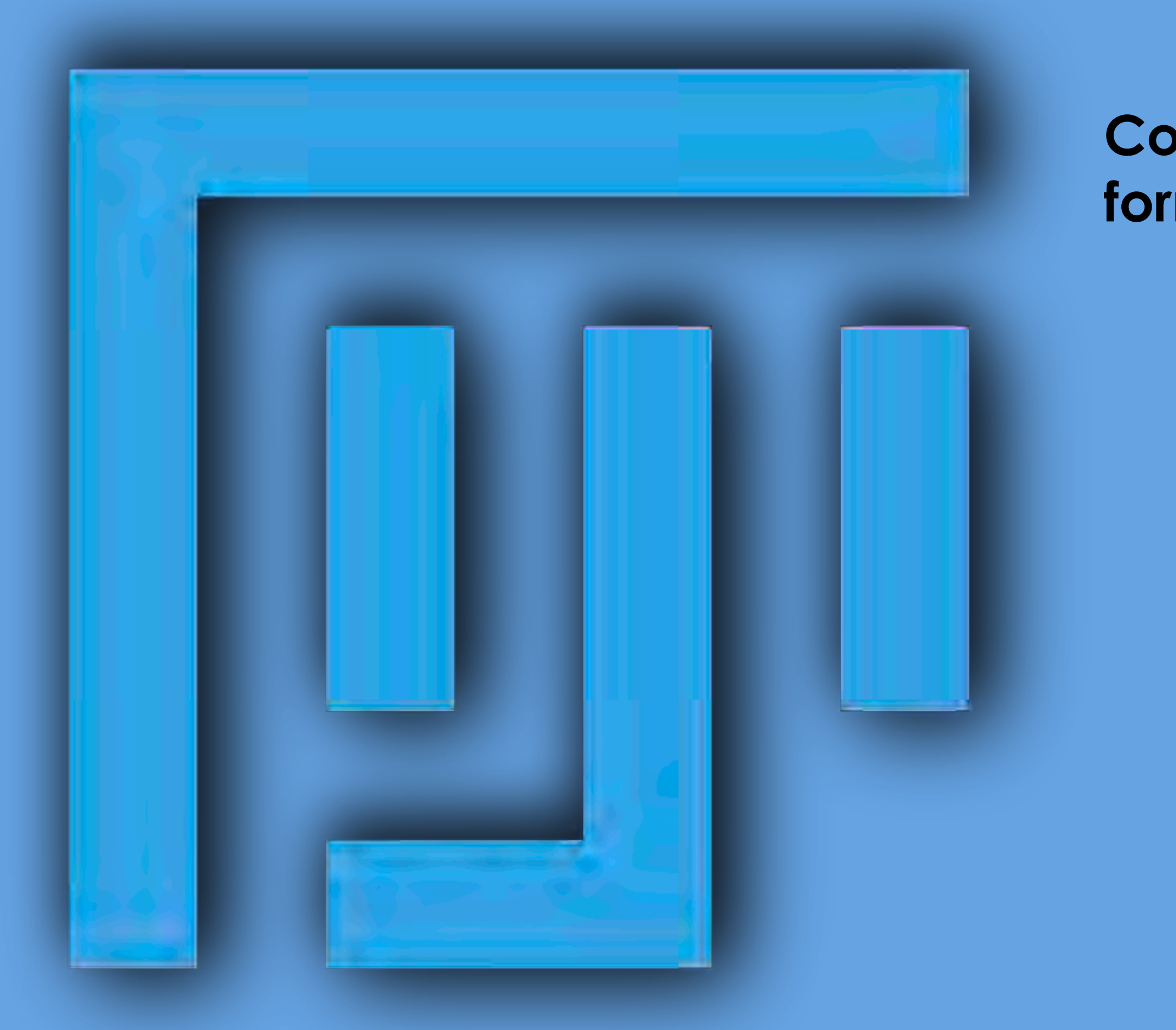

### Continue with the <u>"Analyze Particle" step</u> form <u>ONE</u> of the workflow exercises below.

### 4.1 DAPI segmentation with thresholding

### <u>OR</u>

4.3 - DAPI segmentation with Labkit